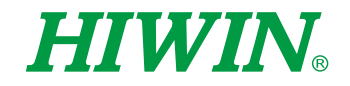

# SCARA Robot Software-RS403, RS406

| Jser | Manual |  |
|------|--------|--|

HIWIN. Wel.62 Ready Jaint 11 0.0 13 0.0 - 69 + Lines Front 2018 12-11 13:31 J1- J1+ J1 0.0 J3 0.0 68 + 2918 12-11 13:31 Joint J2- J2+ J1- J1+ 130.00 J3- J3+ J2-J2+ 4 12 158.00 -158.00 8.89 ... 9.8 J4- 🗍 J4+ 13 o 🗿 J3 0.00 6.00 8.88 J3+ J3-<u>а</u> а н м 9.00 8.68 J4- J4+ 9.000 Func. State Punc. State le: 0.01m 0.1m 1m Proc

**Original Instructions** 

www.hiwin.tw

# HIWIN INDUSTRIE 4.0 Best Partner

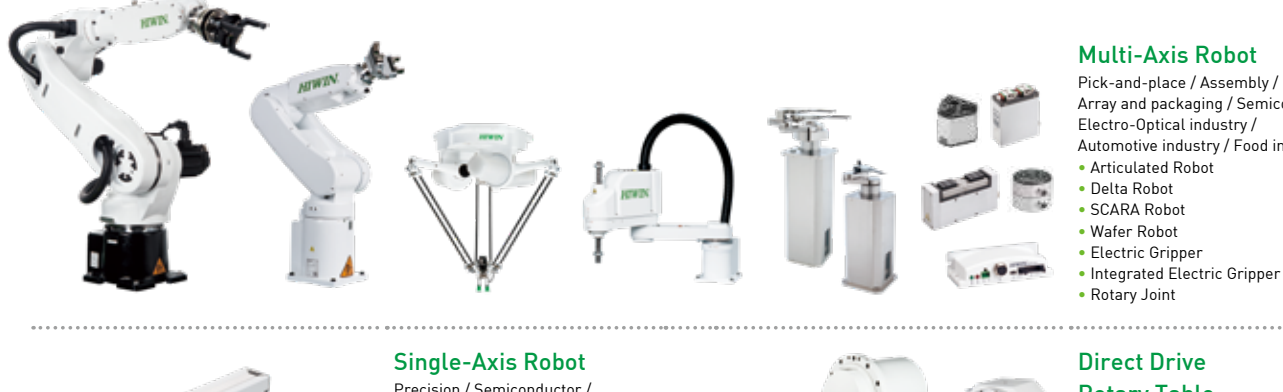

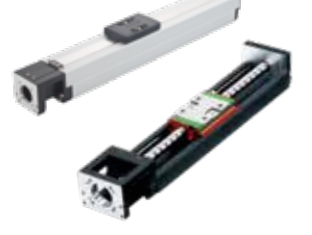

#### Precision / Semiconductor / Medical / FPD

- KK, SK KS, KA
- KU, KE, KC

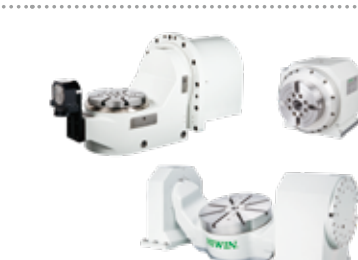

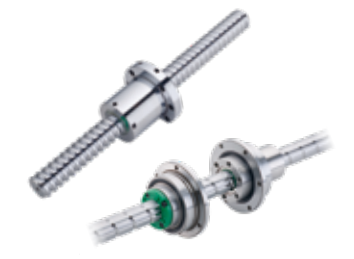

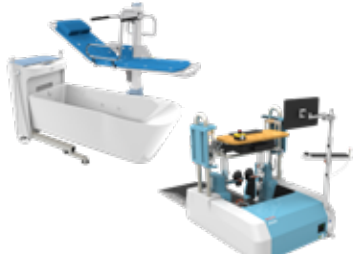

#### Ballscrew

- Precision Ground / Rolled Super S series
- Super T series
- Mini Roller
- Ecological & Economical
- lubrication Module E2
- Rotating Nut (R1)
- Energy-Saving & Thermal-Controlling (C1)
- Heavy Load Series (RD)
- Ball Spline

#### **Medical Equipment**

- Hospital / Rehabilitation centers /
- Nursing homes Robotic Gait Training System
- Hygiene System
- Robotic Endoscope Holder

### 

AC Servo Motor & Drive Semiconductor / Packaging machine /SMT / Food industry / LCD Drives-D1, D1-N, D2T Motors-50W~2000W

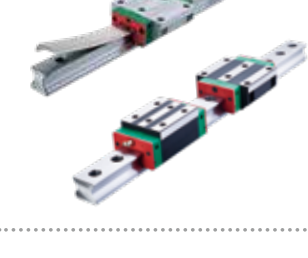

Array and packaging / Semiconductor /

Automotive industry / Food industry

#### **Rotary Table**

Aerospace / Medical / Automotive industry / Machine tools / Machinery industry

- RAB Series RAS Series
- RCV Series
- RCH Series

#### Linear Guideway

- Automation / Semiconductor / Medical
- Ball Type--HG, EG, WE, MG, CG
- Quiet Type--QH, QE, QW, QR • Other--RG, E2, PG, SE, RC

#### 

- Ballscrew Bearings
- Support Unit

#### Bearing

#### Machine tools / Robot Crossed Roller Bearings

- Linear Bearing

#### **Driven Tool Holders**

- All kinds of turret
- Radial Series, Axial Series, MT
- BMT Systems DS, NM, GW, FO, MT, OM, MS

#### Linear Motor

- Automated transport / AOI application / Precision / Semiconductor
- Iron-core Linear Motor
- Coreless Linear Motor
- Linear Turbo Motor LMT
- Planar Servo Motor • Air Bearing Platform
- X-Y Stage
- Gantry Systems

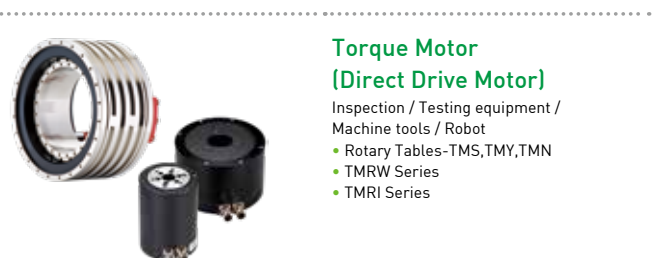

**Torque Motor** 

(Direct Drive Motor)

Inspection / Testing equipment / Machine tools / Robot

- Rotary Tables-TMS,TMY,TMN
- TMRW Series

TMRI Series

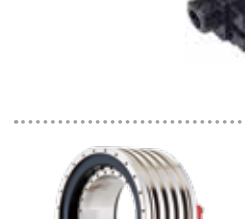

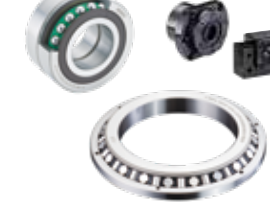

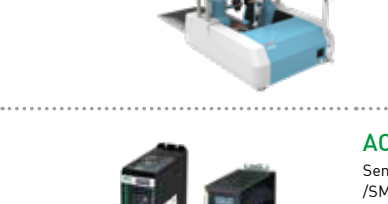

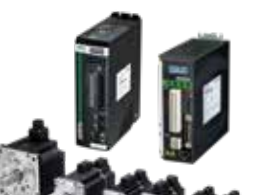

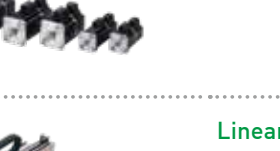

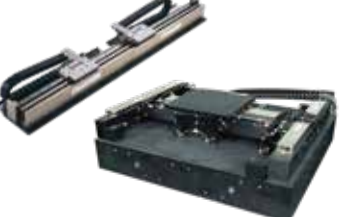

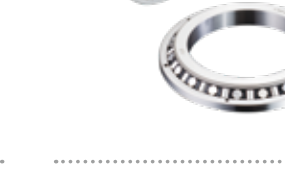

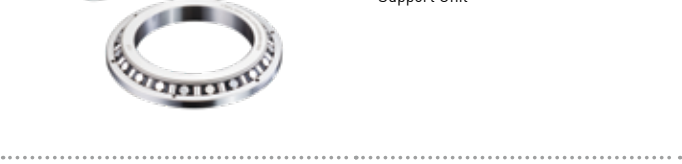

- VDI Systems

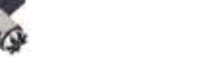

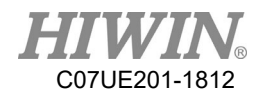

## **Table of Content**

| 1. | Table | of Content                                     | 1    |
|----|-------|------------------------------------------------|------|
| 2. | Layou | It Description of Operating Page               | 7    |
|    | 2.1.  | Title Bar                                      | 8    |
|    | 2.2.  | Function Menu                                  | . 11 |
|    | 2.3.  | Teaching Column                                | . 11 |
|    | 2.4.  | Function Status                                | . 12 |
| 3. | Teach | ing Operation                                  | . 13 |
|    | 3.1.  | Continue/Increment                             | . 14 |
|    | 3.2.  | Coordinate System of Movement Basis            | . 15 |
|    | 3.3.  | Movement Button                                | . 16 |
| 4. | Permi | ssions Page                                    | . 17 |
|    | 4.1.  | Permissions                                    | . 17 |
|    | 4.2.  | Interference Area                              | . 19 |
|    | 4.3.  | PowerOn                                        | . 20 |
|    | 4.4.  | Limit                                          | . 21 |
|    | 4.5.  | File Transfer                                  | . 23 |
|    | 4.6.  | Tool                                           | . 25 |
|    | 4.7.  | Touch Calibration                              | . 27 |
|    | 4.8.  | Calibrate                                      | . 29 |
|    | 4.9.  | Change Language                                | . 30 |
|    | 4.10. | Tuning                                         | . 31 |
|    | 4.11. | IO                                             | . 34 |
|    | 4.12. | Network Setting                                | . 36 |
| 5. | Coord | linates                                        | . 38 |
| 6. | Teach | ing Procedure                                  | . 42 |
|    | 6.1.  | Description of Motion Behavior and Motion Path | . 42 |
|    | 6.2.  | Programming in Auto Mode                       | . 43 |
|    | 6.3.  | Procedure Edit                                 | . 46 |
|    |       | 6.3.1. Block Operation                         | . 46 |
|    |       | 6.3.2. Record                                  | . 47 |
|    |       | 6.3.3. Insert                                  | . 49 |
|    |       | 6.3.4. Edit                                    | . 49 |
|    | 6.4.  | Description of Procedure Content and Command   | . 51 |
|    |       | 6.4.1. Set O                                   | . 53 |
|    |       | 6.4.2. Set R                                   | . 54 |
|    |       | 6.4.3. InPos/Delay                             | . 55 |

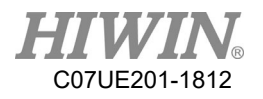

|     | 6.4.4.       | Wait I                                          | . 56 |
|-----|--------------|-------------------------------------------------|------|
|     | 6.4.5.       | Wait R                                          | . 57 |
|     | 6.4.6.       | Mark                                            | . 58 |
|     | 6.4.7.       | Jump                                            | . 59 |
|     | 6.4.8.       | Jump I                                          | . 60 |
|     | 6.4.9.       | Jump R                                          | . 61 |
|     | 6.4.10.      | GM Code                                         | . 62 |
|     | 6.4.11.      | World Record                                    | . 63 |
|     | 6.4.12.      | Joint Record                                    | . 64 |
|     | 6.4.13.      | Set Coordinate System                           | . 65 |
|     | 6.4.14.      | Skill Setting                                   | . 66 |
|     | 6.4.15.      | LineTo                                          | . 68 |
|     | 6.4.16.      | CurveCorner                                     | . 69 |
|     | 6.4.17.      | CurvePoint                                      | . 70 |
|     | 6.4.18.      | CurveCenter                                     | . 71 |
|     | 6.4.19.      | CurveEnd                                        | . 72 |
|     | 6.4.20.      | Dynamic Position                                | . 73 |
| 7.  | List         |                                                 | . 75 |
| 8.  | NC Edit      |                                                 | . 77 |
| 9.  | NC View      |                                                 | . 79 |
| 10. | Point Record | 1                                               | . 80 |
| 11. | Matrix       |                                                 | . 81 |
| 12. | Coordinate S | System                                          | . 83 |
|     | 12.1. Purp   | ose of Coordinate System                        | . 83 |
|     | 12.2. Reco   | rds of Coordinate System                        | . 84 |
|     | 12.3. Princ  | iple and Operation of 3-Point Coordinate System | . 85 |
| 13. | Safety Point |                                                 | . 86 |
| 14. | Inertia      |                                                 | . 87 |
| 15. | G Code       |                                                 | . 88 |
|     | 15.1. Sum    | nary Table                                      | . 88 |
|     | 15.2. Quic   | k Movement (G00)                                | . 89 |
|     | 15.3. Path   | Movement (G01)                                  | . 90 |
|     | 15.3.1.      | Straight Line (S0)                              | . 90 |
|     | 15.3.2.      | Arc Transition (S1)                             | . 91 |
|     | 15.3.3.      | 3-Point Arc (S2, S4)                            | . 91 |
|     | 15.3.4.      | Arc Center (S3, S4)                             | . 91 |
|     | 15.4. Dela   | y (G04)                                         | . 92 |
|     | 15.5. Swite  | ch Tool Parameters (G05)                        | . 92 |

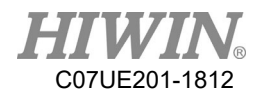

|     | 15.6. Joint Record Movement (G10)                                     |     |
|-----|-----------------------------------------------------------------------|-----|
|     | 15.7. World Record Movement (G11)                                     |     |
|     | 15.8. Safety Point (G13)                                              |     |
|     | 15.9. Matrix Point (G16)                                              |     |
|     | 15.10. Wait I-Point (G20)                                             |     |
|     | 15.11. Wait R-Value (G21)                                             |     |
|     | 15.12. Set O (G22)                                                    |     |
|     | 15.13. Set R (G23)                                                    |     |
|     | 15.14. Sense Stop (G31)                                               |     |
|     | 15.15. Set Work Coordinate System (G54)                               |     |
|     | 15.15.1. O0 (Default) Directly Assign Offset Position and Posture     |     |
|     | 15.15.2. O1 Use Position XYZ in World Record                          |     |
|     | 15.15.3. O2 Use Position and Posture XYZABC in World Record           |     |
|     | 15.15.4. O3 Use Coordinate System Record                              |     |
|     | 15.15.5. O4 Use Present Position and Posture                          |     |
| 16. | Macro Syntax                                                          |     |
|     | 16.1. Variable                                                        |     |
|     | 16.1.1. Local Variable:                                               |     |
|     | 16.1.2. Global Variable:                                              |     |
|     | 16.2. Resource Access                                                 |     |
|     | 16.3. Math Function                                                   |     |
|     | 16.4. Program Flow Control                                            |     |
|     | 16.4.1. Select Statement (IFELSE, SELECT)                             |     |
|     | 16.4.2. Flow Command (IFGOTO)                                         | 100 |
|     | 16.4.3. Loop (FOR, DO UNYIL, WHILE)                                   | 100 |
|     | 16.4.4. Call Subfunction (CALL_SUB)                                   |     |
|     | 16.4.5. Call Macro                                                    |     |
|     | 16.5. Example Program of Ncfile                                       |     |
| 17. | Built-in I/O and Register                                             |     |
|     | 17.1. Summary Table                                                   |     |
|     | 17.2. Protection of I42 and I43 Work Area (Using Signal from Grating) | 109 |
|     | 17.3. Bit (IN) Select CASE                                            | 109 |
|     | 17.4. Machine Reset Control                                           | 110 |
|     | 17.5. Procedure Control                                               | 110 |
|     | 17.6. List Procedure Start                                            | 111 |
|     | 17.7. Interference Area                                               | 111 |
|     | 17.8. Sense Stop Signal                                               | 112 |
|     | 17.9. CASE Transforming to Bit (OUT)                                  | 112 |

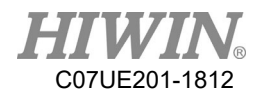

| 18. | Controller Communication                                        | 113 |
|-----|-----------------------------------------------------------------|-----|
|     | 18.1. Introduction to Communication Protocol                    | 113 |
|     | 18.2. MODBUS Setting                                            | 113 |
|     | 18.2.1. RTU Mode                                                | 113 |
|     | 18.2.2. TCP Mode                                                | 116 |
|     | 18.3. Upload File to SCARA                                      | 118 |
| 19. | PC Communication Function                                       | 119 |
|     | 19.1. API Concept                                               | 119 |
|     | 19.1.1. Read/Write Register                                     |     |
|     | 19.1.2. Connection Function Flow and Communication Command Data |     |
|     | 19.2. Communication Example for SCARA                           |     |
|     | 19.2.1. Connection Example                                      |     |
|     | 19.2.2. Transform Example                                       |     |
|     | 19.3. Communication Example by Visual System                    |     |
|     | 19.4. Resource Planning Table                                   |     |
| 20. | Scon Teaching                                                   |     |
|     | 20.1. Preparation                                               |     |
|     | 20.2. Interface Function                                        |     |
|     | 20.3. Connection Setting                                        |     |
|     | 20.4. Communication Setting Page                                | 140 |
|     | 20.5. I/O PAGE                                                  | 141 |
|     | 20.5.1. Interface Operation                                     | 141 |
|     | 20.5.2. Software I/O                                            |     |
|     | 20.5.3. I/O Operation                                           |     |
|     | 20.6. File Transfer                                             | 146 |
|     | 20.7. Monitor Page                                              |     |

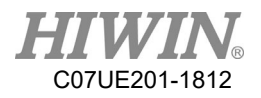

## Revision History

| Version | Date       | Remark                                                                                                    |
|---------|------------|----------------------------------------------------------------------------------------------------|
| V1.0    | 2015/05/12 | First issuance                                                                                                    |
| V2.0    | 2016/01/01 | Adjusted the function page according to the interface                                                                                                    |
| V2.1    | 2016/06/01 | <ol> <li>Added communication setting</li> <li>Added the description of R Bit</li> </ol>                                                                                                    |
| V2.2    | 2016/07/12 | <ol> <li>Added he screen lock</li> <li>Modified the example of G code</li> <li>Added trigger by R value</li> </ol>                                                                                                    |
| V2.3    | 2016/09/26 | <ol> <li>Added the Inertia Page</li> <li>Added the Function Status Page</li> <li>Modified the Resource Planning<br/>Table</li> <li>Added the Recon Teaching</li> <li>Modified the Communication Setting</li> </ol>                                             |
| V2.4    | 2017/02/03 | <ol> <li>Modified G Code</li> <li>Modified the Inertia Page</li> </ol>                                                                                                    |
| V2.5    | 2017/05/16 | <ol> <li>Changed the IO number of 4 Bit<br/>CASE</li> </ol>                                                                                                    |
| V2.6    | 2017/06/14 | 1. Modified the example of API                                                                                                    |
| V2.7    | 2017/12/26 | <ol> <li>Added the software number of<br/>Interference Area</li> <li>Added the software number of<br/>grating deceleration</li> <li>Added the command for PC<br/>Communication Function</li> <li>Added the C2 Path Reset</li> <li>Added the R Value</li> </ol> |
| V2.8    | 2018/12/18 | <ol> <li>Modified cover page and content</li> <li>Modified part of the title</li> <li>Correct the page number</li> </ol>                                                                                                    |

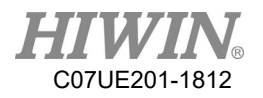

Operating Manual for SCARA Robot Company: HIWIN Technologies Corp. Address: No.7, Jingke Road, Taichung Precision Machinery Park, Taichung 40852, Taiwan Date: May, 2015 Tel: +886-4-23594510 Fax: +886-4-23594420 E-mail: business@hiwin.tw Website: http://www.hiwin.tw

Copyright: The contents in this manual are used for the authorized customers and suppliers. This manual should not be copied, reproduced, transmitted in any form or distributed on Internet without HIWIN's authorization. All Rights Reserved

## **1. Layout Description of Operating Page**

| <b>HI</b><br>¥04.62 | Read        | Jo:<br>ly | int J1<br>J2 | 0.0 J<br>0.0 J | 3<br>4 <b>Т</b> | Title            | Bar              | +             | Alarm<br>Warning | @<br>Reset | 2018 12-05<br>08:44                   |
|---------------------|-------------|-----------|--------------|----------------|-----------------|------------------|------------------|---------------|------------------|------------|---------------------------------------|
|                     |             |           |              | AX             | Sta             | atus             | Cali F           | os            | Joint Po         | s          | J1- J1+                               |
|                     |             |           |              | J1             | Fin             | ish23            | 0.               | .000          | 0.0              | 00         |                                       |
| 1                   | Execute     | Set Pos   | ition        | J2             | Fin             | ish23            | 0.               | .000          | 0.0              | 00         | Teach                                 |
|                     |             |           |              | J3             | Fin             | ish23            | 0.               | .000          | 0.0              | 00         | J: Column                             |
|                     |             |           |              | J              | Page I          | iab22<br>Display | 0.               | .000          | 0.0              | 00         |                                       |
|                     | Goto Ca     | li Posi   | tion         |                |                 |                  |                  |               |                  |            | Functi<br>on<br>Status<br>Func. State |
| ⊘<br>World          | ⊘<br>Work   | ⊘<br>Tool | ⊘<br>Joint   |                | 4               | 0                | l <b>⊘</b><br>hm | 🥝<br>Auto     | Teach            | 10         |                                       |
|                     |             |           |              | Fu             | nction          | Men              | u                |               |                  | 11/2       |                                       |
| Layer               | Pos<br>Info | Coor      | Ke-<br>cord  | Ma<br>tr1x     | Pos             | t1a              | c<br>L1st        | Proc<br>Teach | NC<br>View       | NC<br>Edit |                                       |

The operating page of system is layout as follows:

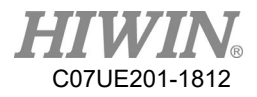

### 1.1. Title Bar

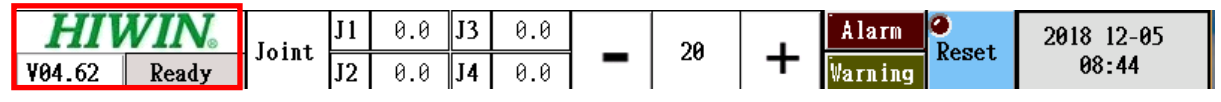

Display the current system status and the system version. Click the system status to open the system lock.

Not ready:

When any coordinates are not confirmed, the motor will stay in this status. The auto mode in this status can't be used. The teaching mode can operate the joint coordinates only.

Ready:

When the coordinates for each motor have been confirmed, it will show this status to enter the auto mode. After the coordinates are correct, the algorithm path will be meaningful.

Running:

Auto run

Pause, section stop:

In the pause status when the system runs.

Teaching:

Manually operating

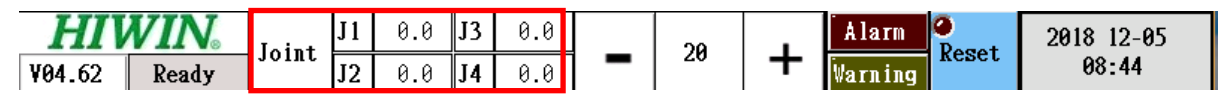

This area will show the coordinates according to the selected coordinate system (world, work, tool, and joint).

| HIV    | Laint | J1    | 0.0 | J3  | 0.0 |     |   | 20 |    | Alarm O | 2018 12-05    |       |
|--------|-------|-------|-----|-----|-----|-----|---|----|----|---------|---------------|-------|
| ¥04.62 | Ready | JOINT | J2  | 0.0 | J4  | 0.0 | Π | -  | 20 | +       | Warning Keset | 08:44 |

The speed percentage when the system automatically runs.

| <b>HIWIN</b> <sub>®</sub> | Loint | J1 | 0.0 | J3 | 0.0 |   | 20 |   | Alarm Ponot   | 2018 12-05 |  |
|---------------------------|-------|----|-----|----|-----|---|----|---|---------------|------------|--|
| V04.62 Ready              |       | J2 | 0.0 | J4 | 0.0 | - | 20 | + | Warning Reset | 08:44      |  |

Hint the system shows the alarm or the warning. You click the alarm or the warning to show the current contents.

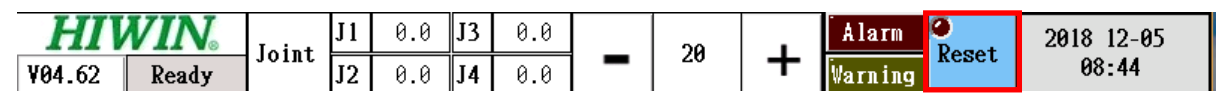

Reset the system (clear the current alarm or warning status, and stop any action).

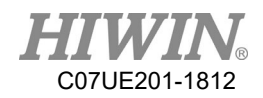

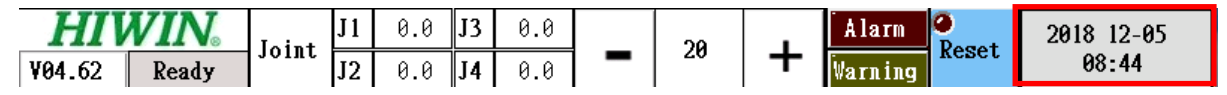

Display the current time, and click it to enter the setting page (date, screen lock, and emergency stop output).

### **Setting Page**

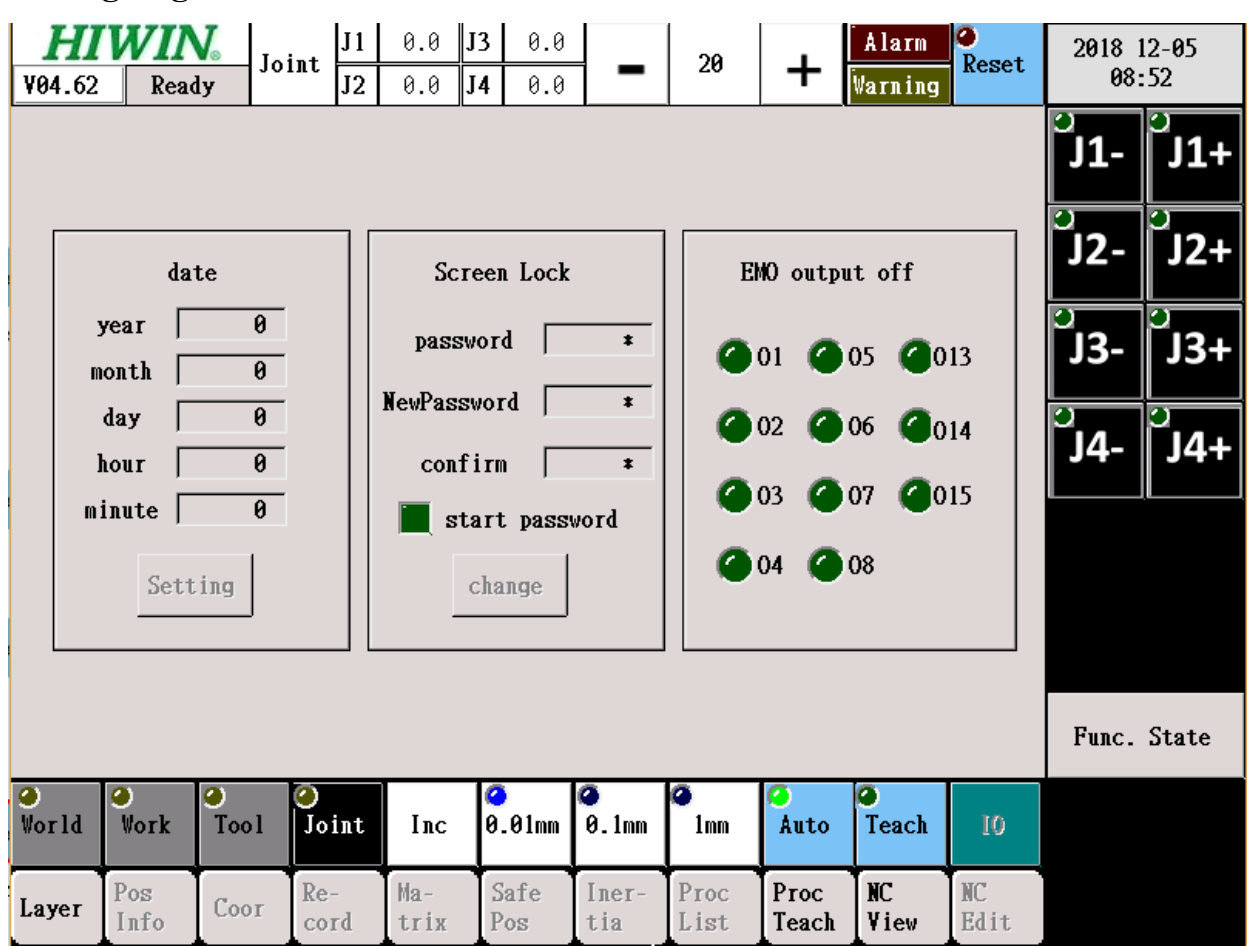

1. Date: Set the system time.

2. Screen lock: Change the password of the screen lock.

After the auto lock indicator lights up, the screen lock will be automatically started when booting.

3. Emergency stop output: Auto close output when setting the emergency stop.

After the output pin indicator lights up, the pin status will be switched to OFF when triggered in the emergency stop.

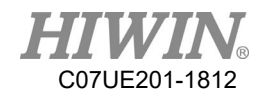

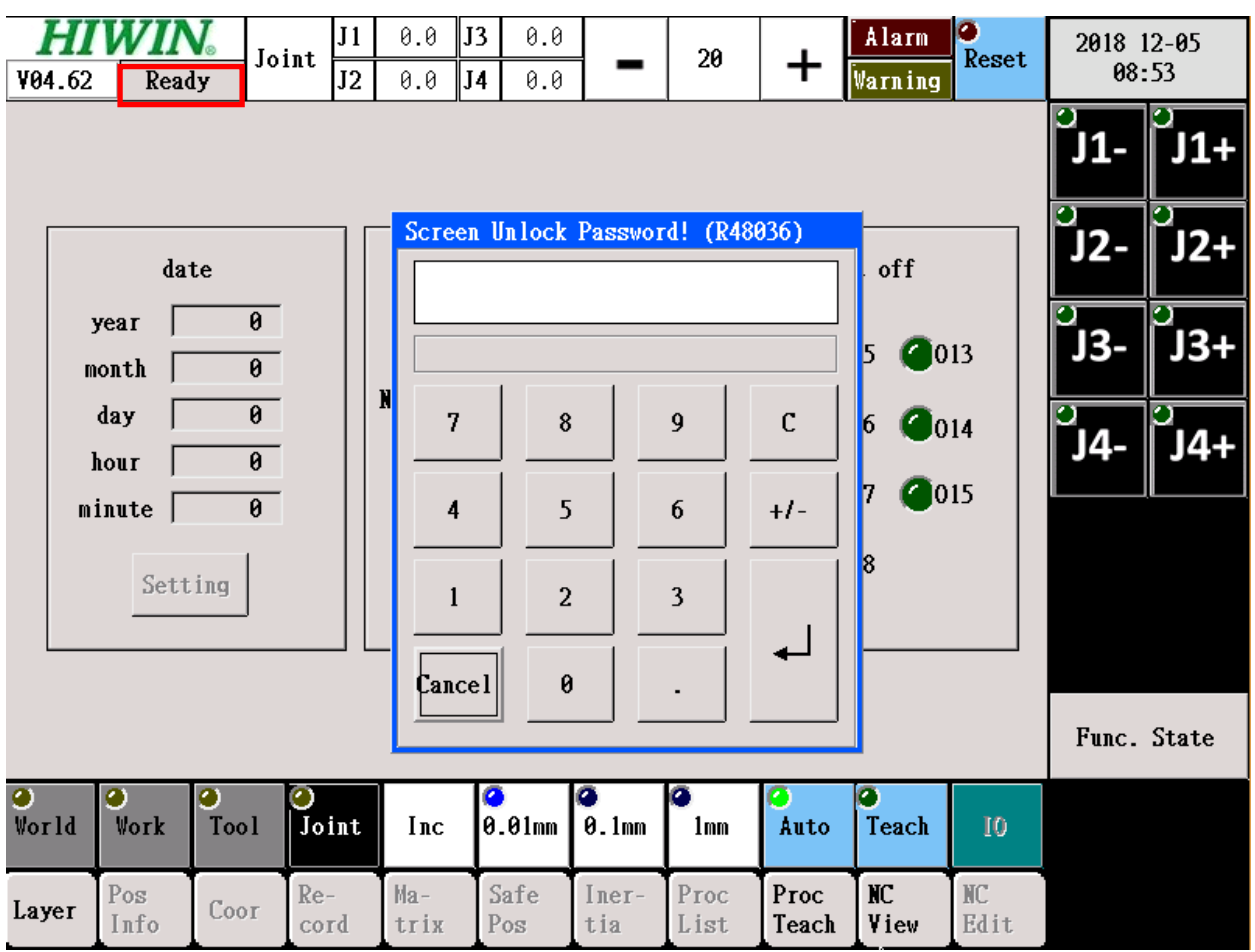

### **Screen Lock Screen**

Click the status (in the red frame) to show the screen lock frame. The default password is 123456.

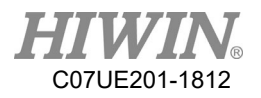

## 1.2. Function Menu

| World | Work        | Tool | <b>O</b><br>Joint | Inc         | ⊘<br>0.01mm | 🤗<br>0.1mm   |              | 🤗<br>Auto     | Teach      | 10         |
|-------|-------------|------|-------------------|-------------|-------------|--------------|--------------|---------------|------------|------------|
| Layer | Pos<br>Info | Coor | Re-<br>cord       | Ma-<br>trix | Safe<br>Pos | Iner-<br>tia | Proc<br>List | Proc<br>Teach | NC<br>View | NC<br>Edit |

Select the coordinate system.

| ⊘<br>World | ⊘<br>Work   | ⊘<br>Tool | ⊘<br>Joint  | Inc         | ⊘<br>0.01mm | 0.1mm        | anm          | 🤗<br>Auto     | Teach      | 10         |
|------------|-------------|-----------|-------------|-------------|-------------|--------------|--------------|---------------|------------|------------|
| Layer      | Pos<br>Info | Coor      | Re-<br>cord | Ma-<br>trix | Safe<br>Pos | Iner-<br>tia | Proc<br>List | Proc<br>Teach | NC<br>View | NC<br>Edit |

It may select the continuous or increment movements (distance and speed) under the teaching mode.

| ⊘<br>World | ⊘<br>Work   | ⊘<br>Tool | ⊘<br>Joint  | Inc         | ⊘<br>0.01mm | 🤗<br>0.1mm   |              | Auto          | e<br>Teach | 10         |
|------------|-------------|-----------|-------------|-------------|-------------|--------------|--------------|---------------|------------|------------|
| Layer      | Pos<br>Info | Coor      | Re-<br>cord | Ma-<br>trix | Safe<br>Pos | Iner-<br>tia | Proc<br>List | Proc<br>Teach | NC<br>View | NC<br>Edit |

Select the modes.

|       | ⊘<br>Work   | ⊘<br>Tool | ⊘<br>Joint  | Inc         | ⊘<br>0.01mm | 🤗<br>0.1mm   |              | 🤗<br>Auto     | Teach      | 10         |
|-------|-------------|-----------|-------------|-------------|-------------|--------------|--------------|---------------|------------|------------|
| Layer | Pos<br>Info | Coor      | Re-<br>cord | Ma-<br>trix | Safe<br>Pos | Iner-<br>tia | Proc<br>List | Proc<br>Teach | NC<br>View | NC<br>Edit |

Display the current IO status.

## **1.3.** Teaching Column

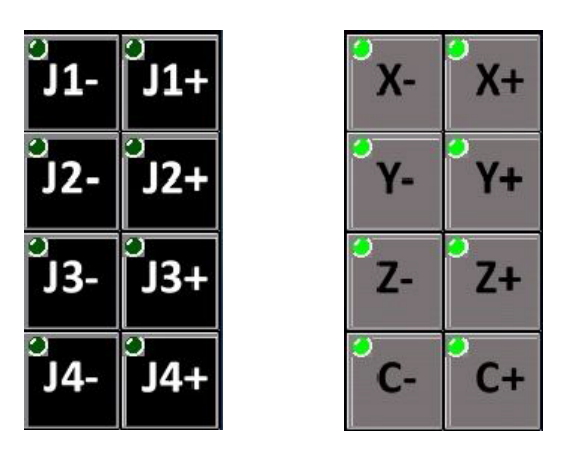

Manually move under the teaching mode (present the different figure according to the selected coordinate system, where the world/work/tool and the joint show in gray and black.).

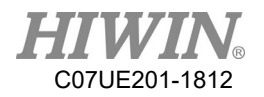

## **1.4.** Function Status

### Func. State

Display the function status currently started or set.

|         |     |             |           |             | Lurr          |                      | ິJ1-<br>ິJ2-  | ິJ1+<br>ງ<br>J2+ |               |               |            |               |               |
|---------|-----|-------------|-----------|-------------|---------------|----------------------|---------------|------------------|---------------|---------------|------------|---------------|---------------|
|         |     | Inerti      | a         |             | 0             |                      |               |                  |               |               |            | С<br>С        | <u>р</u>      |
|         |     | Work Co     | or        |             | 0             |                      |               |                  |               |               |            | J3-           | J3+           |
|         |     | Limit       |           | joint       | 🥝 v           | orld 🧉               |               |                  |               |               |            | ິ <b>J</b> 4- | ິ <b>J4</b> + |
|         |     | Tool        |           | default     | <b>()</b> 1 ( | <b>3</b> 2 <b>(</b>  | 3 🥥           |                  |               |               |            |               |               |
|         |     | CrossSp     | ace       | 0           | <b>@</b> 1    | <b>2</b> 2           | 3 🥥           | 4 🕜              |               |               |            |               |               |
|         | EM  | 0 output    | off       | 1           | 2             | <b>3</b> (           | 4 🕜           | 5 🕜 6            | 7             | <b>)</b> * () |            |               |               |
|         |     |             |           | 13          | 3 🕜 14 (      | <b>0</b> 15 <b>(</b> |               |                  |               |               |            |               |               |
|         |     |             |           |             |               |                      |               |                  |               |               |            | Func.         | State         |
| ⊘<br>Vo | rld | ⊘<br>Work   | 🥝<br>Tool | ⊘<br>Joint  | Ілс           | ⊘<br>0.01mm          | <b>0</b> .1mm | ✓<br>1mm         | 🤗<br>Auto     | Teach         | 10         |               |               |
| La      | yer | Pos<br>Info | Coor      | Re-<br>cord | Ma-<br>trix   | Safe<br>Pos          | Iner-<br>tia  | Proc<br>List     | Proc<br>Teach | NC<br>View    | NC<br>Edit |               |               |

Inertia: Display current inertia. If current inertia isn't set as 0, the indicator will light up.

Work Coordinate System: Display the coordinate origin in the Work Coordinate System. If the origin of work coordinate isn't set as 0, the indicator will light up.

Limit: Display the current limit of joint/world. If the value isn't set as 0, the indicator will light up.

Tool: Display the tool number of Tool Coordinate System.

Interference Area: Display the number of the activated Interference Area.

Emergency Stop Output: Display the number of emergency stop output currently set.

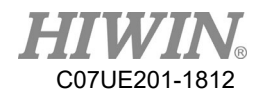

## 2. Teaching Operation

The Teaching Column on the right corner of the screen can be used to operate the each kind of operation for the robot. Before you operate it, you need to switch to the "Teaching" mode and start the procedure. Note that the system status must be ready, and the safety button on the side of the Teaching Pendant is needed to hold under the teaching.

|            |           |          |            |             |             |              |              |               |             |            | 0     | 0     |
|------------|-----------|----------|------------|-------------|-------------|--------------|--------------|---------------|-------------|------------|-------|-------|
|            |           |          |            | AX          | Sta         | atus         | Cali         | Pos           | Joint Po    | S          | J1-   | J1+   |
|            |           |          |            | J1          | Fin         | ish23        | 0            | .000          | 0.0         | 90         | J2-   | J2+   |
|            | Execute   | Set Pos  | ition      | J2          | Fin         | ish23        | 0            | .000          | 0.0         | 00         |       |       |
|            |           |          |            | J3          | Fina        | ish23        | 0            | .000          | 0.0         | 90         | J3-   | J3+   |
|            |           |          |            | J4          | Fina        | ish23        | 0            | .000          | 0.0         | 00         | 2     |       |
| 1          |           |          |            |             |             |              |              |               |             |            | J4-   | J4+   |
|            |           |          |            |             |             |              |              |               |             |            |       |       |
|            | Goto Ca   | ali Posi | tion       |             |             |              |              |               |             |            |       |       |
|            |           |          |            |             |             |              |              |               |             |            |       |       |
|            |           |          |            |             |             |              |              |               |             |            | Func. | State |
| 🥑<br>Morld | e<br>Vorb |          | 0<br>Loint | Inc         | <b>(</b> )  | a Imm        | •<br>1mm     | <b>O</b>      | ()<br>Touch | 10         |       |       |
| w0110      | work      | 1001     | JOINT      | THC         | 0.01111     | 9.100        |              | AULO          | Teacit      | 10         |       |       |
| Layer      | Pos       | Coor     | Re-        | Ma-<br>trix | Safe<br>Pos | Iner-<br>tia | Proc<br>List | Proc<br>Teach | NC          | NC<br>Edit |       |       |

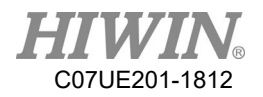

## 2.1. Continue/Increment

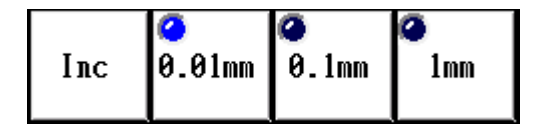

| Cont x1 | ▲<br>x10 |  |
|---------|----------|--|
|---------|----------|--|

Press the Continue/Increment button to switch the moving approach.

Under "Continue", press the movement button, and the motion will continue to move in accordance with the selected function until the button is up. The moving speed can be determined by selecting from three (3) different speeds of underneath. Under "Increment", press the movement button, and it will move the robot for a fixed distance, and the length of distance will be determined by three (3) different selection of distance of underneath.

The common use is: When the distance is far enough to the target point, use "Continue" mode in order to approach the target point more rapidly. When approaching to the target position, change to use "Increment" mode in order to adjust for reaching the target point precisly.

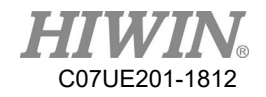

## 2.2. Coordinate System of Movement Basis

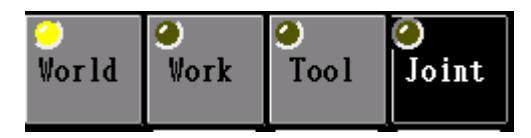

According to the different coordinate system selected, the moving direction will be transformed from that coordinate system.

#### World Coordinate System:

The origin of the coordinate system is based on the mechanical home and the direction, and the XYZ directions in the vertical coordinate as the coordinate expression. The meaning of the world coordinate is the end point of the tool relative to the distance (X, Y, Z) and direction (C) of the mechanical home.

#### Work Coordinate System:

All actions are decided according to the position where a workpiece is put. When many robots in the production line are required to perform the same work, the same procedures should be performed by each robot. However, because the relative position between the machine and the workpiece is difficultly consistent during the installation, the coordinate system is required to define and used to describe the position to place the workpiece and the rotation angle.

#### **Tool Coordinate System:**

In the course of the procedures, the movement is sometimes done according to the direction of the fixture at the end of the robot. For example, the actions to load and change the material in the mill require the direction of the fixture at the end of the robot, which will straightly stretch to take and load the workpiece. When the current posture is used for the reference, the tool coordinate system can be set.

#### Joint Coordinate System:

The joint coordinate is based on the joint angle as the basis of the movement, independent of the mechanical dimensions. Because the joint movement will not suffer from the singular point when calculating, it is often used when going across the simulation point. The special attention should be paid to the collision when it is used.

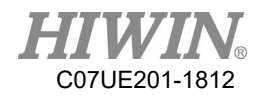

## 2.3. Movement Button

According to the moving mode (continue/increment), speed (1%, 10%, 100%) or distance (0.01mm, 0.1mm, 1mm) and the coordinate system (world/work/tool/joint), the behavior will also be different when you press the movement button.

| Buttom               | Description                                                                  |
|----------------------|------------------------------------------------------------------------------|
| V. V. 11. 11         | Wolrd, work, and tool coordinate systems:                                    |
| X+ X- 1T+ 1T-        | The end point moves toward to the X-axis direction of the                    |
|                      | selected coordinate system.                                                  |
|                      | Joint coordinate system: The first joint rotates clockwise/counterclockwise. |
|                      | Wolrd, work, and tool coordinate systems:                                    |
| Y+ Y- J2+ J2-        | The end point moves toward to the Y-axis direction of the                    |
|                      | selected coordinate system.                                                  |
|                      |                                                                              |
|                      | Joint coordinate system: The second joint rotates                            |
|                      | clockwise/counterclockwise.                                                  |
|                      | Wolrd, work, and tool coordinate systems:                                    |
| Z+ Z- <u>J3+</u> J3- | The end point moves toward to the Z-axis direction of the                    |
|                      | selected coordinate system.                                                  |
|                      |                                                                              |
|                      | Joint coordinate system: The third joint rotates                             |
|                      | clockwise/counterclockwise.                                                  |
|                      | Wolrd, work, and tool coordinate systems:                                    |
| C+ C- J4+ J4-        | The end point rotates toward to the C-axis direction of the                  |
|                      | selected coordinate system.                                                  |
|                      |                                                                              |
|                      | Joint coordinate system: The fourth joint moves                              |
|                      | positiviely/negatively.                                                      |

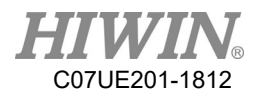

## 3. Permissions Page

## 3.1. Permissions

|           | Now  | Level       |           | 0 [                     | Operato     | r]          |              | CrossSpa        | ce              | Power01      | 1          | J1-         | J1+         |
|-----------|------|-------------|-----------|-------------------------|-------------|-------------|--------------|-----------------|-----------------|--------------|------------|-------------|-------------|
|           |      | User        |           | Desci                   | iption      |             |              | Limit           | F               | FileTransfer |            | J2-         | J2+         |
|           |      | 0           |           | Operator                |             |             |              | Tool            |                 | TouchCali    |            | <b>J</b> 3- | J3+         |
|           |      | 1           |           | Manager                 |             |             |              | Calibrat        | ibrate Language |              | e          | <b>J</b> 4- | <b>J</b> 4+ |
|           |      | 2           |           | D                       |             |             |              | Driver          |                 | Tuning       |            |             |             |
|           |      | 2           |           | 1/62                    | Ignei       |             |              | GearRati        | .0              | IO           |            |             |             |
|           |      |             |           | Macł                    | ninery      |             |              | Mechanic        | al              | Networl      | c .        | Func.       | State       |
| ⊘<br>Vor] | ld 🤇 | e<br>Work   | )<br>Tool | <mark>0</mark><br>Joint | Inc         | 🥝<br>0.01mm | 🥥<br>0.1mm   | <b>@</b><br>1mm | 🤗<br>Auto       | G<br>Teach   | 10         |             |             |
| Lay       | er   | Pos<br>Info | Coor      | Re-<br>cord             | Ma-<br>trix | Safe<br>Pos | Iner-<br>tia | Proc<br>List    | Proc<br>Teach   | NC<br>View   | NC<br>Edit |             |             |

There are four permissions in this system:

- 0 Operator: The operator takes responsibility to operate the machine, but can't program the procedures.
- 1 Manager: The manager takes responsibility to edit and program the procedures. The default password is 2222.
- 2 Developer: The developer takes responsibility to program the machine flow. The default password is 1111.
- 3 Machinery: The supplier who manufactures the robot takes responsibility to set and adapt the machine.

There are four permissions currently opened for the use of customers including the operators and managers. As the name implied, the Operator can only perform the running of procedures; in addition to running the procedures, the Manager can also modify programs. The Developer can use the additional functions.

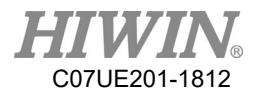

Login permission: When you click one of the Administrator or the Developer, the screen to enter password will show up. You must enter correct password.

|            |                   |           |             |             |             | _            |              |               |            |            | <b>9</b>     | <b>.</b>    |
|------------|-------------------|-----------|-------------|-------------|-------------|--------------|--------------|---------------|------------|------------|--------------|-------------|
| N          | ow Le <b>v</b> el |           | 2 [         | Designe     | r]          | C            | rossSpa      | ce            | PowerOr    | ı          | J1-          | J1+         |
|            | Pagg              | word      |             |             | .           |              | Limit        | F             | ileTrans   | fer        | J2-          | J2+         |
|            | New Pass          | word      |             |             | ogout       |              | Tool         |               | TouchCal   | li         | <b>J</b> 3-  | <b>J</b> 3+ |
|            | Con               | firm      |             |             | Change      |              | Calibrat     | te            | Languag    | e          | <b>°</b> J4- | <b>J</b> 4+ |
|            | 5                 | StartTim  | e(ms)       | 0           |             |              | Driver       |               | Tuning     |            |              |             |
|            |                   | ContTim   | e(ms)       | 0           |             |              | GearRati     | io            | 10         |            |              |             |
|            |                   |           |             |             |             | þ            | lechan i c   | al            | Networl    | k          | Func.        | State       |
| )<br>World | 0<br>Work         | O<br>Tool | 0<br>Joint  | Inc         | ⊘<br>0.01mm | 🥝<br>0.1mm   | a<br>1mm     | @<br>Auto     | O<br>Teach | 10         |              |             |
| Layer      | Pos<br>Info       | Coor      | Re-<br>cord | Ma-<br>trix | Safe<br>Pos | Iner-<br>tia | Proc<br>List | Proc<br>Teach | NC<br>View | NC<br>Edit |              |             |

Login: Login the current permission, and change as the Operator.

Change: Change password to login the permission.

| StartTime(ms) | 0 |
|---------------|---|
| ContTime(ms)  | 0 |

Time for start:

When you want to start program, you must hold the Setting Start button to avoid improper start.

Time for continue:

When you want to continue the paused programs, you must hold the Continue Setting button to avoid the improper start.

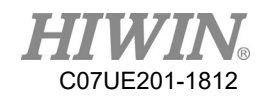

## 3.2. Interference Area

This function is used to define the area where overlaps with the actions from external equipment. The system will automatically detect the end position of the robot. When the robot enters the defined rectangular space, the output signals will be activated to notify external equipment. When external equipment is in the action or non-action state, the input signals will be provided to the robot as well. If the output signals from the robot are simultaneously activated with the input signals from external equipment, the system will alarm to stop the robot and avoid damage.

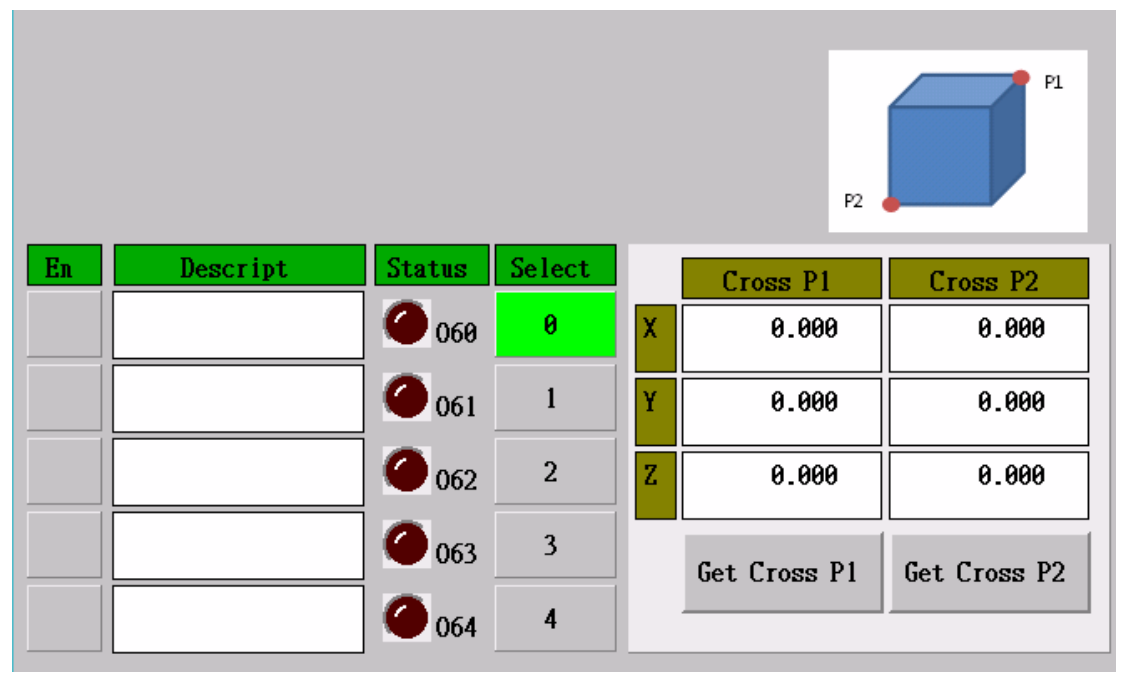

The diagonal point 1 and 2 define the overlapping area. After the robot can be manually moved to the diagonal point, press the "Take Diagonal Point 1" and "Take Diagonal Angle 2". The system uses the rectangular space formed by two diagonal points in the world coordinate system as the interference area.

The system can set up to five sets of interference area. If you select to activate **sets**, the system will output the signals and logic by alarm.

The output signals from five sets of interference area correspond to O60~O64. Five input signals from external equipment correspond to I60~I64. When O60 and I60 are activated, the system will alarm.

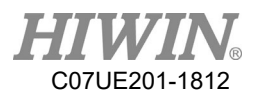

## 3.3. PowerOn

|          | Execute Set Position |           | AX<br>J1<br>J2<br>J3<br>J4 | St:<br>Fin<br>Fin<br>Fin<br>Fin | ish23<br>ish23<br>ish23<br>ish23<br>ish23 | Cali<br>0<br>0<br>0 | Pos          | Joint Po<br>0.0<br>0.0<br>0.0 | 98<br>99<br>99<br>99<br>99 | ິ J1-<br>ິ J2-<br>ິ J3-<br>ງ | )<br>J1+<br>J2+<br>J3+ |       |
|----------|----------------------|-----------|----------------------------|---------------------------------|-------------------------------------------|---------------------|--------------|-------------------------------|----------------------------|------------------------------|------------------------|-------|
|          | Goto                 | Cali Posi | ition                      |                                 |                                           |                     |              |                               |                            |                              | J4-                    | J4+   |
|          |                      |           |                            |                                 |                                           |                     |              |                               |                            |                              | Func.                  | State |
| )<br>Vor | ld Vorl              | e Tool    | ⊘<br>Joint                 | Inc                             | <ul> <li>⊘</li> <li>0.01mm</li> </ul>     | <b>0</b> .1mm       | a<br>1mm     | 🤗<br>Auto                     | 🍳<br>Teach                 | 10                           |                        |       |
| Lay      | ver Pos<br>Info      | Соог      | Re-<br>cord                | Ma-<br>trix                     | Safe<br>Pos                               | Iner-<br>tia        | Proc<br>List | ⊮roc<br>Heach                 | NC<br>View                 | NC<br>Edit                   |                        |       |

The coordinate status and values at all axes can be viewed in this page.

#### **Execute Auto Set Coordinates:**

In the Auto mode, you can press this button to automatically execute the coordinate setting. All axes will read the coordinate values again.

#### **Goto Calibration Point:**

In the Auto mode, you can hold this button so that the coordinates the machine moves to the calibration point can gradually move. The action will stop when the coordinates are reached or the button is released.

The coordinate status at all axes is described as follows:

- -10: Encoder communication error
- 0: None (wait to search for Z or read the encoder value)
- 10: Wait to enter the calculation coordinates
- 20: Wait to enter the setting coordinates
- 23: Complete the coordinate setting

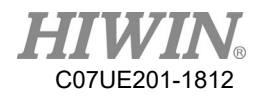

## 3.4. Limit

The large rotation range could not be accommodated because of the mechanical interference or internal wire scrolled or snapped.

| Serv       | 70          | Break       |             | - Joint     | Limit +     | Join         | tPos         |        | - Wo          | rld Lii    | nit +      | <b>X</b> - | X+       |
|------------|-------------|-------------|-------------|-------------|-------------|--------------|--------------|--------|---------------|------------|------------|------------|----------|
| 🥥 J1       | 9           | <b>9</b> J1 | -           | -130.00     | 130.0       | 0            | 0.00         | X      | 0             | .00        | 0.00       |            | <b>.</b> |
| 🥥 J2       | 9           | <b>J</b> 2  |             | -150.00     | 150.0       | 0            | 0.00         | Y      | 0             | .00        | 0.00       | 1-         | ĬŦ       |
| J3         | •           | <b>J</b> 3  |             | 0.00        | 0.0         | 0            | 0.00         | Z      | 0             | .00        | 0.00       | Z-         | Z+       |
| 🥥 J4       | •           | <b>J</b> 4  |             | 0.00        | 0.0         | 0            | 0.00         |        | Skil          | l Max I    | Range      | 2          | 2        |
|            |             |             |             |             |             |              |              |        | X             | 0.         | 000        | C-         | C+       |
|            |             |             |             |             |             |              |              |        | Y             | 0.         | 000        |            |          |
|            |             |             |             |             |             |              |              |        | Z             | 0.         | 000        |            |          |
|            |             |             |             |             |             |              |              | •      | Maint         | ain Mad    |            |            |          |
|            |             |             |             |             |             |              |              | _      | PIA I II 6    |            |            | Func.      | State    |
| ⊖<br>Vorld | ⊘<br>Work   | O<br>Tool   | ⊘<br>Joint  | Cont        | ✓<br>x1     |              |              |        | Auto          | ⊘<br>Teach | 10         |            |          |
| Layer      | Pos<br>Info | Coor        | Re-<br>cord | Ma-<br>trix | Safe<br>Pos | Iner-<br>tia | Proc<br>List | F<br>1 | Proc<br>Teach | NC<br>View | NC<br>Edit |            |          |

| Servo             | Break  |
|-------------------|--------|
| <mark>e</mark> J1 | 🥚 🎱 J1 |
| 🥥 J2              | 🥚 🎱 J2 |
| <mark>o</mark> J3 | 🥚 🎱 J3 |
| 🥹 J4              | ও 🕘 J4 |

This page not only sets the limit, but also individually controls the servo start and brake at all axes. In the servo OFF and brake ON, the mechanism can be manually pushed to directly observe the coordinates at all axes.

The green servo indicator represents motor excitation. The green brake indicator represents the brake release of motor.

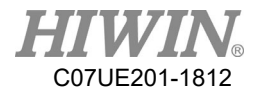

| - Joint | JointPos |      |
|---------|----------|------|
| -130.00 | 130.00   | 0.00 |
| -150.00 | 150.00   | 0.00 |
| 0.00    | 0.00     | 0.00 |
| 0.00    | 0.00     | 0.00 |

Set the joint limit, where the values are the joint coordinates (deg), used to limit the rotation angle at all axes.

|   | - World Limit + |      |  |  |  |  |  |  |  |  |
|---|-----------------|------|--|--|--|--|--|--|--|--|
| X | 0.00            | 0.00 |  |  |  |  |  |  |  |  |
| Y | 0.00            | 0.00 |  |  |  |  |  |  |  |  |
| Z | 0.00            | 0.00 |  |  |  |  |  |  |  |  |

Not only the joint limit but also the moving range of the end fixture can be set. The world limit is to define this range, where the values are the world coordinates (mm) and the limit range is a space cube.

| Sk | ill Max Range |
|----|---------------|
| X  | 0.000         |
| Y  | 0.000         |
| Z  | 0.000         |

When "Skill Setting" is used in the procedures, this parameter can be set to avoid accident by improper skill offset. The input values represent the permissible range of the skill offset.

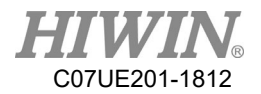

## 3.5. File Transfer

NC file is saved in ncfiles. The file name has the special format, and the length is in 30 bytes.

| Contro<br>NC Dat<br>NC Fil<br>OpenHM<br>Macro<br>PLC<br>Machin<br>Setup | e e         |           |             |             |             |              |              |               | <b>DeleteFi</b><br>port All<br>sport One | le<br>Files<br>File | Х-<br>Ү-<br>Z- | X+<br>Y+<br>Z+ |
|-------------------------------------------------------------------------|-------------|-----------|-------------|-------------|-------------|--------------|--------------|---------------|------------------------------------------|---------------------|----------------|----------------|
| USB D                                                                   | isk         | fail to   | mount US    | B disk!     |             |              |              |               | nport One<br>port All                    | File<br>Files       | C-             | C+             |
| Un-Mo                                                                   | unt         |           |             |             |             |              |              |               | DeleteFi                                 | le                  | Func.          | State          |
| ⊘<br>World                                                              | ⊘<br>∀ork   | ⊖<br>Tool | ⊘<br>Joint  | Cont        | ✓<br>x1     |              | ▲<br>x100    | 🤗<br>Auto     | Teach                                    | 10                  |                |                |
| Layer                                                                   | Pos<br>Info | Coor      | Re-<br>cord | Ma-<br>trix | Safe<br>Pos | Iner-<br>tia | Proc<br>List | Proc<br>Teach | NC<br>View                               | NC<br>Edit          |                |                |

| Controller |
|------------|
| NC Data    |
| NC File    |
| OpenHMI    |
| Масто      |
| PLC        |
| Machine    |
| Setup      |
|            |

Display the file type that current login permissions can access (The Manager can view "Machining Data" and "Machining File" only.).

Machining data: Including the procedure files and image files.

Machining file: NC files and module files.

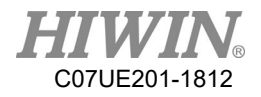

USB Disk

ncfiles

Select the folder in USB memory.

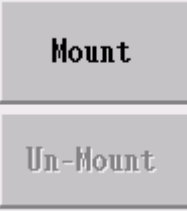

Plug and unplug USB memory.

| DeleteFile       |  |  |  |  |  |  |  |  |
|------------------|--|--|--|--|--|--|--|--|
| Export All Files |  |  |  |  |  |  |  |  |
| Export One File  |  |  |  |  |  |  |  |  |

Operate the files in the controller:

Delete File: Delete the selected file. Export All Files: Download all files to USB memory. Export Selected Files: Download the selected files to USB memory.

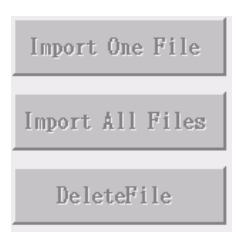

Operate the files in the controller:

Import Selected File: Transfer the selected file to the controller. Import All Files: Transfer all files to the controller. Delete File: Delete the selected file.

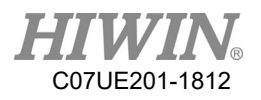

## **3.6.** Tool

|            | Default         |           | 2           | nd          |             |              |              |               |            |            | <b>x</b> - | <b>X</b> + |
|------------|-----------------|-----------|-------------|-------------|-------------|--------------|--------------|---------------|------------|------------|------------|------------|
|            | lst             |           | 3           | rd          |             |              |              |               |            |            | <b>Y</b> - | <b>Y</b> + |
| 01         | fset(T0)        | )         |             |             |             |              |              |               |            |            | Z-         | Z+         |
| Dire       | ection(T        | D) (      | 0.000       | Offset(     | IO)         | 0.000        | Fool         | Len(Tl        | .) 0.      | .000       | <b>.</b>   | <u> </u>   |
|            |                 | 1.Go to   | (0.0.90     | )) then a   | liqn        |              | Don          |               | K 0.       | .000       | C-         | C+         |
|            |                 |           |             |             |             |              |              | Ŋ             | Y 0.       | .000       | 1          |            |
|            |                 | D. 41 .   | <i></i>     | A 1         |             |              |              |               | K 0.       | .000       |            |            |
|            |                 | 2.Go to   | (0,0,-9     | 0) then     | align       |              | Don          | le            | Ý 0.       | .000       |            |            |
|            | 0.01            |           |             | Directio    | on 🛛        | 0.000        |              |               |            |            |            |            |
|            | 3.0btain Offset |           |             |             |             | 0.000        | Ī            | 4.S           | et to      |            | Func.      | State      |
| ∕<br>World | ⊘<br>Work       | ⊘<br>Tool | 0<br>Joint  | Cont        | <b>x</b> 1  | ×10          |              | @<br>Auto     | G<br>Teach | 10         |            |            |
| Layer      | Pos<br>Info     | Coor      | Re-<br>cord | Ma-<br>trix | Safe<br>Pos | Iner-<br>tia | Proc<br>List | Proc<br>Teach | NC<br>View | NC<br>Edit |            |            |

The tool offset can simultaneously record up to four sets of tool parameters.

| Default | 2nd |
|---------|-----|
| lst     | 3rd |

Switch to the current tool parameters.

The operation to calibration the tool offset is described as follows:

From the top view to observe the tool installed on the front end of the robot, the arrow indicates the direction to install the tool, and the arrow tip indicates the tool end, as shown in the following figure.

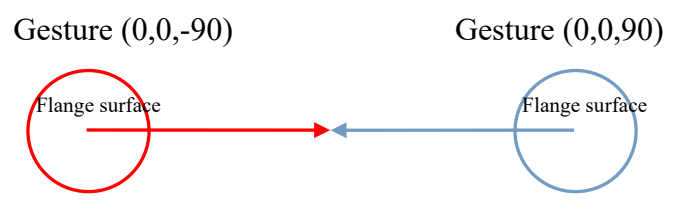

When you operate, please follow the order and the description according to the buttons on the screen.

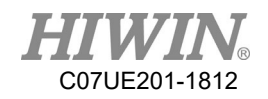

### 1.Go to (0,0,90) then align

1.

2.

: The arm will move the posture to (0, 0, 90), and then the XY Movement Button is used to align the tool tip with the calibration point (a fixed point set by yourself). Press the "OK" button after completed. The XY coordinates on the screen will become the world coordinates.

#### 2.Go to (0,0,-90) then align

: The arm will move the posture

to (0, 0, -90), and then the XY Movement Button is used to move the tool tip to the calibration point aligned in the Step 1. Press the "OK" button after completed. The XY coordinates on the screen will become the world coordinates.

|   | 2 Obto in | Direction | 0.000 |
|---|-----------|-----------|-------|
| 3 | 5.00talii | Offset    | 0.000 |

: Calculate the direction and

offset according to two coordinates in Step 1, and 2.

4.

Add the compensation values into the setting ones.

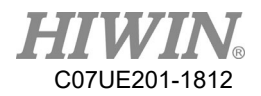

## **3.7.** Touch Calibration

|          | No                                                          | ow Level         |           | 2 [Designer]      |             |             |              | CrossSpace PowerOn |               |                                              | L          | X+             |                |
|----------|-------------------------------------------------------------|------------------|-----------|-------------------|-------------|-------------|--------------|--------------------|---------------|----------------------------------------------|------------|----------------|----------------|
|          | Password Message Conf<br>New Password Confirm StartTime(ms) |                  |           |                   |             |             | Limit F      |                    |               | FileIranster<br>uchCali<br>anguage<br>funing |            | ۲-<br>۲-<br>С- | Y+<br>Z+<br>C+ |
|          |                                                             |                  |           |                   |             |             | Ok           | lechanic           | Cancel        | IO<br>Network                                |            | Func.          | State          |
| e<br>Vor | rld                                                         | ⊘<br>Work<br>Pos | O<br>Tool | Ø<br>Joint<br>Re- | Cont<br>Ma- | ×1<br>Safe  | x10          | Ф<br>x100<br>Ргос  | Auto<br>Proc  | Teach                                        | IO<br>NC   |                |                |
| Lay      | yer                                                         | Pos<br>Info      | Coor      | Re-<br>cord       | Ma-<br>trix | Safe<br>Pos | Iner-<br>tia | Proc<br>List       | Proc<br>Teach | NC<br>View                                   | NC<br>Edit |                |                |

Pop-out to inquire the dialogue frame of Touch Calibration is executed when you press the OK button.

Pop-out the Touch Calibration screen after you press the OK button.

| Permount Calibration version 2,00 |
|-----------------------------------|
|                                   |
|                                   |
|                                   |
|                                   |
|                                   |
|                                   |
| •                                 |
|                                   |
| (F                                |
| · · · ·                           |
|                                   |
|                                   |
|                                   |
|                                   |
|                                   |
|                                   |
| riess touch the red point         |
|                                   |
|                                   |
|                                   |
|                                   |
|                                   |
| •                                 |
|                                   |
|                                   |
| • <u>Keset</u>                    |
|                                   |
|                                   |
|                                   |
|                                   |
|                                   |
|                                   |
|                                   |

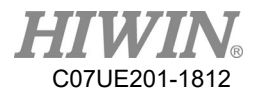

Click the red point in order to complete the calibration. The system will automatically start after completed, and the following screen will appear.

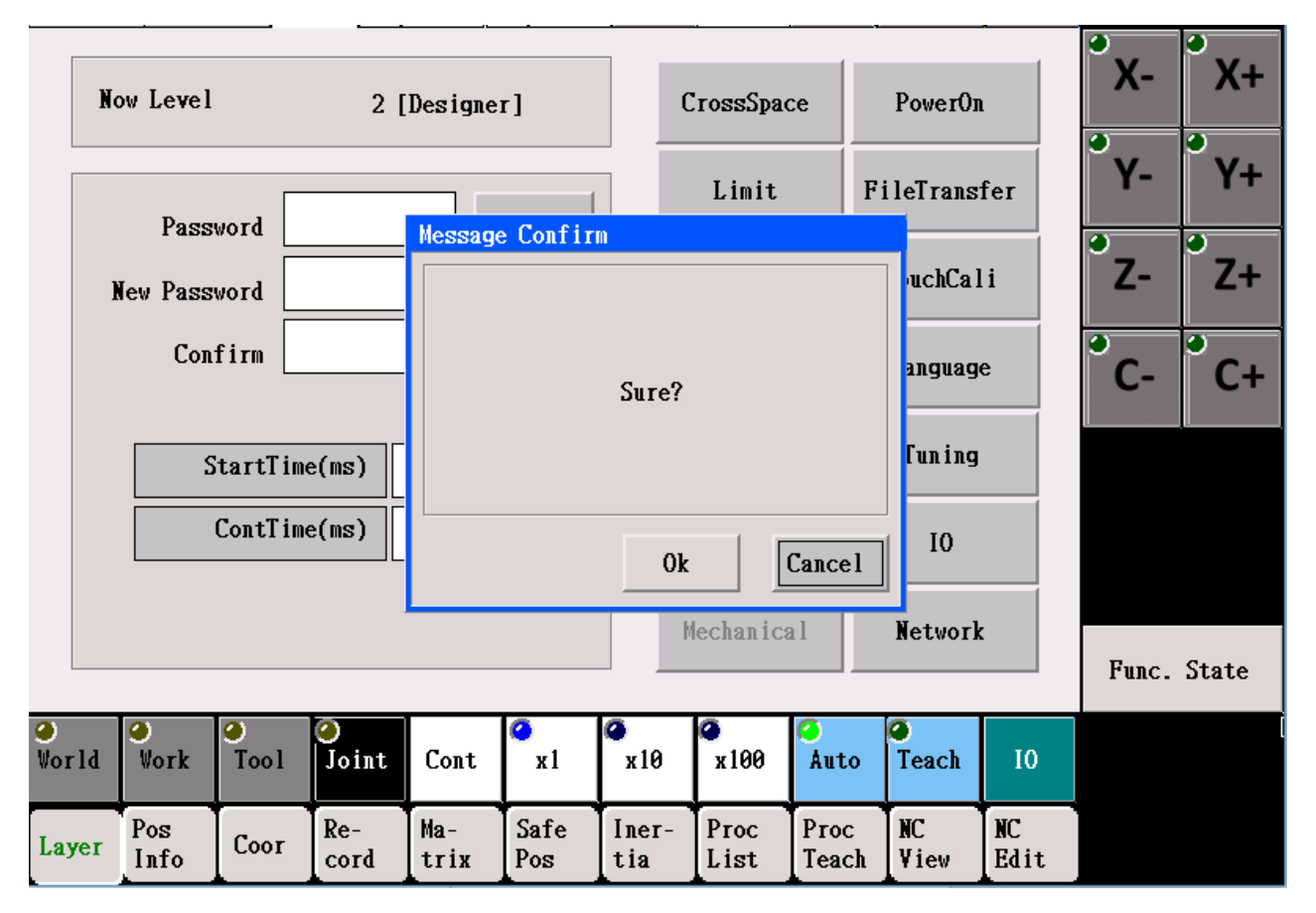

If you can click on the correct point and press the "YES" button, the touch calibration can be done. If you can't click the correct points, the improper touch could take place in the course of the touch calibration. Don't force to adjust the position you click YES. After the countdown ends, the controller will automatically restart and return to the condition before not calibrated.

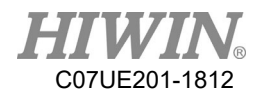

## 3.8. Calibrate

| Axis<br>J1                | Statu<br>Finish | 1 <b>S</b> M4 | otorPos<br>0.000 |             |               |                   |              | <b>M</b>      | laintain   | Mode       | °х-     | X+      |
|---------------------------|-----------------|---------------|------------------|-------------|---------------|-------------------|--------------|---------------|------------|------------|---------|---------|
| J2                        | Finish          | 123           | 0.000            | Se          | : <b>rv</b> o | Assist            | t            |               |            | 1          | Y-      | Y+      |
| J3                        | Finish          | 123           | 0.000            | 0.          |               |                   | Ca           | ali Pos       | 0.         | 000        | °<br>7- | •<br>7+ |
| J4                        | Finish          | ı23           | 0.000            | BI          | eak           |                   |              |               |            |            | -<br>-  | - ·     |
| Find Ref                  |                 |               |                  |             |               |                   | Setp1:Fi     | ind Ref       | Find       | Ref        | C-      | C+      |
|                           |                 |               |                  |             |               | Ste               | p2:To Ca     | ali Pos       | Calibr     | ate        | 1       |         |
|                           |                 |               |                  | Obta        | inPos         |                   |              |               |            |            |         |         |
|                           |                 |               |                  |             | 0.000         |                   | Sav          | ved Pos       | 0.         | 000        |         |         |
| Set Pos Previous Z Next Z |                 |               |                  |             |               |                   | Next Z       |               | Func.      | State      |         |         |
| ⊘<br>World                | ⊘<br>∀ork       | O Tool        | ⊘<br>Joint       | Cont        | ✓<br>x1       | ∕ <b>∞</b><br>x10 |              | Auto          | Teach      | 10         |         |         |
| Layer                     | Pos<br>Info     | Coor          | Re-<br>cord      | Ma-<br>trix | Safe<br>Pos   | Iner-<br>tia      | Proc<br>List | Proc<br>Teach | NC<br>View | NC<br>Edit |         |         |

The correction method for the origin is described as follows:

- 1. Use the teaching movement option or the emergency stop button to move each joint to the position of correction point (The robot stretches in line. The color button is pushed from down to up so that can keep a limit distance about several mm.). If this robot is used for the purpose of engraving or gluing in which the accuracy of path is highly concerned, the appropriate instrument shall be used for precision correction.
- 2. After you press the "Correction" button, the system will convert "Coordinate of Correction Point" to obtain the origin coordinate, and the current coordinates will be set as the origin coordinates.

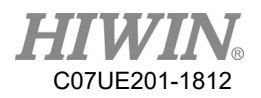

## 3.9. Change Language

| Lang<br>Engl<br>Choo<br>Trad<br>Simp<br>Engl | uage at<br>ish(Buil<br>se the n<br>itional (<br>lified Cl<br>ish(Build | present<br>d inside<br>ew langu<br>Chinese()<br>hinese(B<br>d inside | :)<br>Build in<br>uild ins<br>) | side)       |             |              |              |               | Conf       | irm        | °Х-<br>°Ү-<br>°С- | X+<br>Y+<br>Z+<br>C+ |
|----------------------------------------------|------------------------------------------------------------------------|----------------------------------------------------------------------|---------------------------------|-------------|-------------|--------------|--------------|---------------|------------|------------|-------------------|----------------------|
|                                              |                                                                        |                                                                      |                                 |             |             |              |              |               |            |            | Func.             | State                |
| ❷<br>World                                   | ⊘<br>Vork                                                              | ⊘<br>Tool                                                            | ⊘<br>Joint                      | Cont        | ✓<br>x1     | о<br>х10     |              | 🤗<br>Auto     | Teach      | 10         |                   |                      |
| Layer                                        | Pos<br>Info                                                            | Соот                                                                 | Re-<br>cord                     | Ma-<br>trix | Safe<br>Pos | Iner-<br>tia | Proc<br>List | Proc<br>Teach | NC<br>View | NC<br>Edit |                   |                      |

After you select the language you want to change and press the YES button, the system will automatically reboot to change the language.

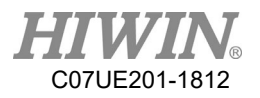

## 3.10. Tuning

| TeachI                                                 | n Parame                                       | ter Aut                                      | oRun Pai                      | rameter                                  | Path I      | nt Parai     | neter            |               |              |            | X- X+                                                                                                    |
|--------------------------------------------------------|------------------------------------------------|----------------------------------------------|-------------------------------|------------------------------------------|-------------|--------------|------------------|---------------|--------------|------------|----------------------------------------------------------------------------------------------------|
| LineSpeed(mm/min) 5000                                 |                                                |                                              |                               |                                          |             | Line         | Acc(mg)          |               | 200          |            | °Y- °Y+                                                                                                    |
|                                                        |                                                |                                              |                               |                                          | 1 1         | Dine         | nec(mb)          |               | 200          |            | Z- Z+                                                                                                    |
| MoveSpeed(unit/min) 5000                               |                                                |                                              |                               | 199                                      |             |              |                  |               |              |            | °C- °C+                                                                                                    |
|                                                        |                                                |                                              |                               |                                          |             |              |                  |               |              |            |                                                                                                    |
|                                                        |                                                |                                              |                               |                                          |             |              |                  |               |              |            |                                                                                                    |
|                                                        |                                                |                                              |                               |                                          |             |              |                  |               |              |            | Func. State                                                                                                 |
| ⊘<br>World                                             | ⊘<br>∀ork                                      | ⊘<br>Tool                                    | ⊘<br>Joint                    | Cont                                     | ✓<br>x1     | а<br>х10     | ▲<br>x100        | 🥝<br>Auto     | Teach        | 10         |                                                                                                    |
| Layer                                                  | Pos<br>Info                                    | Coor                                         | Re-<br>cord                   | Ma-<br>trix                              | Safe<br>Pos | Iner-<br>tia | Proc<br>List     | Proc<br>Teach | NC<br>View   | NC<br>Edit |                                                                                                    |
| TeachIn Parameter AutoRun Parameter Path Int Parameter |                                                |                                              |                               |                                          |             |              |                  | 9 9           |              |            |                                                                                                    |
| Teachl                                                 | n Parame                                       | terAut                                       | oRun Pa                       | rameter                                  | Path 1      | nt Para      | meter            |               |              |            | X- X+                                                                                                    |
| TeachI<br>Lin                                          | n Parame<br>1eSpeed(1                          | ter Aut                                      | oRun Pa:                      | rameter<br>1000                          | Path 1      | int Para     | meter            |               |              |            | X- X+<br>Y- Y+                                                                                              |
| TeachI<br>Lin<br>Move                                  | n Parame<br>neSpeed(n<br>eSpeed(un<br>ault Rad | ter Aut<br>nm/min)<br>nit/min)<br>ius(nm)    | coRun Pa<br>120<br>60         | rameter<br>0000<br>000<br>000            | Path I      | nt Para      | neter<br>Acc(ms) |               | 100          |            | X- X+<br>Y- Y+<br>Z- Z+                                                                                     |
| Teach I<br>Lin<br>Move                                 | n Parame<br>neSpeed(n<br>eSpeed(un<br>ault Rad | ter Aut<br>mm/min)<br>nit/min)<br>ius(mm)    | coRun Pa:<br>120<br>60<br>5   | rameter<br>0000<br>000<br>0.000          | Path 1      | Int Para     | Acc(ms)          |               | 100          |            | X- X+<br>Y- Y+<br>Z- Z+<br>C- C+                                                                            |
| Teach1                                                 | n Parame<br>neSpeed(n<br>2Speed(un<br>ault Rad | ter Aut                                      | coRun Pa:<br>120<br>600<br>51 | rameter<br>9000<br>900<br>0.000          | Path I      | Line         | Acc(ms)          |               | 100          |            | X-     X+       Y-     Y+       Z-     Z+       C-     C+                                                   |
| Teach1                                                 | n Parame<br>neSpeed(u<br>2Speed(uu<br>ault Rad | ter Aut                                      | coRun Pa:<br>120<br>60        | rameter<br>0000<br>000<br>0.000          | Path 1      | Line         | Acc(ms)          |               | 100          |            | x-     x+       Y-     Y+       Z-     Z+       C-     C+                                                   |
| Teach I<br>Lin<br>Move                                 | n Parame<br>neSpeed(u<br>2Speed(un<br>ault Rad | ter Aut                                      | coRun Pa:<br>120<br>60        | rameter<br>10000<br>000<br>0.000         | Path 1      | Line         | Acc(ms)          |               | 100          |            | X-     X+       Y-     Y+       Z-     Z+       C-     C+                                                   |
| Teach1                                                 | n Parame<br>neSpeed(n<br>Speed(un<br>ault Rad  | ter Aut                                      | coRun Pa:                     | rameter<br>9000<br>900<br>0.000          | Path I      | Line         | Acc(ms)          |               | 100          |            | X-         X+           Y-         Y+           Z-         Z+           C-         C+           Func. State |
| TeachI<br>Lin<br>Move<br>Def                           | n Parame<br>neSpeed(u<br>eSpeed(u<br>ault Rad  | <pre>Aut nm/min) nit/min) ius(nm) Tool</pre> | CoRun Pa<br>120<br>600<br>50  | rameter<br>9000<br>900<br>0.000<br>0.000 | Path 1      | Line         | Acc(ms)          | Auto          | 100<br>Teach | 10         | X- X+<br>Y- Y+<br>Z- Z+<br>C- C+<br>Func. State                                                             |

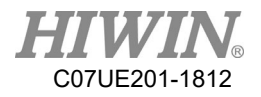

| Path Int Parameter |     |
|--------------------|-----|
|                    |     |
| Line Acc(ms)       | 100 |

Straight line acceleration and deceleration time (ms):

Decide the G value of acceleration and deceleration. The time is increased to slow down acceleration and deceleration. However, it will be more helpful to the smoothness of movement. It can be changed according to the requirement and the actual operation when actually used.

| n ranameter |
|-------------|
| 5000        |
|             |
| 5000        |
|             |
|             |

### Suitale in the teaching mode.

Path speed (mm/min):

When the world, work, and tool coordinates are used to move, this speed can be employed. Movement speed (deg/min):

When the joint coordinates are used to move, this speed can be employed.

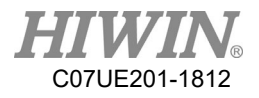

| TeachIn Parameter Auto | Run Parameter |
|------------------------|---------------|
| LineSpeed(mm/min)      | 120000        |
| MoveSpeed(unit/min)    | 60000         |
| Default Radius(mm)     | 50.000        |
|                        |               |
|                        |               |

Suitable in the auto mode.

Path speed (mm/min):

The speed is defaulted for the straight line movement command in the process.

(If the another speed is assigned in the process, the assigned one has priority.)

Movement speed (deg/min):

The speed is defaulted for the rapid movement command in the process.

(If the another speed is assigned in the process, the assigned one has priority.) Default radius:

The radius is defaulted for the arc transition in the process.

(If the another arc radius is assigned in the process, the assigned one has priority.)

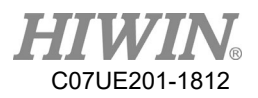

## 3.11. IO

|       |             |        |             |             |             |              |              |               |             |            | 9          | 9     |
|-------|-------------|--------|-------------|-------------|-------------|--------------|--------------|---------------|-------------|------------|------------|-------|
| No    |             | Desc   | ribe        | Hard        | N           | 0            | De           | scribe        | H           | ard        | X-         | X+    |
| 11    | 0           | IN_1   |             | 80          | 0           | 0 🥝          | Status       | light         | 95          |            | •          | •     |
| 12    | 0           | IN_2   |             | 81          | 0           | 1            | 0UT_1        |               | 86          | -          | Y-         | Y+    |
| 13    | 0           | IN_3   |             | 82          | 0           | 2            | 0UT_2        |               | 81          |            | 0          | 0     |
| I4    | 0           | IN_4   |             | 83          | 0           | 3            | 0UT_3        |               | 82          |            | <b>Z</b> - | Z+    |
| 15    | 0           | IN_5   |             | 84          | 0           | 4            | OUT_4        |               | 83          |            |            | •     |
| 16    | 0           | IN_6   |             | 85          | 0.          | 5            | OUT_5        |               | 84          |            | C-         | C+    |
| 17    | 0           | IN_7   |             | 86          | 0           | 6            | 0UT_6        |               | 85          | ;          |            |       |
| 18    | 0           | IN_8   |             | 87          | 0           | 7            | 0UT_7        |               | 86          | ;          |            |       |
| 19    | 0           | IN_9   |             | 93          | 0           | 8            | 0UT_8        |               | 87          | ·          |            |       |
| I 10  | 0           | IN_10  |             | 94          | 0           | 9 🙆          | OUT_9        |               | 92          | 2          |            |       |
|       |             | -      |             | Updat       | e           | k            | -            |               | <b>)</b> Մթ | date       | Func.      | State |
| 0     | ۲           | ۲      | 0           |             | 4           | 9            | 0            | 0             | 9           |            |            |       |
| World | Wor         | k Tool | Joint       | Cont        | <b>x</b> 1  | x10          | x100         | Auto          | Teach       | 10         |            |       |
| Layer | Pos<br>Info | Coor   | Re-<br>cord | Ma-<br>trix | Safe<br>Pos | Iner-<br>tia | Proc<br>List | Proc<br>Teach | NC<br>View  | NC<br>Edit |            |       |

The left side and the right side show Input and Output.

| No     | Describe | Hard                 | No   | Describe     | Hard   |
|--------|----------|----------------------|------|--------------|--------|
| 11 🥥   | IN_1     | 80                   | 00 🥝 | Status light | 95     |
| 12 🥥   | IN_2     | 81                   | 01 🧉 | OUT_1        | 80     |
| 13 🥥   | IN_3     | 82                   | 02 🧉 | OUT_2        | 81     |
| I4 🥥   | IN_4     | 83                   | 03 🧉 | OUT_3        | 82     |
| 15 🥥   | IN_5     | 84                   | 04 🧉 | OUT_4        | 83     |
| 16 🥥   | IN_6     | 85                   | 05 🧉 | OUT_5        | 84     |
| 17 🥥   | IN_7     | 86                   | 06 🧉 | OUT_6        | 85     |
| 18 🥥   | IN_8     | 87                   | 07 🧉 | OUT_7        | 86     |
| 19 🏈   | IN_9     | 93                   | 08 🥝 | OUT_8        | 87     |
| I 10 🥥 | IN_10    | 94                   | 09 🧉 | OUT_9        | 92     |
|        | ← →      | Upd <sub>ia</sub> te |      | ← →          | Update |

After clicking the number column and Update, the input signals can be inverted.

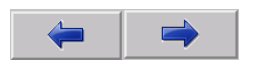
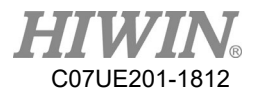

Switch the page buttons.

| No   | Describe     | Hard |
|------|--------------|------|
| 00 🥝 | Status light | 95   |
| 01 🥝 | 0UT_1        | 80   |

Click the column or the indicator for point O to directly change the output status.

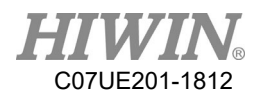

# 3.12. Network Setting

| [    | - I1 | nterface    |          |             |             |             | [ Allow      | IPs —        |               |            |            | <b>°</b> _ | • • •      |
|------|------|-------------|----------|-------------|-------------|-------------|--------------|--------------|---------------|------------|------------|------------|------------|
|      | М    | IAC         | 00-00    | -29-26-     | 39-93       |             |              | 192.16       | 8.139.1       |            |            | X-         | <b>X</b> + |
|      | I    | Р           | 192.1    | 68.19.1     | 0           |             |              | 192.16       | 8.95.30       |            |            | <b>0</b>   | <b>9</b>   |
|      | М    | lask        | 255.2    | 255.255.    | 0           |             |              | 192.16       | 8.95.1        |            |            | ¥-         | ¥+         |
|      | G    | ateway      | 192.1    | 68.139.     | 1           |             |              | 0.0.0.       | 0             |            |            | 0          | 9          |
|      |      |             | 🔳 Res    | set IP      |             |             | 0.0.0.0      |              |               |            |            | Ζ-         | Ζ+         |
|      | - Ce | onnectio    | n Settin | na ——       |             |             |              | ,            |               |            |            | 2          | ° C+       |
|      |      |             |          | - 9         | Func 3      | nable [n    | ternet A     | uto C        | urrent C      | onnectio   | ns         | <u> </u>   | UT         |
|      | Т    | ool Pass    | sword    |             | =           |             | <b></b>      |              | 0.0.0.0       |            |            |            |            |
|      | Γ    |             |          |             |             |             | <b></b>      |              | 192.168       | . 19. 100  |            |            |            |
|      | N    | lame        |          |             |             |             | <b></b>      |              | 0.0.          | 0.0        |            |            |            |
|      | 1    | SCARA       |          |             |             |             | <b></b>      |              | 0.0.          | 0.0        |            |            |            |
|      |      |             |          |             |             | E           |              |              | 0.0.          | 0.0        |            | Func.      | State      |
| 9    |      |             |          | 0           | 1           | <b>@</b>    | ٥            | 9            | ø             | 0          |            |            |            |
| Worl | d    | Work        | Tool     | Joint       | Cont        | <b>x</b> 1  | x10          | x100         | Auto          | Teach      | 10         |            |            |
| Laye | er   | Pos<br>Info | Coor     | Re-<br>cord | Ma-<br>trix | Safe<br>Pos | Iner-<br>tia | Proc<br>List | Proc<br>Teach | NC<br>View | NC<br>Edit |            |            |

If you want to change IP for SCARA, press the Reset Network button after you change IP address. Wait two seconds, and then press it again.

| └ Interface · |                   |
|---------------|-------------------|
| MAC           | 00-0C-29-26-39-93 |
| IP            | 192.168.19.10     |
| Mask          | 255.255.255.0     |
| Gateway       | 192.168.139.1     |
|               | I Reset IP        |

Controller IP and MAC

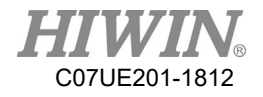

| Allow | IPs           |
|-------|---------------|
|       | 192.168.139.1 |
|       | 192.168.95.30 |
|       | 192.168.95.1  |
|       | 0.0.0.0       |
|       | 0.0.0.0       |
|       |               |

Permissible IP from external connection

| Current Connections |  |  |  |  |  |  |
|---------------------|--|--|--|--|--|--|
| 0.0.0.0             |  |  |  |  |  |  |
| 192.168.19.100      |  |  |  |  |  |  |
| 0.0.0.0             |  |  |  |  |  |  |
| 0.0.0.0             |  |  |  |  |  |  |
| 0.0.0.0             |  |  |  |  |  |  |

\_

Currently connected IP

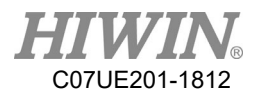

# 4. Coordinates

SCARA RS406-601S-H-B World coordinate system

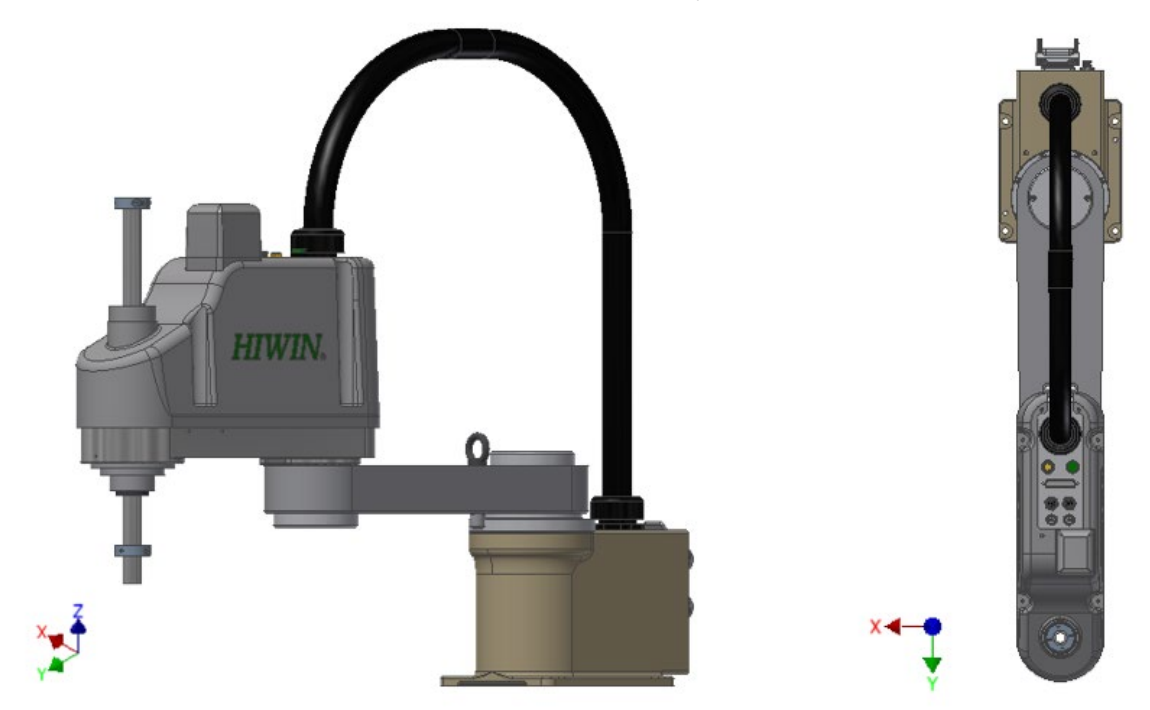

SCARA RS403-400-150-N World coordinate system

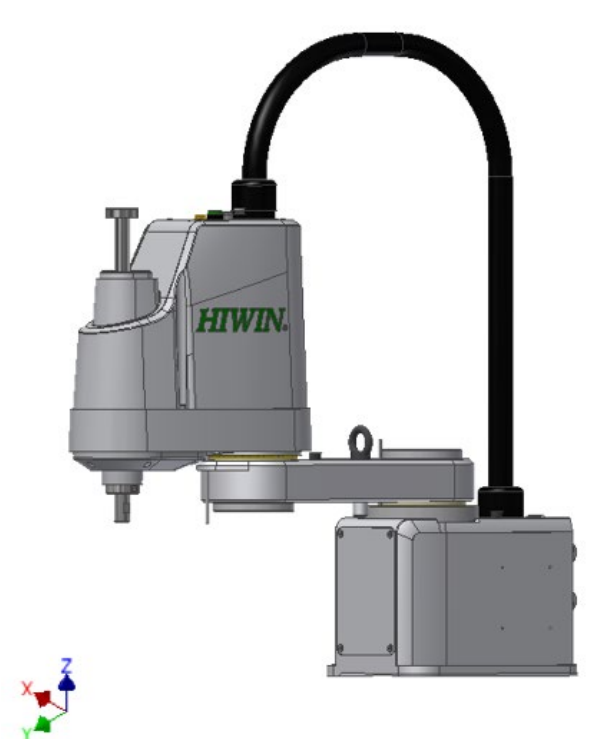

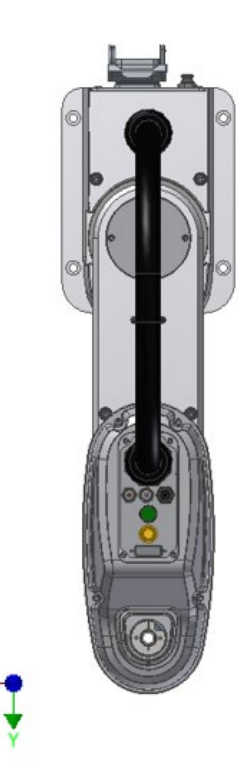

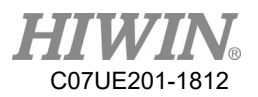

|    | Pa                | th Go Ba    | ack             |       | 0                  | 5        | SetCoo    | r           | Measure         | 630.2        | 216      |             | Close      |            | °Х- | X+ |
|----|-------------------|-------------|-----------------|-------|--------------------|----------|-----------|-------------|-----------------|--------------|----------|-------------|------------|------------|-----|----|
| Γ  |                   | Default     | tCoo            | Work  | Coor               |          | World     |             | Work            | Tool         |          |             | Joint      | ]          | 9   | 9  |
|    | X                 | 0.0         | 900             |       | 0.000              | X        | 0         | .000        | 0.000           | 0.0          | 900      | J1          | 0.000      |            | Y-  | Y+ |
|    | Y                 | 0.0         | 900             |       | 0.000              | Y        | 600       | . 000       | 600-000         | 600-0        | 999      | .12         | 0_000      |            | Z-  | Z+ |
| l  | Z                 | 0.0         | 900             |       | 0.000              |          |           |             |                 |              |          |             |            |            | •   | •  |
| ŀ  | A                 | 0.0         | 900             |       | 0.000              | Z        | 192       | . 800       | 192.800         | 192.8        | 800      | J3          | 0.000      |            | C-  | C+ |
|    | B                 | 0.0         | 900             |       | 0.000              | C        |           | 000         | 0.000           |              | 200      | IA          | 0 000      |            | •   |    |
|    | С                 | 0.000       |                 | 0.000 |                    |          |           | .000        | 0.000           | 0.0          | 000      | J4          | 0.000      |            |     |    |
| Ì  |                   |             |                 | R     | <b>C</b> 1.        |          |           |             | 1 17            |              |          |             | D 1.1      |            |     |    |
|    | Apply Set Default |             | Go To Work Zero |       | Goto Cali Position |          |           |             | Func.           | State        |          |             |            |            |     |    |
| ld |                   | ⊘<br>Vork   | ⊘<br>To         | ool   | ⊘<br>Joint         | С        | Cont      | ✓<br>x1     | <b>⊘</b><br>x10 | ▲<br>x100    | A<br>A   | uto         |            | 10         |     |    |
| er |                   | Pos<br>Info | <b>€</b> Co     | 100   | Re-<br>cord        | Ma<br>t: | a-<br>rix | Safe<br>Pos | e Iner-<br>tia  | Proc<br>List | P:<br>Te | roc<br>each | NC<br>View | NC<br>Edit |     |    |

| Path Go Back | 0 |
|--------------|---|

The system will automatically record the path ever traveled. The number on the right shows the recorded steps. This function can return in the opposite direction according to the traveled path. In the auto mode, you just hold this button. The action will stop when it reaches or you release it. When the robot is in the movement, the coordinates will be recorded per 20ms. If the movement is found, the coordinates will be recorded up to 20000.

When the procedure is started, the coordinates will be cleared so that can return the starting point.

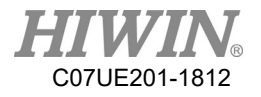

| _ |            |
|---|------------|
|   | DefaultCoo |
| X | 0.000      |
| Y | 0.000      |
| Z | 0.000      |
| A | 0.000      |
| B | 0.000      |
| С | 0.000      |

When booting, the system will set this value as the current work coordinate system. You can enter the value on the column.

| Work Coor |
|-----------|
| 0.000     |
| 0.000     |
| 0.000     |
| 0.000     |
| 0.000     |
| 0.000     |
|           |

Currently use the work coordinate system, which the value can be entered in the column.

#### SetCoor

Set the current world coordinates as the work coordinate system.

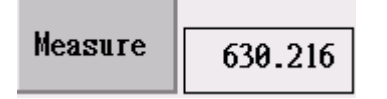

Reset the current tool coordinates, so that can observe the moving distance.

Note: When you press "Tool" selected by coordinates or move a path in the tool coordinate system, XYZC in the tool coordinates will become 0. The XYZ values in the tool coordinates can be used to calculate the current position and the acutal offset distance between the tool coordinate systems.

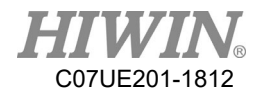

#### Go To Work Zero

Hold this button, so that the robot can move to the calibration points. The action will stop when it reaches or you release it (the same as Goto Calibration Point in the Boot page).

### Apply

Apply the coordinates in the work coordinate system to the current working coordinate system.

## Set Default

Set the current work coordinate system as the default work coordinate system, so that can be used for next booting.

### Goto Cali Position

Hold this button, so that the robot moves to the origin of the work coordinate system. The action will stop when it reaches or you release it.

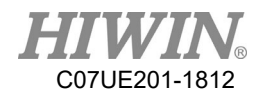

# 5. Teaching Procedure

# 5.1. Description of Motion Behavior and Motion Path

The motion behavior and the motion path can be briefly classified as follows:

| Motion   | Purpose                                                                            |
|----------|------------------------------------------------------------------------------------|
| Behavior |                                                                                    |
| Quick    | The changes in each joint are proportionally transformed according to the          |
| Movement | difference between the current and target joint coordinates. Therefore, the target |
|          | points can be fastest reached. Because the posture changes are related to the      |
|          | current coordinates in the course of the actual transformation, the changes can't  |
|          | be ensured. Special attention should be paid when using them.                      |
| Straight | The system will automatically generate the motion path according to the path       |
| Line     | coordinates and commands, and ensure the whole moving speed meets the setting      |
| Movement | Straight line speed.                                                               |

When the straight line movement is used, the path can be expressed by setting the point coordinate and its property in space. The following figure shows an illustration of the point property and the formed path:

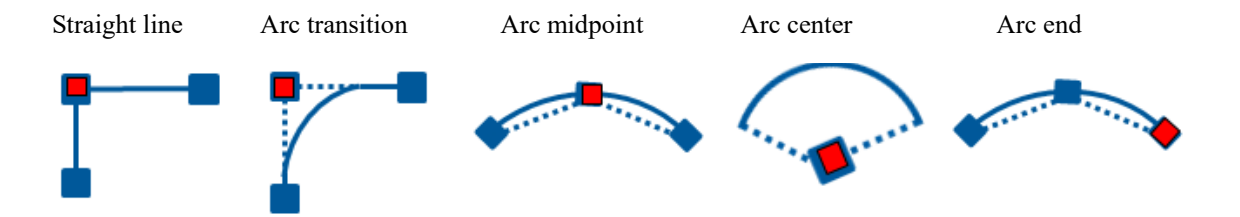

Except for the tool endpoint as the basis of the calculation in the course of movement, the system will calculate the posture changes with a distance in proportion as well.

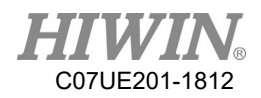

|                     |                                       | Current   | t<br>e                                                                 |             | Total ma<br>time | achining                   | Total                                                                                                 | machinir<br>ber                                                                                                    | ng<br>m    | Average    | e<br>time      | 0                    |
|---------------------|---------------------------------------|-----------|------------------------------------------------------------------------|-------------|------------------|----------------------------|----------------------------------------------------------------------------------------------------|----------------------------------------------------------------------------------------------------|------------|------------|----------------|----------------------|
| 1       8         2 | PI<br>Current<br>cecution b<br>c<br>c | essoure.  | th4<br>GM Code<br>Jump R<br>FastTo<br>FastTo<br>FastTo<br>Jump<br>Mark | Save        |                  | .00 /<br>Press o<br>machin | rer mac<br>nce to res<br>ing inform<br>Param A<br>Param B<br>Param C<br>Param D<br>aram D<br>aram L ( | =     0.       ro     q       et the     q       nation     (#1)       (#2)     0       (#3)     0       (#4)     0       #16)     0       #12)     0 | 00 se      |            | Х-<br>Ŷ-<br>С- | X+<br>Y+<br>Z+<br>C+ |
|                     | I                                     | ine Fol   | low                                                                    |             |                  | 8 /                        | 0                                                                                                    | Single                                                                                                    | e S        | tart       | Func.          | State                |
| Vorld               | Work                                  | o<br>Tool | 9<br>Joint                                                             | Cont        | ×1               | ×10                        | x100                                                                                                  | Auto                                                                                                    | Teach      | 10         |                |                      |
| Layer               | Pos<br>Info                           | Coor      | Re-<br>cord                                                            | Ma-<br>trix | Safe<br>Pos      | Iner-<br>tia               | Proc<br>List                                                                                          | Proc<br>Teach                                                                                                    | NC<br>View | NC<br>Edit |                |                      |

# 5.2. Programming in Auto Mode

#### PRESSURE.th4

Display the current filename. Click it to open other saved files or new file. The screen is shown as follows:

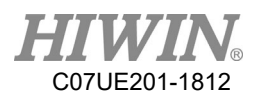

| <b>H</b><br>V04.0 | 62           | World X 0.0               | Z 192.8          | - 60 - Alarm Reset                             | 2018 12-05<br>10:12 |
|-------------------|--------------|---------------------------|------------------|------------------------------------------------|---------------------|
| 1~1               | T            | 1111.th4                  | 525              | 2018/12/5 10:10:31                             | - X+                |
| 1                 | 8:           | 11112.th4                 | 21               | 2018/3/2 18:54:33                              | - o                 |
| 2                 | 7:           | 36HR-TEST.th4             | 1028             | 2018/12/5 10:10:49                             | '-   Y+             |
| 3                 | 3:           | CURRENT_J1.th4            | 540              | 2018/12/5 10:10:49                             |                     |
| 4                 | 3:           | CURRENT_J2.th4            | 540              | 2018/12/5 10:10:49                             | -   Z+              |
| 5                 | 2:           | CURRENT_J3.th4            | 544              | 2018/12/5 10:10:49                             | `- °C+              |
| 7                 | 5:           | CURRENT_J4.th4            | 535              | 2018/12/5 10:10:50                             |                     |
| 8                 | 6:           | LaserTracker.th4          | 767              | 2018/12/5 10:10:50                             |                     |
| *                 |              | LISTA.th4                 | 253              | 2018/12/5 10:10:50                             | 3                   |
|                   |              | LISTB.th4                 | 264              | 2018/12/5 10:10:50                             |                     |
|                   |              | LISTC +ba                 | 200              | 2019/12/5 10.10.50                             |                     |
|                   |              |                           |                  | .th4 FileFilter                                | inc. State          |
| ⊘<br>World        | d Wor        | Cancel Clear              | Create           | Copy Delete Open                               |                     |
| Layer             | r Pos<br>Inf | Coor Ke- Ma-<br>cord trix | Safe 1:<br>Pos t | ner-Proc Proc NC NC<br>ia List Teach View Edit |                     |

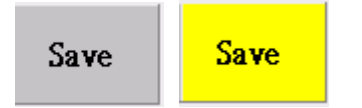

Save the currently edited file. When the file contents are changed, this button will turn to yellow to hint save, which indicates the contents are sent to the register. Please press the button once to enter the system, so that can ensure the system executes the correct contents. If you directly start without saving the file, the contents in the previous file could be executed to generate the unprecedented results.

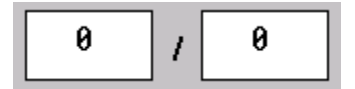

Set to execute the current operated time/target operation time in "Cycle". If the target is set as 0, it will indicate the continuous operation. The current times can be entered by you according to the actual situation.

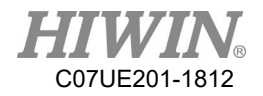

There are three execution modes, where "One Return" is performed according to the current procedure line, and stopped after one return: "Cycle" is repeatedly operated according to the current procedure line until the target time is reached; "Single Step" is performed according to the current procedure line, and stopped after one line is executed, so that can ensure the results in each procedure.

### Start

Operate the currently synchronized contents.

The speed ratio that the procedures operate depends on the value displayed on the Title Bar, which you can press +/- to change the speed ratio.

| 0.00 | ) | 0 | = | 0.00 | sec/pcs |
|------|---|---|---|------|---------|
|------|---|---|---|------|---------|

Display the average machining time: Click the time box to reset the count.

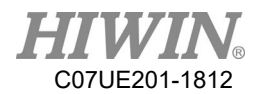

# 5.3. Procedure Edit

| 1~ <b>N</b>       | F           | PRESSURE. | th4         | Save        | В           | lockOp       | Re           | cord          | Inse       | ert        | J1-      | J1+      |
|-------------------|-------------|-----------|-------------|-------------|-------------|--------------|--------------|---------------|------------|------------|----------|----------|
| 1                 | 8:          |           | GM Code     | R           |             |              |              |               | 50         | _          | <b>.</b> | 2        |
| 2                 | 7:          |           | Jump R      |             |             | ma           | aker_mac     | ro_g  3       | 52         | _          | J2-      | J2+      |
| 3                 | 3:          |           | FastTo      |             |             | ma           | aker_mac     | ro_m  0       |            |            | <b>9</b> | <u>.</u> |
| 4                 | 3:          |           | FastTo      |             |             | I            | Param A      | (#1) 0        |            |            | J3-      | J3+      |
| 5                 | 2:          |           | FastTo      | 8           |             | I            | Param B      | (#2) 0        |            | _          | <b>.</b> | <u>.</u> |
| 6                 | 1:          |           | FastTo      | GOTO        | )           | Ŧ            | Param C      | (#3) 0        |            | -          | J4-      | J4+      |
| 7                 | 5:          |           | Jump        |             |             | -            |              | (#4)          |            | - 11       |          | []       |
| 8                 | 6:          |           | Mark        |             | -           | ł            | Param D      | (#4)  0       |            | _          |          |          |
| *                 |             |           |             |             |             | Pa           | aram P (     | #16) 0        |            |            |          |          |
|                   |             |           |             |             |             | Pa           | aram L (     | #12) 0        |            |            |          |          |
| Dele              | te          | ք         | Dn          | Сору        |             |              |              |               |            |            | Func.    | State    |
| <b>⊘</b><br>World | e<br>Work   |           | Joint       | Cont        | ×1          |              |              | 🤗<br>Auto     | Teach      | 10         |          |          |
| Layer             | Pos<br>Info | Coor      | Re-<br>cord | Ma-<br>trix | Safe<br>Pos | Iner-<br>tia | Proc<br>List | Proc<br>Teach | NC<br>View | NC<br>Edit |          |          |

Note: The Procedure Edit can be operated with the permission above "Administrator".

# 5.3.1. Block Operation

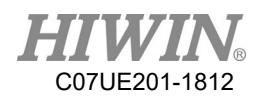

| 1~1        | P           | RESSURE.  | th4         | Save        | В           | lockOp           | Re           | cord          | Inse       | ert        | J1-         | J1+         |
|------------|-------------|-----------|-------------|-------------|-------------|------------------|--------------|---------------|------------|------------|-------------|-------------|
| 1          | 8:          |           | GM Code     |             |             | artDow -         | A F          | ing IDou      | - a        | 411        | J2-         | J2+         |
| 3          | 3:          |           | FastTo      |             |             | aitkow .         |              | Ind IKOw      | . •        |            |             |             |
| 4          | 3:          |           | FastTo      |             | Тат         | rgetRow          | : 0 BI       | lockCopy      | Block      | Move       | J3-         | J3+         |
| 6          | 1:          |           | FastTo      | 8<br>GOT    | 0           | v                |              | 7             | ►          |            | <b>J</b> 4- | <b>J</b> 4+ |
| 7          | 5:          |           | Jump        |             | 0           | ^0               | 0            | 4             | XYZ Off:   | set        |             |             |
| *          | 6:          |           | Mark        |             | •<br>[0]    | 1000<br>all by - | > G65 Pa     |               | Export     | NC         |             |             |
| Dele       | te U        | Þ         | Dn          | Сору        |             |                  |              |               |            |            | Func.       | State       |
| ⊖<br>World | 0<br>Work   | ⊘<br>Tool | 0<br>Joint  | Cont        | ✓<br>x1     | ▲<br>x10         | ▲<br>x100    | Auto          | O<br>Teach | IO         |             |             |
| Layer      | Pos<br>Info | Соот      | Re-<br>cord | Ma-<br>trix | Safe<br>Pos | Iner-<br>tia     | Proc<br>List | Proc<br>Teach | NC<br>View | NC<br>Edit |             |             |

Used to move the whole procedures. After you press the Block Operation, the command detail will be displayed as follows. First click the line on left, and then press "Start Line", "End Line", and "Target Line" to set the range, following to copy or move according to the requirements, press "Block Copy" and "Block Move" to operate. Press the Block Operation again to end this operation.

| X | Y | Z | VV7 Offact |
|---|---|---|------------|
| 0 | 0 | 0 | AIG UIISet |

Offset XYZ coordinates by the movement command from the starting line to the end line (valid only for world and work coordinate systems).

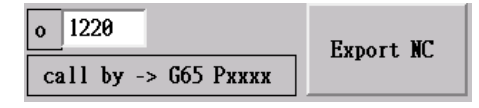

Transform the procedure program to NC program with a filename of o1220, so that can conveniently execute by module.

%Note 1: The "GM Code" command like G65 P1220 can the used in the procedure.%Note 2: The self NC program uses G65 P1220.

#### 5.3.2. Record

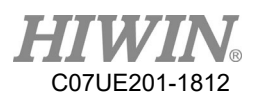

| 1~1        | P           | RESSURE . | th4               | Save        | B              | lock0p       | Re           | cord          | Inse        | ert        | J1-         | J1+         |
|------------|-------------|-----------|-------------------|-------------|----------------|--------------|--------------|---------------|-------------|------------|-------------|-------------|
| 1<br>2     | 8:<br>7:    |           | GM Code<br>Jump R |             | Se 🗆           | elCoor       |              |               |             |            | J2-         | J2+         |
| 3<br>4     | 3:<br>3:    |           | FastTo<br>FastTo  |             | F              | astTo        | Lin          | ieTo          | CurveCo     | rner       | J3-         | J3+         |
| 5<br>6     | 2:<br>1:    |           | FastTo<br>FastTo  | 8<br>GOTC   | Cur            | vePoint      | Curve        | Center        | Curvel      | End        | <b>J</b> 4- | <b>J</b> 4+ |
| 7          | 5:          |           | Jump 🔽            |             |                | n Pos        | De           | lay           | Dela        | у          |             |             |
| 8          | 6:          |           | Mark              | _ 7         |                |              |              |               |             |            |             |             |
| *          |             |           |                   | Ē           |                | On           | 0            | ff            | Output<br>0 |            |             |             |
| Dele       | te U        | D         | Dn                | Сору        |                |              |              |               |             |            | Func.       | State       |
| ⊘<br>World | e<br>Vork   | ⊘<br>Tool | 0<br>Joint        | Cont        | <b>⊘</b><br>x1 | ∕<br>x10     | ▲<br>x100    | 🤗<br>Auto     | ∽<br>Teach  | 10         |             |             |
| Layer      | Pos<br>Info | Coor      | Re-<br>cord       | Ma-<br>trix | Safe<br>Pos    | Iner-<br>tia | Proc<br>List | Proc<br>Teach | NC<br>View  | NC<br>Edit |             |             |

The main function of Record is to conveniently and quickly teach an action path. Therefore, there are several path commands and output control commands on the screen only.

When using, switch to the teaching mode. After the robot moves to the defined position, press the button to perforn an action for this position. This process is called as "Record". Because there are many expressions for the coordinate system of the robot position, the coordinate system in the current teaching will be directly employed when recording.

| Record Command     | Command Parameter                                    |  |  |  |
|--------------------|------------------------------------------------------|--|--|--|
| Select Coordinate  | Take the selected coordinate system as the recorded  |  |  |  |
| System             | coordinate system.                                   |  |  |  |
| Quick Path         | If you don't open "Select Coordinate System", the    |  |  |  |
| Straight Line Path | coordinate system by teaching to move is used as the |  |  |  |
| Arc Midpoint       | recorded coordinate system to generate a command     |  |  |  |
| Arc Transition     | line which moves to the current position. Take the   |  |  |  |
| Arc Center         | coordiate system of teaching movement as the         |  |  |  |
| Arc End Point      | coordinate system of record to generate a path       |  |  |  |

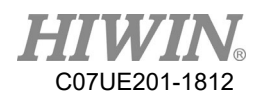

|                   | command of moving to the current position.           |  |  |  |  |
|-------------------|------------------------------------------------------|--|--|--|--|
|                   | If you open "Select Coordinate System", the selected |  |  |  |  |
|                   | coordinate system selected behind will be used for   |  |  |  |  |
|                   | the recorded coordinate system.                      |  |  |  |  |
| In Position/Delay | In position, delay time                              |  |  |  |  |
| In Position/Delay | In position, delay time                              |  |  |  |  |
| Set O             | ON for output number                                 |  |  |  |  |
| Set O             | OFF for output number                                |  |  |  |  |

## 5.3.3. Insert

| 1-1        | P           | RESSURE . | th4         | Save        | B           | lock0p                                | Rec          | ord               | Ins        | ert        | J1-        | J1+      |
|------------|-------------|-----------|-------------|-------------|-------------|---------------------------------------|--------------|-------------------|------------|------------|------------|----------|
| 1          | 8:          |           | GM Code     |             | ) Ma        | rk                                    | Jump         | Jump I            | Ju         | IMP R      | <b>1</b> 2 | <b>.</b> |
| 2          | 7:          |           | Jump R      |             | Wai         | + I                                   | Set ()       | Wait R            |            | et R       | JZ-        | JZ+      |
| 3          | 3:          |           | FastTo      |             |             |                                       | Det v        | ware n            |            |            |            | 2        |
| 4          | 3:          |           | FastTo      |             | GM (        | Code                                  | nPos/Delay   | JointRec WorldRec |            | ldRec      | J3-        | J3+      |
| 5          | 2:          |           | FastTo      | 8           | 🔶 A         | ◆ Absolute ◇ World Coor ◇ Tool Coor   |              |                   |            |            |            | 2        |
| 6          | 1:          |           | FastTo      | GOT         |             | 🔆 Relative 🛛 💠 Work Coor 🛧 Joint Coor |              |                   |            |            | J4-        | J4+      |
| 7          | 5:          |           | Jump        |             | Dyn         | Pos FastTo LineTo                     |              | urv               | eCorner    |            |            |          |
| 8          | 6:          |           | Mark        | - 7         | Set         | Coor                                  | CurvePoint   | urveCen           | ter Cur    | veEnd      |            |          |
|            |             |           |             |             | Sk          | i11                                   | Matrix       | SafetyAr          | rea        |            |            |          |
| Dele       | te l        | Íp        | Dn          | Сору        |             |                                       |              |                   |            |            | Func.      | State    |
| ⊘<br>World | Vork        | ⊘<br>Tool | 0<br>Joint  | Cont        | ×1          | ▲<br>x10                              |              | Auto              | Teach      | 10         |            |          |
| Layer      | Pos<br>Info | Coor      | Re-<br>cord | Ma-<br>trix | Safe<br>Pos | Iner-<br>tia                          | Proc<br>List | Proc<br>Teach     | NC<br>View | NC<br>Edit |            |          |

When you press the Add button once, each command available will be displayed. After you click one of commands, the details will be shown so that can be edited. After you edit and press the "Yes" button, the command can be added to the procedure list.

#### 5.3.4. Edit

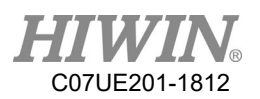

| 1~1        | PI          | RESSURE.  | th4         | Save        | В           | lock0p       | Re           | cord          | Inse              | ert        | J1-      | J1+   |
|------------|-------------|-----------|-------------|-------------|-------------|--------------|--------------|---------------|-------------------|------------|----------|-------|
| 1          | 8:          |           | GM Code     |             |             |              |              |               | F.0.              | _          | 9        | 2.0   |
| 2          | 7:          |           | Jump R      |             | 4           | ma           | aker_mac     | ro_g  3.      | 52                | _          | J2-      | J2+   |
| 3          | 3:          |           | FastTo      |             |             | ma           | aker_mac     | ro_m 0        |                   | _          | <b>9</b> |       |
| 4          | 3:          |           | FastTo      |             |             | F            | Param A      | (#1) 0        |                   |            | J3-      | J3+   |
| 5          | 2:          |           | FastTo      | 8           |             | F            | Param B      | (#2) 0        |                   | _          | 0        |       |
| 6          | 1:          |           | FastTo      | GOT         | 0           | F            | Param C      | (#3) 0        |                   | -          | J4-      | J4+   |
| 7          | 5:          |           | Jump        |             |             | -            | <b>.</b>     |               |                   | - 1        |          |       |
| 8          | 6:          |           | Mark        |             | -           | ł            | 'aram D      | (#4)  0       |                   | _          |          |       |
| *          |             |           |             |             |             | Ра           | aram P (     | #16) 0        |                   |            |          |       |
|            |             |           |             |             |             | Ра           | aram L (     | #12) 0        |                   |            |          |       |
| Dele       | te U        | p         | Dn          | Сору        |             |              |              |               |                   |            | Func.    | State |
| ⊘<br>World | 0<br>Work   | O<br>Tool | 0<br>Joint  | Cont        | ✓<br>x1     |              |              | @<br>Auto     | Contraction Teach | 10         |          |       |
| Layer      | Pos<br>Info | Coor      | Re-<br>cord | Ma-<br>trix | Safe<br>Pos | Iner-<br>tia | Proc<br>List | Proc<br>Teach | NC<br>View        | NC<br>Edit |          |       |

# 1~**N**

Rearrange the order in the description according to the line number in the procedure. The main purpose of this action is that a user can understand the operation order, so that can convniently adjust the command orer by "Up", "Down" and "Block Operation" when the position is incorrectly added.

#### Delete

Delete the currently selected line.

Up

Upwardly move the currently selected line.

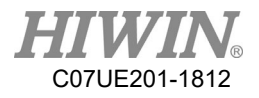

Dn

Downwardly move the currently selected line.

Сору

Copy the currently selected line.

# 5.4. Description of Procedure Content and Command

The commands included in the system may be generally categorized as follows:

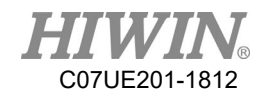

| Command           | Command         | Command                                                               | Parameters                      |
|-------------------|-----------------|-----------------------------------------------------------------------|---------------------------------|
| Category          | Item            | Description                                                           | 1 arameters                     |
| Status            | Set O           | Configure the status of                                               | Numbering, On/Off/Reverse,      |
| Setting           |                 | O point                                                               | Waiting time                    |
|                   | Set K           | Configure the content                                                 | Numbering,                      |
|                   |                 | of R-value                                                            | Absolute/Relative/Numbering/Add |
|                   | <b>D</b> 1      |                                                                       | 1, Value, Waiting Time          |
| Waiting<br>Type   | Delay           | Waiting time before action                                            | Waiting time                    |
|                   | Wait I          | Wait until I-point                                                    | Numbering, Value, Waiting time, |
|                   |                 | meets the status, then                                                | Failure disposal                |
|                   |                 | continue running                                                      | -                               |
|                   | Wait R          | Wait until R-value                                                    | Numbering, Comparison Mode,     |
|                   |                 | meets the status, then                                                | Value, Waiting time, Failure    |
|                   |                 | continue running                                                      | handling                        |
| Flow<br>Control   | Caption         | Configure caption,<br>provide as the<br>reference for jump<br>setting | Caption number                  |
|                   | Jump            | Jump to a certain line                                                | Jump mode, Lines/Line Number,   |
|                   | Ĩ               | directly                                                              | Times                           |
|                   | I-Jump          | When the status of                                                    | Numbering, Status, Jump mode,   |
|                   |                 | I-point is able to meet,                                              | Lines/Line Number,              |
|                   |                 | start to jump                                                         |                                 |
|                   | R-Jump          | When the content of                                                   | Numbering, Comparison Mode,     |
|                   | 1               | R-value is able to                                                    | Value, Jump mode, Lines/Line    |
|                   |                 | meet, start to jump                                                   | Number                          |
| Create            | GM Code         | Calling for the                                                       | G, M, Parameter 1, Parameter 2, |
| Freely            |                 | procedure written<br>manually by the<br>operator                      | Parameter 3                     |
| Motion<br>Control | To world record | To world record<br>position<br>(Straight line path)                   | Record ID, Speed                |
|                   | To joint record | To joint record<br>position<br>(Rapid movement)                       | Record ID, Speed                |
|                   | Set Work        | Configure the work                                                    | Ontions (World record ID)       |
|                   | Coordinate      | coordinate system                                                     | (Setting value)                 |
|                   | System          |                                                                       | (Secting value)                 |
|                   | Skill Setting   | If the special moving                                                 | Disable/Enable/Enable(R-Value   |

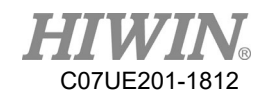

| Quick Path                                                                             | mode is required to<br>use for configuring the<br>path movement, such<br>as arc of welding.<br>Configure running | setting)<br>Skill Coordinate System<br>Skill Type<br>Skill Range<br>Skill Proportion<br>Skill Initial Position<br>Absolute/Relative |
|----------------------------------------------------------------------------------------|----------------------------------------------------------------------------------------------------|----------------------------------------------------------------------------------------------------|
| Straight Line<br>Path<br>Arc Transition<br>Arc Midpoint<br>Arc Center<br>Arc End Point | path                                                                                                    | Coordinate System<br>Setting Value XYZABC<br>Speed                                                                                  |
| Go To Dynamic<br>Position                                                              | Determine the moving<br>position based on<br>R-value (straight line<br>path)                                     | Absolute/Relative<br>Coordinate System<br>R Numbering of Setting Value<br>XYZABC<br>R Numbering of Speed                            |

To add a line of command to the procedure, please select the position to be added in the procedure and click "Add". After the command is selected, press "Yes" to add the procedure, and then click "Add" to close.

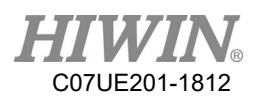

| l-N        | PI          | RESSURE . | th4         | Save        | В           | lock0p       | Re                 | cord          | Ins        | ert        | J1-      | J1+      |
|------------|-------------|-----------|-------------|-------------|-------------|--------------|--------------------|---------------|------------|------------|----------|----------|
| 1          | 8:          |           | GM Code     |             |             |              |                    |               |            |            | <b>.</b> | 2        |
| 2          | 7:          |           | Jump R      |             | -           | DID          | 0                  |               |            |            | J2-      | J2+      |
| 3          | 3:          |           | FastTo      |             |             | KID          | 0                  |               |            |            | <b>9</b> | 2        |
| 4          | 3:          |           | FastTo      |             |             | Value        | ♦ 0f               | f             |            |            | J3-      | J3+      |
| 5          | 2:          |           | FastTo      | 8           |             |              | ♦ On               | L             |            |            | 2<br>2   | <u> </u> |
| 6          | 1:          |           | FastTo      | GOT         | 0           |              | 🔷 To               | aale          |            |            | J4-      | J4+      |
| 7          | 5:          |           | Jump        |             |             |              |                    |               |            |            |          |          |
| 8          | 6:          |           | Mark        |             | -           | Wait         | 0                  |               | ms         |            |          |          |
| *          |             |           |             |             | 2           |              |                    |               |            |            |          |          |
|            |             |           |             |             |             |              |                    |               |            |            |          |          |
| Dele       | te U        | Þ         | Dn          | Сору        |             |              |                    | ок            |            |            | Func.    | State    |
| ⊘<br>Vorld | 0<br>Work   | ⊘<br>Tool | ⊖<br>Joint  | Cont        | ✓<br>x1     | а<br>х10     | ∕ <b>⊘</b><br>x100 | 🤗<br>Auto     | ⊙<br>Teach | 10         |          |          |
| Layer      | Pos<br>Info | Coor      | Re-<br>cord | Ma-<br>trix | Safe<br>Pos | Iner-<br>tia | Proc<br>List       | Proc<br>Teach | NC<br>View | NC<br>Edit |          |          |

Configure the status of output point.

Numbering: O-Point ID Number

Value: Off, On, Change Phase (Change to another status based on the current status at that O-point) Wait: Configure the time for waiting before running the next line.

5.4.2. Set R

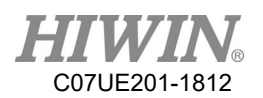

| 1~N                             | PI                                     | RESSURE.  | th4                                                               | Save        | В           | lock0p        | Re           | cord                                 | Inse       | ert        | J1-               | J1+               |
|---------------------------------|----------------------------------------|-----------|-------------------------------------------------------------------|-------------|-------------|---------------|--------------|--------------------------------------|------------|------------|-------------------|-------------------|
| 1<br>2<br>3<br>4<br>5<br>6<br>7 | 8:<br>7:<br>3:<br>3:<br>2:<br>1:<br>5: |           | GM Code<br>Jump R<br>FastTo<br>FastTo<br>FastTo<br>FastTo<br>Jump |             |             | RID<br>Mode   | 1000         | bsolute<br>elative<br>ID<br>eq Add 1 | θ          |            | J2-<br>J3-<br>J4- | J2+<br>J3+<br>J4+ |
| 8                               | 6:                                     |           | Mark                                                              |             |             | ¥alue<br>Wait | 0<br>0       |                                      | ms         |            |                   |                   |
| Dele                            | lete Up Dn Copy                        |           |                                                                   |             |             |               |              | ок                                   |            |            | Func.             | State             |
| ⊘<br>World                      | ⊘<br>Work                              | ⊘<br>Tool | 0<br>Joint                                                        | Cont        | ✓<br>x1     | ▲<br>x10      | ▲<br>x100    | Auto                                 | ∽<br>Teach | 10         |                   |                   |
| Layer                           | Pos<br>Info                            | Coor      | Re-<br>cord                                                       | Ma-<br>trix | Safe<br>Pos | Iner-<br>tia  | Proc<br>List | Proc<br>Teach                        | NC<br>View | NC<br>Edit |                   |                   |

Configure the content of R-value.

Numbering: R-Value ID Number

Mode:

Absolute: Configure the content of R-value as the content of "Value" column directly.

Relative: Accumulate the content of "Value" column based on the current content of R-value. Numbering: Configure the R-value content of R ID number assigned in the "Value" column to this R-value.

Cycle Add 1: Add 1 to the current content of R-value. When the value is greater than the setting value in the "Value" column, configure to 0.

Value: Refer to the description of Mode.

Wait: Configure the time for waiting before running the next line. If this value is blank, the program will be executed between two positioning motions i.e. it will not ruin the motion continuity of robot. However, it will only be effective when the configured mode is "Absolute".

### 5.4.3. InPos/Delay

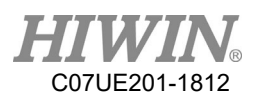

| 1-1        | PI                     | RESSURE.  | th4         | Save        | В           | lock0p       | Re           | cord          | Inse       | ert        | J1-      | J1+      |
|------------|------------------------|-----------|-------------|-------------|-------------|--------------|--------------|---------------|------------|------------|----------|----------|
| 1          | 8:                     |           | GM Code     | G           |             |              |              |               |            |            | <u>.</u> | 2        |
| 2          | 7:                     |           | Jump R      |             |             |              |              |               |            |            | J2-      | J2+      |
| 3          | 3:                     |           | FastTo      |             |             |              |              |               |            |            | <b>9</b> | 2        |
| 4          | 3:                     |           | FastTo      |             |             | InPo         | s            | InPos         |            |            | J3-      | J3+      |
| 5          | 2: FastTo<br>1: FastTo |           |             | 8           |             | Dela         | y Ø          |               | m          | s          | <b>9</b> | <u>.</u> |
| 6          | 1: FastTo<br>5: Jump   |           |             | GOT         | 0           |              | ,            |               |            |            | J4-      | J4+      |
| 7          | 5:                     |           | Jump        |             |             |              |              |               |            |            |          |          |
| 8          | 6:                     |           | Mark        |             | 7           |              |              |               |            |            |          |          |
| *          |                        |           |             |             | 4           |              |              |               |            |            |          |          |
|            |                        |           |             |             | 2           |              |              |               |            |            |          |          |
| Dele       | ete Up Dn Cop          |           |             | Сору        |             |              |              | ок            |            |            | Func.    | State    |
| ❷<br>World | 0<br>Work              | O<br>Tool | 0<br>Joint  | Cont        | ×1          | ×10          |              | Auto          | Teach      | 10         |          |          |
| Layer      | Pos<br>Info            | Coor      | Re-<br>cord | Ma-<br>trix | Safe<br>Pos | Iner-<br>tia | Proc<br>List | Proc<br>Teach | NC<br>View | NC<br>Edit |          |          |

In Position: When you press In Position, the system will check each axis is in position and continue to run next line.

Delay: Time to be waited.

5.4.4. Wait I

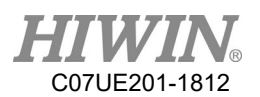

| 1~N        | PI                                                     | RESSURE.  | th4         | Save        | B            | lockOp       | Re                 | cord       | Inse       | ert | J1-      | J1+   |
|------------|--------------------------------------------------------|-----------|-------------|-------------|--------------|--------------|--------------------|------------|------------|-----|----------|-------|
| 1          | 8:                                                     |           | GM Code     |             |              |              |                    |            |            |     | <b>.</b> | 2     |
| 2          | 7:                                                     |           | Jump R      |             |              | RID          | 0                  |            | 0ff        |     | J2-      | J2+   |
| 3          | 3:                                                     |           | FastTo      |             |              | Voluo        | ▲ Off              |            |            |     | <b>9</b> | 2     |
| 4          | 3:                                                     |           | FastTo      |             |              | Value        | ~ 011              |            | √ UII      |     | J3-      | J3+   |
| 5          | 2:                                                     |           | FastTo      | 8           |              | Wait         | 0                  |            | ms         |     | <b>.</b> |       |
| 6          | 1: FastTo<br>5: Jump                                   |           |             | GOT         | 0            |              |                    |            | _          |     | J4-      | J4+   |
| 7          | 5: Jump                                                |           |             |             | F            | 'ail Do      | ◆ Con              | tinue Wa   | it         |     |          |       |
| 8          | 5: Jump<br>6: Mark                                     |           |             |             |              |              | ∲ Ign              | ore This   | s Row      |     |          |       |
| *          |                                                        |           |             |             | 2            |              | ♦ Ala              | rm 0       | 0          |     |          |       |
|            |                                                        |           |             |             |              |              |                    |            |            |     |          |       |
| Dele       | lete Up Dn Copy                                        |           |             |             |              |              |                    | ок         |            |     | Func.    | State |
| ⊘<br>World | ⊘<br>Work                                              | O<br>Tool | 0<br>Joint  | Cont        | ✓<br>x1      | а<br>х10     | ∕ <b>⊘</b><br>x100 | Auto       | Teach      | 10  |          |       |
| Layer      | WorkToolJointContPos<br>InfoCoorRe-<br>cordMa-<br>trix |           | Ma-<br>trix | Safe<br>Pos | Iner-<br>tia | Proc<br>List | Proc<br>Teach      | NC<br>View | NC<br>Edit |     |          |       |

Numbering: I-Point ID Number

Value: When the status of I-Point is able to meet this setting, the next motion will continue.

Wait: The longest waiting time.

Failure Handing: Handling approach after exceeding the waiting time.

5.4.5. Wait R

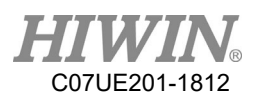

| 1~N        | P                    | RESSURE. | th4         | Save        | В           | lock0p       | Re           | cord          | Inse       | ert        | J1-      | J1+      |
|------------|----------------------|----------|-------------|-------------|-------------|--------------|--------------|---------------|------------|------------|----------|----------|
| 1          | 8:                   |          | GM Code     | R           |             | חוס          | Ø            |               | 25         | 5          | <b>.</b> | 2        |
| 2          | 7:                   |          | Jump R      |             | 4           | KID          | 0            |               |            |            | J2-      | J2+      |
| 3          | 3:                   |          | FastTo      |             | Cm;         | p Mode       | 🔶 Equa       | 1             | ♦ NotEq    | ual        |          |          |
| 4          | 3:                   |          | FastTo      |             |             |              |              |               |            |            | J3-      | J3+      |
| 5          | 2:                   |          | FastTo      | 8           | _           | Value        | Cons         | t 💠 Reg       | jist 0     |            | 2<br>2   | <u> </u> |
| 6          | 1: FastTo<br>5: Jump |          |             | GOT         | )           | Wait         | 0            |               | ms         |            | J4-      | J4+      |
| 7          | 5: Jump              |          |             |             |             | walt         |              |               |            |            |          |          |
| 8          | 5: Jump<br>6: Mark   |          |             |             | F:          | ail Do       | ◆ Cont       | inue Wai      | lt         |            |          |          |
| *          |                      |          |             |             |             |              | ↓ Igno       | re This       | Row        |            |          |          |
|            |                      |          |             |             |             |              | ♦ Alar       | m  0          | 0          |            |          |          |
| Dele       | lete Up Dn Copy      |          |             |             |             |              |              | ок            |            |            | Func.    | State    |
| ⊘<br>World | 0<br>Work            | → Tool   | 0<br>Joint  | Cont        | ✓<br>x1     |              |              | 🤗<br>Auto     | O<br>Teach | 10         |          |          |
| Layer      | Pos<br>Info          | Coor     | Re-<br>cord | Ma-<br>trix | Safe<br>Pos | Iner-<br>tia | Proc<br>List | Proc<br>Teach | NC<br>View | NC<br>Edit |          |          |

Numbering: R-Value ID Number

Comparison Mode:

Value: Constant (fixed value). R-value (refer to the content of another R-value ID number). Right side box (constant/R-value ID number)

Wait: The longest waiting time.

Failure Handing: Handling approach after exceeding the waiting time.

5.4.6. Mark

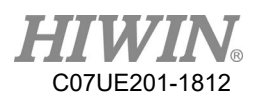

| 1~N        | PI              | RESSURE.  | th4         | Save        | B           | lock0p       | Re           | cord          | Inse       | ert        | J1-      | J1+   |
|------------|-----------------|-----------|-------------|-------------|-------------|--------------|--------------|---------------|------------|------------|----------|-------|
| 1          | 8:              |           | GM Code     | G           |             |              |              |               |            |            | 9        | 2     |
| 2          | 7:              |           | Jump R      |             |             |              |              |               |            |            | J2-      | J2+   |
| 3          | 3:              |           | FastTo      |             |             |              |              |               |            |            | <b>9</b> | 2     |
| 4          | 3:              |           | FastTo      |             |             | M            | ark          | 0             |            | 1          | J3-      | J3+   |
| 5          | 2:              |           | FastTo      | 8           |             |              |              | , ·           |            |            | 9        | 2     |
| 6          | 1:              |           | FastTo      | GOT         | 0           |              |              |               |            |            | J4-      | J4+   |
| 7          | 5:              |           | Jump        |             |             |              |              |               |            |            |          |       |
| 8          | 6:              |           | Mark        |             |             |              |              |               |            |            |          |       |
| *          |                 |           |             |             | 4           |              |              |               |            |            |          |       |
|            |                 |           |             |             | )           |              |              |               |            |            |          |       |
| Dele       | lete Up Dn Copy |           |             |             |             |              |              | ок            |            |            | Func.    | State |
| 🥑<br>World | 0<br>Work       | O<br>Tool | O<br>Joint  | Cont        | ×1          | а<br>х10     | ✓ x100       | Auto          | O<br>Teach | 10         |          |       |
| Layer      | Pos<br>Info     | Coor      | Re-<br>cord | Ma-<br>trix | Safe<br>Pos | Iner-<br>tia | Proc<br>List | Proc<br>Teach | NC<br>View | NC<br>Edit |          |       |

Configure the caption of current row number for the use of jump command.

5.4.7. Jump

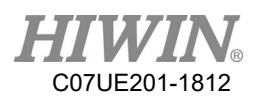

| l~N        | PI                      | RESSURE.  | th4         | Save        | B           | lock0p       | Re           | cord          | Inse       | ert        | J1-      | J1+   |
|------------|-------------------------|-----------|-------------|-------------|-------------|--------------|--------------|---------------|------------|------------|----------|-------|
| 1          | 8:                      |           | GM Code     | G           |             |              |              |               |            |            | <b>.</b> | 2.0   |
| 2          | 7:                      | ,         | Jump R      |             | J           | ump Mode     |              | bsolute       |            |            | J2-      | J2+   |
| 3          | 3:                      |           | FastTo      |             |             | -            | ⇒ R          | elative       |            |            | <b>9</b> |       |
| 4          | 3:                      |           | FastTo      |             |             |              |              | lork          |            |            | J3-      | J3+   |
| 5          | 2:                      |           | FastTo      | 8           |             |              |              |               |            |            | <b>9</b> |       |
| 6          | 1: FastTo GC<br>5: Jump |           |             | GOT         | 0           |              | ~ K          | eturn(ju      | mp)        |            | J4-      | J4+   |
| 7          | 5: Jump                 |           |             |             |             | Powe         | 0            |               | _          |            |          |       |
| 8          | 5: Jump<br>6: Mark      |           |             |             | 1           | K0#(5)       |              |               |            |            |          |       |
| *          |                         |           |             |             | 4           | Loop         | 0            |               |            |            |          |       |
|            |                         |           |             |             |             |              |              |               |            |            |          |       |
| Dele       | lete Up Dn Copy         |           |             |             |             |              |              | ок            |            |            | Func.    | State |
| ⊘<br>World | 0<br>Work               | O<br>Tool | 0<br>Joint  | Cont        | ×1          | ×10          |              | 🤗<br>Auto     | O<br>Teach | 10         |          |       |
| Layer      | Pos<br>Info             | Coor      | Re-<br>cord | Ma-<br>trix | Safe<br>Pos | Iner-<br>tia | Proc<br>List | Proc<br>Teach | NC<br>View | NC<br>Edit |          |       |

Jump Mode:

Absolute (that is the actual program line number).

Relative (lines relative to the current line number. For example, the current line number is the 8<sup>th</sup>

line, -4 indicates to jump to  $8-4 = 4^{\text{th}}$  line).

Caption (that is the caption row configured previously)

Line Number/Lines: Refer to the Jump Mode

Times: Times for repeating this jump action

5.4.8. Jump I

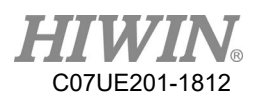

| 1~N        | PI                      | RESSURE   | th4         | Save        | В           | lock0p       | Re           | cord          | Inse       | ert        | J1-      | J1+   |
|------------|-------------------------|-----------|-------------|-------------|-------------|--------------|--------------|---------------|------------|------------|----------|-------|
| 1          | 8:                      |           | GM Code     | G           |             |              |              |               |            |            | <b>.</b> | 2.0   |
| 2          | 7:                      | ,         | Jump R      |             | -           | RID          | 0            |               | 0f         | f          | J2-      | J2+   |
| 3          | 3:                      |           | FastTo      |             |             | Volue        |              | c.c           |            |            | <b>9</b> | 2     |
| 4          | 3:                      |           | FastTo      |             |             | Value        | · ~ 0        |               | ~ UI       |            | J3-      | J3+   |
| 5          | 2:                      |           | FastTo      | 8           | J           | ump Mode     | • 🔷 A        | bsolute       |            |            |          |       |
| 6          | 1:FastToGO5:Jump        |           |             |             | D           | -            | A R          | elative       |            |            | J4-      | J4+   |
| 7          | 5: Jump                 |           |             |             |             |              |              | 1             |            |            |          |       |
| 8          | 5:   Jump     6:   Mark |           |             |             | 1           |              | ~ M:         | ark           |            |            |          |       |
| *          |                         |           |             |             | 4           | Row(s)       | 0            |               |            |            |          |       |
|            |                         |           |             |             |             |              |              |               |            |            |          |       |
| Dele       | elete Up Dn Copy        |           |             |             |             |              |              | ок            |            |            | Func.    | State |
| ⊘<br>World | 0<br>Work               | O<br>Tool | O<br>Joint  | Cont        | ✓ x1        | а<br>х10     |              | Auto          | O<br>Teach | 10         |          |       |
| Layer      | Pos<br>Info             | Соот      | Re-<br>cord | Ma-<br>trix | Safe<br>Pos | Iner-<br>tia | Proc<br>List | Proc<br>Teach | NC<br>View | NC<br>Edit |          |       |

Determine to jump to which line for continuing execution based on the status of I-point.

Numbering: I-Point ID Number

Value: When the status of I-point is able to meet this setting, the jump action will continue.

Jump Mode: Absolute (that is the actual program line number). Relative (lines relative to the current line number).

Line Number/Lines: Refer to the Jump Mode.

5.4.9. Jump R

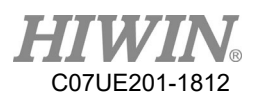

| l~N        | PI              | RESSURE.  | th4         | Save        | B           | lock0p       | Re           | cord          | Inse              | ert        | J1-      | J1+   |
|------------|-----------------|-----------|-------------|-------------|-------------|--------------|--------------|---------------|-------------------|------------|----------|-------|
| 1          | 8:              |           | GM Code     | 6           |             | PID          | 0            |               | 255               | 5          | 2        | 2     |
| 2          | 7:              |           | Jump R      |             |             | KID          | •<br>        |               |                   |            | J2-      | JZ+   |
| 3          | 3:              |           | FastTo      |             | Cmp         | ) Mode       | 💠 Equa       | 1             | ♦ NotEq           | ual        | <b>9</b> | 2     |
| 4          | 3:              |           | FastTo      |             |             |              |              |               |                   |            | J3-      | J3+   |
| 5          | 2:              |           | FastTo      | 8           |             | Value        | ◆ Cons       | t 💠 Reg       | gist 0            | _          | <b>.</b> |       |
| 6          | 1:FastTo5:Jump  |           |             | GOT         |             | Mode         | 🔶 Abso       | lute          |                   |            | J4-      | J4+   |
| 7          | 5: Jump         |           |             |             | յուաք       | Pilode       |              | tive          |                   |            |          |       |
| 8          | 6:              |           | Mark        |             | 1           |              | ♦ Mark       | :             |                   |            |          |       |
| *          |                 |           |             |             | 2           |              |              |               | <br>1             |            |          |       |
|            |                 |           |             |             |             | (ow(s)       | U            |               | •                 |            |          |       |
| Dele       | lete Up Dn Copy |           |             |             |             |              |              | ок            |                   |            | Func.    | State |
| ⊘<br>World | 0<br>Work       | O<br>Tool | 0<br>Joint  | Cont        | ✓<br>x1     |              |              | 🤗<br>Auto     | <b>⊘</b><br>Teach | 10         |          |       |
| Layer      | Pos<br>Info     | Coor      | Re-<br>cord | Ma-<br>trix | Safe<br>Pos | Iner-<br>tia | Proc<br>List | Proc<br>Teach | NC<br>View        | NC<br>Edit |          |       |

Determine to jump to which line for continuing execution based on the content of R-value.

Numbering: R-Value ID Number

Comparison Mode: Determine the trigger condition

Value: Constant (fixed value). R-value (refer to the content of another R-value ID). Right side box (constant/R-value ID number)

Jump Mode: Absolute (that is the actual program line number), Relative (lines relative to the current line number), and Caption.

Line Number/Lines: Refer to the Jump Mode.

5.4.10. GM Code

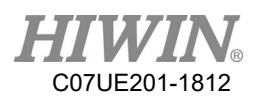

| 1~N        | PI                   | RESSURE.  | th4         | Save        | В           | lock0p       | Re           | cord          | Inse       | ert        | J1-      | <b>J</b> 1+ |
|------------|----------------------|-----------|-------------|-------------|-------------|--------------|--------------|---------------|------------|------------|----------|-------------|
| 1          | 8:                   |           | GM Code     |             |             |              |              |               |            | _          | <b>.</b> | <b>.</b>    |
| 2          | 7:                   |           | Jump R      |             | 4           | ma           | aker_mac     | :ro_g  0      |            | _          | J2-      | J2+         |
| 3          | 3:                   |           | FastTo      |             |             | ma           | aker_mac     | :ro_m  0      |            |            | <b>9</b> | 2           |
| 4          | 3:                   |           | FastTo      |             |             | I            | Param A      | (#1) 0        | l          |            | J3-      | J3+         |
| 5          | 2:Fastlo81:FastTo601 |           |             |             |             | I            | Param B      | (#2) 0        | 1          |            |          |             |
| 6          | 1:FastTo605:Jump     |           |             |             | 0           | I            | Param C      | (#3) 0        |            | -          | J4-      | J4+         |
| 7          | 5: Jump              |           |             |             |             |              | <b>n</b>     |               |            | - 11       |          |             |
| 8          | 5: Jump<br>6: Mark   |           |             |             |             | I            | Param D      | (#4) 0        |            |            |          |             |
| *          |                      |           |             |             |             | Pa           | aram P (     | #16) 0        |            |            |          |             |
|            |                      |           |             |             |             | Pa           | aram L (     | #12) 0        | 1          |            |          |             |
|            |                      |           |             |             |             |              |              | ,             |            |            |          |             |
| Dele       | ie Up Dn Copy        |           |             |             |             |              |              | ОК            |            |            | Func.    | State       |
| ⊘<br>∀orld |                      | ●<br>Tool | ⊖<br> Joint | Inc         | ⊘<br>0.01mm | 🥝<br>0.1mm   | ↓<br>1mm     | 🥥<br>Auto     | Teach      | 10         |          |             |
|            | $\downarrow$         |           |             |             |             |              |              |               |            |            |          |             |
| Layer      | Pos<br>Info          | Coor      | Re-<br>cord | Ma-<br>trix | Safe<br>Pos | Iner-<br>tia | Proc<br>List | Proc<br>Teach | NC<br>View | NC<br>Edit |          |             |

Configure the ID number for GM code for calling the program written with GM code by the operator to provide greater flexibility.

Directly configure the ID for G code or M code.

Param A (#1): The first parameter to be sent to G code or M code.

Param B (#2): The second parameter to be sent to G code or M code.

Param C (#3): The third parameter to be sent to G code or M code.

Param D (#4): The fourth parameter to be sent to G code or M code.

Param P (#16): The fifth parameter to be sent to G code or M code.

Param L (#12): The sixth parameter to be sent to G code or M code.

#### Note: The following are the commands for GM Code frequently used.

Switch Tool Parameter: G5 A1, where A is set to  $0\sim3$ , indicates the used tool parameter number.

Call NC module file o1234 exported by "Procedure": G65 P1234.

Check on a single safety point: G113 A0 is used to check it is in the first set of safety points.

### 5.4.11. World Record

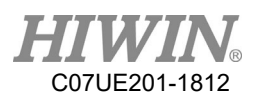

| l-N        | PI              | RESSURE.  | th4         | Save        | В           | lock0p       | Re           | cord          | Ins        | ert        | J1-      | J1+ |
|------------|-----------------|-----------|-------------|-------------|-------------|--------------|--------------|---------------|------------|------------|----------|-----|
| 1          | 8:              |           | GM Code     |             |             | RecID        | 0            |               |            |            | 2        | 2   |
| 2          | 7:              |           | Jump R      |             |             | D.           |              |               |            |            | J2-      | J2+ |
| 3          | 3:              |           | FastTo      |             | x           |              | 614.798      | 890           | 0.00       | 000        | <b>.</b> | 2   |
| 4          | 3:              |           | FastTo      |             |             |              |              |               |            |            | J3-      | J3+ |
| 5          | 2:              |           | FastTo      | 8           | Y           |              | 134.42       | 190           | 600.000    | 900        | <b>9</b> |     |
| 6          | 1:              |           | FastTo      | GOT         | 0 Z         |              | -102.200     | 938           | 192.800    | 900        | J4-      | J4+ |
| 7          | 5:              |           | Jump        |             |             |              |              |               |            |            |          |     |
| 8          | 6:              |           | Mark        |             | С           |              | -76.500      | 900           | 0.000      | 900        |          |     |
| *          |                 |           |             |             |             |              |              |               |            |            |          |     |
|            |                 |           |             |             | Lin         | eTo          | Ā            | Spee          | ed         |            |          |     |
| Dele       | lete Up Dn Copy |           |             |             |             |              | ок           |               |            | Func.      | State    |     |
| ⊘<br>Vorld | ❷<br>Work       | ●<br>Tool | Joint       | Cont        | ×1          | ×10          |              | Auto          | Teach      | 10         |          |     |
| Layer      | Pos<br>Info     | Соог      | Re-<br>cord | Ma-<br>trix | Safe<br>Pos | Iner-<br>tia | Proc<br>List | Proc<br>Teach | NC<br>View | NC<br>Edit |          |     |

Move to the coordinates of world record.

Record ID Number: Based on the record ID number.

Coordinate Record Value: Retrieve the value of world record directly for display based on the record ID number.

World Coordinate: Display the current world coordinates.

Path: Select the movement to this record point.

Speed: If the speed is blank, it indicates that the defaulted straight line speed will be used.

### 5.4.12. Joint Record

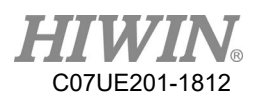

| l~N               | Pl          | RESSURE.                                                                                                    | th4         | Save        | В           | lockOp       | Re           | cord          | Ins        | ert        | J1-      | J1+   |
|-------------------|-------------|----------------------------------------------------------------------------------------------------|-------------|-------------|-------------|--------------|--------------|---------------|------------|------------|----------|-------|
| 1                 | 8:          |                                                                                                    | GM Code     | R           |             | ecID         | 0            |               |            |            | 2        |       |
| 2                 | 7:          |                                                                                                    | Jump R      |             |             |              | ocVal        | Ic            | int        |            | J2-      | J2+   |
| 3                 | 3:          |                                                                                                    | FastTo      |             | J1          |              | -77.35       | 399           | 0.00       | 900        | <b>9</b> | 2     |
| 4                 | 3:          |                                                                                                    | FastTo      |             |             |              |              |               |            |            | J3-      | J3+   |
| 5                 | 2:          |                                                                                                    | FastTo      | 8           | J2          |              | -1.89        | 300           | 0.000      | 900        | <b>.</b> | 2     |
| 6                 | 1:          |                                                                                                    | FastTo      | GOT         | 0 13        |              | 2.74         | 699           | 0_000      | 199        | J4-      | J4+   |
| 7                 | 5: Jump     |                                                                                                    | Jump        |             |             |              |              |               |            |            |          |       |
| 8                 | 6:          |                                                                                                    | Mark        |             | <b>J</b> 4  |              | -0.00        | 038           | 0.000      | 900        |          |       |
| *                 |             |                                                                                                    |             |             | 4           |              |              |               |            |            |          |       |
|                   |             |                                                                                                    |             |             | Fas         | stTo         | Ā            | Sp            | eed        |            |          |       |
| Dele              | te U        | Þ                                                                                                    | Dn          | Сору        |             |              |              | ок            |            |            | Func.    | State |
| <b>⊘</b><br>World | 0<br>Work   | October 100 € 100 € | 0<br>Joint  | Cont        | ✓<br>x1     | а<br>х10     | С<br>х100    | 🤗<br>Auto     | Teach      | 10         |          |       |
| Layer             | Pos<br>Info | Соот                                                                                                    | Re-<br>cord | Ma-<br>trix | Safe<br>Pos | Iner-<br>tia | Proc<br>List | Proc<br>Teach | NC<br>View | NC<br>Edit |          |       |

Move to the coordinates of joint record.

Record ID Number: Based on the record ID number.

Coordinate Record Value: Retrieve the value of joint record directly for display based on the record ID number.

Joint Coordinate: Display the current joint coordinates.

Path: Select the movement to this record point.

Speed: If the speed is blank, it indicates that the defaulted straight line speed will be used.

## 5.4.13. Set Coordinate System

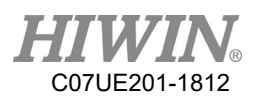

| PRESSURE.th4      |             |           | Save        | В           | BlockOp Record Insert |                 |                 |               | ert        | J1-        | J1+ |       |
|-------------------|-------------|-----------|-------------|-------------|-----------------------|-----------------|-----------------|---------------|------------|------------|-----|-------|
| 1                 | 8: GM Code  |           |             |             |                       | r Recor         | A               | 2             |            |            |     |       |
| 2                 | 2 7: Jump R |           |             |             |                       |                 |                 |               |            |            |     | J2+   |
| 3                 | 3 3: 1      |           | FastTo      |             |                       | RecID 0         |                 |               |            | <b>9</b>   |     |       |
| 4                 | 3:          |           | FastTo      |             |                       | Rec             |                 | ប             | UseVal     |            | J3- | J3+   |
| 5                 | 2:          |           | FastTo      | 8           | X                     | 0.00000 0.00000 |                 | 00            |            | <u> </u>   |     |       |
| 6                 | 1: F        |           | FastTo      | GOT         | ) Y                   |                 | 0.0000          |               | 0.0000     |            | J4- | J4+   |
| 7                 | 5: Jump     |           |             |             | Z                     |                 | 0.00000 0.00000 |               | 00         |            |     |       |
| 8                 | 6: Mark     |           |             |             | A                     | A               |                 | 0.00000       |            | 00         |     |       |
| *                 | *           |           |             |             | B                     |                 | 0.0000          |               | 0.0000     |            |     |       |
|                   |             |           |             |             | С                     |                 | 0.000           | 900           | 0.000      | 00         |     |       |
| _                 |             |           |             |             |                       |                 |                 |               |            |            |     |       |
| Delete Up Dn Copy |             |           |             |             |                       | ОК              |                 |               |            |            |     | State |
| ⊘<br>World        | 0<br>Work   | O<br>Tool | 0<br>Joint  | Cont        | ✓<br>x1               |                 |                 | 🤗<br>Auto     | O<br>Teach | 10         |     |       |
| Layer             | Pos<br>Info | Coor      | Re-<br>cord | Ma-<br>trix | Safe<br>Pos           | Iner-<br>tia    | Proc<br>List    | Proc<br>Teach | NC<br>View | NC<br>Edit |     |       |

According to the options, select or configure the current work coordinate system

- Direct setting: The contents entered in the table are used as the current work coordinate system. World Record XYZ: Configure the position of (X, Y, Z) set up in the world record ID number into "Work Coordinate System", whereas (A, B, C) is configured as 0.
- Position and Posture of World Record: Configure the positions of (X, Y, Z) and (A, B, C) set up in the world record ID number into the "Work Coordinate System".
- Coordinate System Record: Configure the coordinate system record into the "Work Coordinate System".
- Current Position and Posture: Configure the world record positions of (X, Y, Z) and (A, B, C) when the procedure executes to this line into the "Work Coordinate System".
- Dynamic Position and Posture: Read the content from the configured R-value and use it as the value for the "Work Coordinate System".

### 5.4.14. Skill Setting

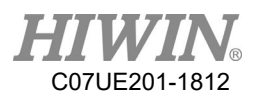

| 1~N               | PI          | RESSURE.                                                                                                    | th4         | Save        | В           | lock0p       | Re                                                                                                    | cord          | Ins                                                                                                    | ert        | J1-      | J1+ |
|-------------------|-------------|----------------------------------------------------------------------------------------------------|-------------|-------------|-------------|--------------|----------------------------------------------------------------------------------------------------|---------------|----------------------------------------------------------------------------------------------------|------------|----------|-----|
| 1                 | 8:          |                                                                                                    | GM Code     | R           |             | licalla      | <br>♪ Fn                                                                                                    | ahla          | որություն հերություն հերություն | amic       | <b>9</b> | 2   |
| 2                 | 7:          |                                                                                                    | Jump R      |             |             | 184010       |                                                                                                    |               | V DJ1                                                                                                    |            | J2-      | J2+ |
| 3                 | 3:          |                                                                                                    | FastTo      |             |             | ill Coo      | r Pa                                                                                                    | th Dir        |                                                                                                    | V          |          |     |
| 4                 | 3:          |                                                                                                    | FastTo      |             |             |              |                                                                                                    | J3-           | J3+                                                                                                    |            |          |     |
| 5                 | 2:          |                                                                                                    | FastTo      | 8           |             | cill Type    | <b>.</b>                                                                                                    | <u> </u>      |                                                                                                    |            |          |     |
| 6                 | 1:          |                                                                                                    | FastTo      | GOT         | 0 Sk        | ill Rang     |                                                                                                    | J4-           | J4+                                                                                                    |            |          |     |
| 7                 | 5: Jump     |                                                                                                    |             |             | Sec         | tion Di      |                                                                                                    |               |                                                                                                    |            |          |     |
| 8                 | 6: Mark     |                                                                                                    |             |             |             |              |                                                                                                    |               |                                                                                                    |            |          |     |
| *                 |             |                                                                                                    |             |             | Ini         | t Moveme     |                                                                                                    |               |                                                                                                    |            |          |     |
|                   |             |                                                                                                    |             |             |             |              |                                                                                                    | Speed         |                                                                                                    |            |          |     |
| L                 |             |                                                                                                    |             |             |             |              |                                                                                                    | -             |                                                                                                    |            |          |     |
| Delete Up Dn Copy |             |                                                                                                    |             |             |             |              | Func.                                                                                                    | State         |                                                                                                    |            |          |     |
| )<br>Vorld        | .⊘<br>⊎ork  | On the second second | 0<br>Loint  | Cont        | ⊘<br>v1     | ۲)<br>10 x   | <ul> <li>✓</li> <li>✓</li></ul> | auto          | 🥝<br>Teach                                                                                                    | 10         |          |     |
| wor ru            | WOIK        | 1001                                                                                                    |             | CORC        |             | ×10          | A100                                                                                                    | Auto          | reach                                                                                                    |            |          |     |
| Layer             | Pos<br>Info | Coor                                                                                                    | Re-<br>cord | Ma-<br>trix | Safe<br>Pos | Iner-<br>tia | Proc<br>List                                                                                                    | Proc<br>Teach | NC<br>View                                                                                                    | NC<br>Edit |          |     |

The special moving mode is required if configuring the path movement, such as arc of welding.

Disable Skill: If the skill was enabled originally, this command will move the position generated by skill offset to the straight line path of original position.

Enable Skill: If the skill was disabled originally, this command will move the current position to the straight line path of skill offset position.

If the skill was enabled originally, this command will move the position generated by skill offset to the straight line path of new position.

Skill Coordinate System: The coordinate system is followed by the skill path.

Skill Types: There are circle, move back and forth, move left and right.

Moving Range: Swinging range i.e. the maximum distance offsets from the original path.

Section Distance: The swinging position will repeatedly appear after every interval of a certain section distance on the path,

Initial Movement: The initial movement in the beginning of skill while the moving distance is 0.

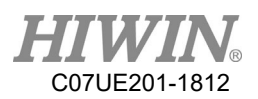

| 1~N               | PI          | RESSURE.  | th4         | Save        | B                     | lockOp                 | Re           | cord          | Inse              | ert        | J1-      | J1+      |
|-------------------|-------------|-----------|-------------|-------------|-----------------------|------------------------|--------------|---------------|-------------------|------------|----------|----------|
| 1                 | 8: GM Code  |           |             |             |                       | )isahle                | amic         | <b>.</b>      | 2                 |            |          |          |
| 2                 | 7:          |           | Jump R      |             |                       | IDUVIC                 | Т.           |               |                   |            | J2-      | J2+      |
| 3                 | 3:          |           | FastTo      |             |                       | Skill Coor Path D      |              | th Dir        | ir 💆              |            | <b>9</b> | 2        |
| 4                 | 3:          |           | FastTo      |             |                       |                        |              |               |                   |            | J3-      | J3+      |
| 5                 | 2: FastTo   |           |             |             |                       | Offset Src Kead From K |              |               |                   |            |          | <u> </u> |
| 6                 | 1: Fast     |           |             | GOT         | 0 Offset X ID 0 0.255 |                        |              |               |                   | 255        | J4-      | J4+      |
| 7                 | 5: Jump     |           |             |             | 0ffset Y ID 0 0.255   |                        |              |               |                   |            |          |          |
| 8                 | 6:          | Mark      |             |             | с. р.т.               |                        |              |               |                   |            |          |          |
| *                 | *           |           |             |             |                       | fset Z I               | n la         |               | ٥.                | 255        |          |          |
|                   |             |           |             |             |                       |                        |              |               |                   |            |          |          |
| Delete Up Dn Copy |             |           |             |             |                       | ОК                     |              |               |                   |            |          | State    |
| ⊘<br>Vorld        | 0<br>Work   | 🥝<br>Tool | 0<br>Joint  | Cont        | ×1                    | а<br>х10               |              | 🤗<br>Auto     | <b>⊘</b><br>Teach | 10         |          |          |
| Layer             | Pos<br>Info | Coor      | Re-<br>cord | Ma-<br>trix | Safe<br>Pos           | Iner-<br>tia           | Proc<br>List | Proc<br>Teach | NC<br>View        | NC<br>Edit |          |          |

Dynamic Skill: Same as Enable Skill. It is merely that the skill parameters are determined by the contents of R value.

Note: When this function is used, the calculated skill offset must be less than the "Skill Maximum" in the "Limit" page. Otherwise, an alarm will take place.

| Skill Max Range |       |  |  |  |  |  |  |  |  |  |
|-----------------|-------|--|--|--|--|--|--|--|--|--|
| X               | 0.000 |  |  |  |  |  |  |  |  |  |
| Y               | 0.000 |  |  |  |  |  |  |  |  |  |
| Z               | 0.000 |  |  |  |  |  |  |  |  |  |

## 5.4.15. LineTo

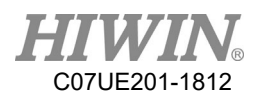

| 1~N               | PI          | RESSURE.  | th4         | Save        | В                              | lockOp                  | Re           | cord          | Inse       | ert        | J1-      | J1+      |
|-------------------|-------------|-----------|-------------|-------------|--------------------------------|-------------------------|--------------|---------------|------------|------------|----------|----------|
| 1                 | 8:          | : GM Code |             |             | Abs                            | Absolute 🛛 Joint Coor 🖉 |              |               |            |            |          | <b>.</b> |
| 2                 | 7:          |           | Jump R      |             |                                | Se                      | et¥al        | J             | oint       |            | J2-      | J2+      |
| 3                 | 3:          |           | FastTo      |             | J1                             |                         |              |               | 0.000      | 00         | <b>9</b> | 2        |
| 4                 | 3:          |           | FastTo      |             |                                |                         |              |               |            |            | J3-      | J3+      |
| 5                 | 2:          |           | FastTo      | 8           |                                |                         |              |               | 0.0000     |            | 2<br>2   | 2<br>2   |
| 6                 | 1:          |           | FastTo      | GOTO        | J3                             |                         |              | 0.0006        |            | 100        | J4-      | J4+      |
| 7                 | 5:          |           | Jump        |             |                                |                         |              |               |            |            |          |          |
| 8                 | 6:          |           | Mark        |             | J4                             |                         |              |               | 0.00000    |            |          |          |
| *                 | :           |           |             |             |                                |                         |              |               |            |            |          |          |
|                   |             |           |             |             | Chan                           | ıgeType                 | GetSta       | ance          | Speed      |            |          |          |
| Delete Up Dn Copy |             |           |             |             |                                | ОК                      |              |               |            |            |          | State    |
| 🥑<br>World        | 0<br>Work   | O<br>Tool | 0<br>Joint  | Cont        | <ul><li>✓</li><li>×1</li></ul> |                         |              | 🤗<br>Auto     | O<br>Teach | 10         |          |          |
| Layer             | Pos<br>Info | Coor      | Re-<br>cord | Ma-<br>trix | Safe<br>Pos                    | Iner-<br>tia            | Proc<br>List | Proc<br>Teach | NC<br>View | NC<br>Edit |          |          |

# 5.4.16. CurveCorner

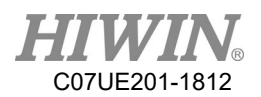

| 1~1               | P           | RESSURE . | th4         | Save        | В           | lockOp       | Re           | cord          | Ins        | ert        | <b>J</b> 1- | J1+      |
|-------------------|-------------|-----------|-------------|-------------|-------------|--------------|--------------|---------------|------------|------------|-------------|----------|
| 1                 | 8:          |           | GM Code     |             | Abs         | solute       | Ā            | Joint         | Coor       | Z          | <b>.</b>    | 2        |
| 2                 | 7:          |           | Jump R      |             |             | S            | SetVal       | J             | oint       |            | J2-         | J2+      |
| 3                 | 3:          |           | FastTo      |             | <b>J</b> 1  |              |              |               | 0.000      | 00         | <b>.</b>    | 2        |
| 4                 | 3:          |           | FastTo      |             |             |              |              |               | 0.000      |            | J3-         | J3+      |
| 5                 | 2:          |           | FastTo      | 8           |             |              |              | 0.0000        |            | 199        | <u> </u>    | <u> </u> |
| 6                 | 1:          |           | FastTo      | GOTO        | ) J3        |              |              |               | 0.0000     |            | J4-         | J4+      |
| 7                 | 5:          |           | Jump        |             |             |              |              |               |            |            |             |          |
| 8                 | 6:          |           | Mark        |             | J4          |              |              |               | 0.000      | 00         |             |          |
| *                 | r           |           |             |             |             |              |              |               | k          |            |             |          |
|                   |             |           |             |             | Char        | ıgeType      | GetSta       | ince          | Radius     |            |             |          |
| Delete Up Dn Copy |             |           |             |             |             | ОК           |              |               |            |            |             | State    |
| ⊘<br>World        | e<br>Work   | ✓<br>Tool | 0<br>Joint  | Cont        | ✓<br>x1     | Ф<br>х10     |              | 🧉<br>Auto     | ∕<br>Teach | 10         |             |          |
| Layer             | Pos<br>Info | Соог      | Re-<br>cord | Ma-<br>trix | Safe<br>Pos | Iner-<br>tia | Proc<br>List | Proc<br>Teach | NC<br>View | NC<br>Edit |             |          |

# 5.4.17. CurvePoint
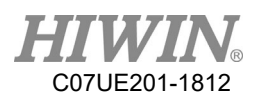

| 1~N        | PRESSURE.th4 |           | th4         | Save        | ve BlockOp  |              | Re           | cord          | Insert     |            | J1-      | J1+                                           |
|------------|--------------|-----------|-------------|-------------|-------------|--------------|--------------|---------------|------------|------------|----------|-----------------------------------------------|
| 1          | 8:           |           | GM Code     | R           | Abs         | solute       | Ā            | Joint C       | 001        | V          | 2        | 2                                             |
| 2          | 7:           |           | Jump R      |             |             | SetVal       |              |               | int        |            | J2-      | J2+                                           |
| 3          | 3 3:         |           | FastTo      |             | <b>J</b> 1  |              |              |               | 0.00000    |            | <b>9</b> | 2                                             |
| 4          | 3:           |           | FastTo      |             |             |              |              |               |            |            | J3-      | J3+                                           |
| 5          | 2:           | : FastTo  |             | 8           |             |              |              |               | 0.000      | 000        | <u></u>  | <u>,                                     </u> |
| 6          | 1:           |           | FastTo      | stTo GOTO   |             |              |              |               | 0.0000     |            | J4-      | J4+                                           |
| 7          | 5:           |           | Jump        |             |             |              |              |               |            |            |          |                                               |
| 8          | 6:           |           | Mark        |             | J4          |              |              |               | 0.000      | 900        |          |                                               |
| *          |              |           |             |             |             |              |              |               |            |            |          |                                               |
|            |              |           |             |             | Chan        | geType       | GetSta       | ance          |            |            |          |                                               |
| Dele       | te U         | D         | Dn          | Сору        |             |              |              | ок            |            |            | Func.    | State                                         |
| ⊘<br>World | 0<br>Work    | ⊘<br>Tool | 0<br>Joint  | Cont        | ✓<br>x1     |              | ✓<br>x100    | 🧉<br>Auto     | ⊘<br>Teach | 10         |          |                                               |
| Layer      | Pos<br>Info  | Coor      | Re-<br>cord | Ma-<br>trix | Safe<br>Pos | Iner-<br>tia | Proc<br>List | Proc<br>Teach | NC<br>View | NC<br>Edit |          |                                               |

## 5.4.18. CurveCenter

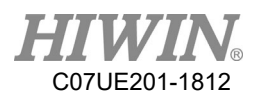

| 1~N        | PI          | RESSURE.  | th4         | Save        | B           | lockOp           | Re           | ecord         | Inse       | ert        | J1-      | J1+      |
|------------|-------------|-----------|-------------|-------------|-------------|------------------|--------------|---------------|------------|------------|----------|----------|
| 1          | 8:          |           | GM Code     |             | Abs         | Absolute 🗹 Joint |              |               | loor       | Z          | <b>.</b> | 2        |
| 2          | 7:          |           | Jump R      |             |             | Set¥al           |              |               | oint       |            | J2-      | J2+      |
| 3          | 3 3:        |           | FastTo      |             | <b>J</b> 1  |                  |              |               | 0.00000    |            | <b>9</b> | 2        |
| 4          | 3:          |           | FastTo      |             |             |                  |              |               |            |            | J3-      | J3+      |
| 5          | 2:          |           | FastTo      | 8           | JZ          |                  |              |               | 0.000      | 00         | <b>9</b> | <u> </u> |
| 6          | 6 1:        |           | FastTo GOTO |             | ) J3        |                  |              |               | 0.00000    |            | J4-      | J4+      |
| 7          | 5:          |           | Jump 🔽      |             |             |                  |              |               |            |            |          |          |
| 8          | 6:          |           | Mark        |             | J4          |                  |              |               | 0.000      | 100        |          |          |
| *          |             |           |             |             |             |                  |              |               |            |            |          |          |
|            |             |           |             |             | Chan        | geТуре           | GetSt        | ance          |            |            |          |          |
| Dele       | te U        | D         | Dn          | Сору        |             |                  |              | ок            |            |            | Func.    | State    |
| 🥑<br>World | 0<br>Work   | O<br>Tool | 0<br>Joint  | Cont        | ✓<br>x1     |                  | ✓<br>x100    | @<br>Auto     | O<br>Teach | 10         |          |          |
| Layer      | Pos<br>Info | Соот      | Re-<br>cord | Ma-<br>trix | Safe<br>Pos | Iner-<br>tia     | Proc<br>List | Proc<br>Teach | NC<br>View | NC<br>Edit |          |          |

5.4.19. CurveEnd

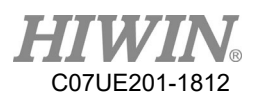

| 1~N        | PI          | RESSURE .                                                                                                    | th4         | Save        | В            | lock0p                | Re           | cord          | Ins        | ert        | <b>J</b> 1- | J1+   |
|------------|-------------|----------------------------------------------------------------------------------------------------|-------------|-------------|--------------|-----------------------|--------------|---------------|------------|------------|-------------|-------|
| 1          | 8:          |                                                                                                    | GM Code     |             | Abs          | Absolute 🗹 Joint Coor |              |               |            |            | <b>.</b>    | 2.2.  |
| 2          | 7:          |                                                                                                    | Jump R      |             |              | SetVal Joint          |              |               |            | J2-        | J2+         |       |
| 3          | 3 3:        |                                                                                                    | FastTo      |             | <b>J J</b> 1 |                       |              |               | 0.00       | 900        | <b>.</b>    | 2     |
| 4          | 3:          |                                                                                                    | FastTo      |             |              |                       |              |               | 0.0000     |            | J3-         | J3+   |
| 5          | 5 2:        |                                                                                                    | FastTo      | stTo 8      |              |                       |              |               | 0.000      | 000        | <b>.</b>    |       |
| 6          | 1:          |                                                                                                    | FastTo      | GOT         | 0 J3         |                       |              |               | 0.00       | 900        | J4-         | J4+   |
| 7          | 5:          |                                                                                                    | Jump        |             |              |                       |              |               |            |            |             |       |
| 8          | 8 6: I      |                                                                                                    | Mark        |             | J4           |                       |              |               | 0.00       | 900        |             |       |
| *          |             |                                                                                                    |             |             | 4            |                       | 1            |               |            |            |             |       |
|            |             |                                                                                                    |             |             | ) Chan       | geТуре                | GetSta       | ince          | Speed      |            |             |       |
| Dele       | te U        | p                                                                                                    | Dn          | Сору        |              |                       |              | ок            |            |            | Func.       | State |
| ⊘<br>World | 0<br>Work   | October 100 € 100 € | 0<br>Joint  | Cont        | ✓<br>x1      | ▲<br>x10              |              | 🤗<br>Auto     | ✓<br>Teach | 10         |             |       |
| Layer      | Pos<br>Info | Соот                                                                                                    | Re-<br>cord | Ma-<br>trix | Safe<br>Pos  | Iner-<br>tia          | Proc<br>List | Proc<br>Teach | NC<br>View | NC<br>Edit |             |       |
|            |             |                                                                                                    |             |             |              |                       |              |               |            |            |             |       |
| Line       | Го          | CurveC                                                                                                    | orner       | E Cu        | rvePoint     | [                     | CurveCe      | enter         | Curve      | e end      |             |       |

Absolute/Relative: Indicate the contents of setting value are absolute to the selected coordinate system or relative to the current coordinate under the currently selected coordinate system. Coordinate System: Indicate the coordinate system used by the contents of the setting value. Setting Value: Coordinate point reached by this movement.

Coordinate: Current coordinate value.

Speed: If the speed is blank, it indicates that the defaulted straight line speed will be used. Get Current Coordinate: According to the selected coordinate system, fill the current coordinate of that coordinate system in the setting value.

Change Type: Switch the movement type.

#### 5.4.20. Dynamic Position

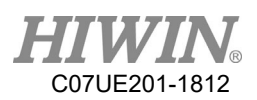

| 1~N        | PI          | RESSURE.  | th4         | Save        | B           | lockOp       | Re           | cord          | Inse       | ert        | J1-      | J1+   |
|------------|-------------|-----------|-------------|-------------|-------------|--------------|--------------|---------------|------------|------------|----------|-------|
| 1          | 8:          |           | GM Code     |             | Abs         | olute        | Ā            | Joint C       | oor        | <u>v</u>   | <b>9</b> | 2     |
| 2          | 7:          |           | Jump R      |             |             | R            | ID           | R Value       | Joint      | t          | J2-      | JZ+   |
| 3          | 3:          |           | FastTo      |             | <b>J</b> 1  |              |              |               |            | 9.000      | <b>9</b> | 2     |
| 4          | 3:          |           | FastTo      |             |             |              |              |               |            | 0.000      | J3-      | J3+   |
| 5          | 2:          |           | FastTo      | 8           |             |              |              |               |            | 0.000      |          |       |
| 6          | 1:          |           | FastTo      | GOT         | ) J3        |              |              |               |            | 9.000      | J4-      | J4+   |
| 7          | 5:          |           | Jump        |             |             |              |              |               |            |            |          |       |
| 8          | 6:          |           | Mark        |             | J4          |              |              |               |            | 9.000      |          |       |
| *          |             |           |             |             | 2           |              |              |               |            |            |          |       |
|            |             |           |             |             | Spe         | ed RID       |              |               |            |            |          |       |
| Dele       | te U        | p         | Dn          | Сору        |             |              |              | ок            |            |            | Func.    | State |
| ⊘<br>World | 0<br>Work   | ✓<br>Tool | O<br>Joint  | Cont        | ✓ x1        |              | а<br>х100    | Auto          | ⊘<br>Teach | 10         |          |       |
| Layer      | Pos<br>Info | Coor      | Re-<br>cord | Ma-<br>trix | Safe<br>Pos | Iner-<br>tia | Proc<br>List | Proc<br>Teach | NC<br>View | NC<br>Edit |          |       |

Absolute/Relative: Indicate the contents of setting value are absolute to the selected coordinate system or relative to the current coordinate under the currently selected coordinate system.

Coordinate System: Indicate the coordinate system used by the content of the setting value.

R Number: Get the source registers of XYZABC coordinate information. If this column is blank, it indicates that the previous coordinate will be continued to use.

R Value: The value in the R-number register.

Speed R Number: Get the source registers of speed information. If this column is blank, it indicates that the defaulted straight line speed is used.

Go to Dynamic Position always uses "Straight Line Path" mode.

This command is applicable for working with the visual system or PC to fill in the target position and notify the robot of performing motions.

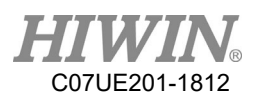

# 6. List

| Del S      | Select      |           |             | 5           | Single      |              |              |               | Run Se     | lect       | J1-             | J1+              |
|------------|-------------|-----------|-------------|-------------|-------------|--------------|--------------|---------------|------------|------------|-----------------|------------------|
|            | 0           |           |             |             | 9           | 8            |              |               |            |            | J2-             | J2+              |
|            | 1           |           |             |             | 9           | 9            |              |               |            |            | <b>.</b><br>13- | <b>.</b><br> 13+ |
| 0          | 2           |           |             |             |             | 10           |              |               |            |            |                 |                  |
| 9          | 3           |           |             |             | 4           | 11           |              |               |            |            | J4-             | J4+              |
| 9          | 4           |           |             |             | 9           | 12           |              |               |            |            |                 |                  |
| 0          | 5           |           |             |             | 9           | 13           |              |               |            |            |                 |                  |
| 0          | 6           |           |             |             | 9           | 14           |              |               |            |            |                 |                  |
| 9          | 7           |           |             |             | 9           | 15           |              |               |            |            | Func.           | State            |
| ⊖<br>World | 0<br>Work   | ⊘<br>Tool | ⊘<br>Joint  | Cont        | ✓<br>x1     | ×10          | ✓ x100       | 🍊<br>Auto     | Teach      | 10         |                 |                  |
| Layer      | Pos<br>Info | Соот      | Re-<br>cord | Ma-<br>trix | Safe<br>Pos | Iner-<br>tia | Proc<br>List | Proc<br>Teach | NC<br>View | NC<br>Edit |                 |                  |

This page is used to record the frequently used filenames of teaching procedure so that can facilitate the follow-up usage. It can also select the record ID number through external I point and work with the Start button to directly start the selected procedure without requiring the Teaching Pendant.

| 0         CY.th4           1         BV.th4 | 16 positions to record the filename, where the red<br>indicator in the front represents the file in the number is<br>the item selected by external I point, the gray box in the<br>middle can be clicked to select the item. When the item is<br>selected, it will turn to green background. If you click the<br>white filename box, you can select the corresponding<br>procedure filename. |
|---------------------------------------------|----------------------------------------------------------------------------------------------------|
| Del Select                                  | Clear the procedure filename for the clicked item.                                                                                                    |
| Run Select                                  | Start the procedure filename selected on the screen.                                                                                                    |

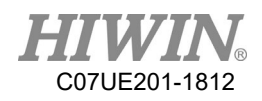

| Single Cycle                          | There are two actions, where "One Turn" indicates to<br>stop per one execution, and "Cycle" indicates to |  |  |  |  |  |
|---------------------------------------|----------------------------------------------------------------------------------------------------|--|--|--|--|--|
|                                       | repeatedly execute.                                                                                      |  |  |  |  |  |
|                                       | Currently executed time/execution time by target                                                         |  |  |  |  |  |
| 0 / 0                                 | program. If the target is set as 0, it indicates to                                                      |  |  |  |  |  |
|                                       | continuously execute without stopping. The current time                                                  |  |  |  |  |  |
|                                       | can be also filled in according to the actual condition.                                                 |  |  |  |  |  |
| if Select Changed                     | Select the handling method in cycling:                                                                   |  |  |  |  |  |
| Cycle Stop                            | Stop the procedure currently executing.                                                                  |  |  |  |  |  |
|                                       | Continue to execute the original procedure.                                                              |  |  |  |  |  |
| if Select Changed                     | Switch new procedure.                                                                                    |  |  |  |  |  |
| Cycle old Select                      |                                                                                                    |  |  |  |  |  |
| if Select Changed<br>Cycle new Select |                                                                                                    |  |  |  |  |  |

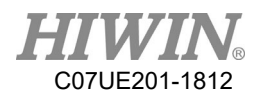

# 7. NC Edit

| no         | files       |                  | Show        | .txt        | Sa          | ve Sa        | iveAs        |               | Compact             |            | J1-   | J1+   |
|------------|-------------|------------------|-------------|-------------|-------------|--------------|--------------|---------------|---------------------|------------|-------|-------|
| 1          | #1=600      | 90               |             |             |             |              |              | Coor(G5       | 4X) Inl             | Pos(609)   |       | 2     |
| 2          | #2=0        |                  |             |             |             |              | ŏ            | Coor(65       | 4P) I-I             | Rec(G10)   | J2-   | J2+   |
| 3          |             |                  |             |             |             |              |              |               |                     |            | 2     | 2     |
| 4          | G00 L3      | X0 Y0            | Z0 A0 F(;   | #1/6)       |             |              | lacksquare   | Fast(Ge       | 10) V-1             | Rec(G11)   | J3-   | J3+   |
| 5          |             |                  |             |             |             |              | 136          | Line(GO)      | SO) Va              | itI(G20)   | 2     | 2     |
| 6          | WHILE(      | 1)               |             |             |             |              | GOTO         | Page(C01      | S1) Wa              | i+D(621)   | J4-   | J4+   |
| 7          | FOR #       | 50 = 0           | TO 1        |             |             |              | $\bigcirc$   | 1 455(00)     | (JI) <sup>w</sup> a | (021)      |       |       |
| 8          |             |                  |             |             |             |              | X            | Mid(G01       | S2) Se              | t O(G22)   |       |       |
| 9          | G00 L.      | 3 X67.3          | 80 Y-67.3   | 380 ZO A    | -92.8 F(    | (#1/6)       |              | Cen(GO1       | S3) Se <sup>-</sup> | t R(G23)   |       |       |
| 10         |             |                  |             |             |             |              |              | E 1(001       |                     | (004)      |       |       |
| Up         | Dn          | Delet            | te Inser    | t Copy      | /           | Se           | arch         | End(601       | 54) De              | lay(604)   | Func. | State |
| ❷<br>World | ⊘<br>Work   | October 100 Tool | 0<br>Joint  | Cont        | ✓<br>x1     |              |              | Auto          | ⊘<br>Teach          | 10         |       |       |
| Layer      | Pos<br>Info | Coor             | Re-<br>cord | Ma-<br>trix | Safe<br>Pos | Iner-<br>tia | Proc<br>List | Proc<br>Teach | NC<br>View          | NC<br>Edit |       |       |

The function of this page is:

- 1. Directly record the procedure file by NC.
- 2. Make some modifications for the saved file.

| ncfiles         | Select the folder. When you    |
|-----------------|--------------------------------|
| ROTTED          | permit to login as             |
|                 | "Manager", you can select      |
|                 | "ncfiles" only. When you       |
|                 | permit to login the level over |
|                 | "Developer", you can select    |
|                 | "macro_maker".                 |
| Show that       | When you click this button,    |
| Show. LAC       | you can select the saved file  |
|                 | or new file.                   |
| Several Several | Operate by the selected        |
|                 | program.                       |

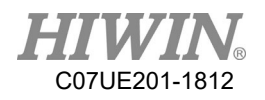

| Up Dn       | Delete      | Insert Copy | Search a file.              |
|-------------|-------------|-------------|-----------------------------|
| Sea         | urch        |             | Clicking the number         |
|             |             |             | column can popout the text  |
|             |             |             | box for modification.       |
| 1 #1=60     | 000         |             | The types of text input are |
| 2 #2—A      |             |             | shown when you select       |
| 2 82-0      |             |             | Edit,"Simplified Keyboard"  |
|             |             |             | and "Full Keyboard".        |
| Comp        | act         |             | Record the commands,        |
|             |             |             | whose functions are         |
|             |             | 1           | described in text.          |
| Coor(654¥)  | InPog(C00)  |             | Operate by the selected     |
| C001(054X)  | 111 05(005) |             | program.                    |
| Coor(G54P)  | J-Rec(G10)  |             |                             |
| Fast(G00)   | V-Rec(G11)  |             |                             |
| Line(G01S0) | WaitI(G20)  |             |                             |
| Pass(G01S1) | WaitR(G21)  |             |                             |
| Mid(G01S2)  | Set 0(G22)  |             |                             |
| Cen(G01S3)  | Set R(G23)  |             |                             |
| End(G01S4)  | Delay(G04)  |             |                             |

Note 1: The file can be saved as o2234, and called to use in the "Procedure".

Note 2: The end command for the procedure is PROG\_END.

Note 3: The command to return the main procedure is M99.

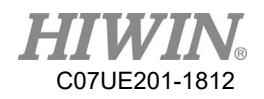

# 8. NC View

|      | World Pos                        |                                               | #1=60000<br>#2=0 | )           |         |     |      |       | -5         |      | ်<br>J1- | о<br>Ј1+    |
|------|----------------------------------|-----------------------------------------------|------------------|-------------|---------|-----|------|-------|------------|------|----------|-------------|
| X    | 0.0                              | 00                                            | * 2              |             |         |     |      |       |            |      |          |             |
| v    | 600 0                            |                                               | G00 L3 X         | 0 YØ ZØ     | A0 F(#1 | /6) |      |       | Show.      | txt  | ိ<br> 2- | °<br> 2⊥    |
| 1    | 000.0                            | ‴⊩                                            |                  |             |         |     |      |       |            |      | JZ-      | <b>JZ</b> + |
| Z    | 192.8                            | :00                                           | WHILE(I)         |             |         |     |      |       |            |      | 0        | 0           |
|      |                                  |                                               | FOR #50          | = 0 TO :    | 1       |     |      |       |            |      | J3-      | J3+         |
| С    | 0.0                              | 0.000 G00 L3 X67.380 Y-67.380 Z0 A-92.8 F(#1/ |                  |             |         |     |      |       |            |      |          |             |
|      |                                  |                                               |                  |             |         |     |      |       |            |      |          |             |
|      | Work Pos                         | ork Pos G01 T8 L0 E1 Q0 U50 V10 W0 F(#1/6)    |                  |             |         |     |      |       |            |      | J4-      | JAT         |
| Y    | 9.0                              | 00                                            | G01 T5 L         | 0 X300 I    | F(#1/2) |     |      |       |            |      |          |             |
| Ŷ    | 0.0                              |                                               | G01 T5 L         | 0 X-300     | F(#1/2) |     |      |       | Pause      |      |          |             |
| Y    | 600.0                            | 00                                            | G01 T8 L         | 0 E0 F#     | 1       |     |      |       |            |      |          |             |
|      |                                  |                                               |                  |             |         |     |      |       |            |      |          |             |
| Z    | 192.8                            | :00                                           | IF(#2 =          | : 0)        |         |     |      |       |            |      |          |             |
|      |                                  |                                               | #1=60000         | 1           |         |     |      |       |            |      |          |             |
| С    | 0.0                              | 00                                            | ELSE             |             |         |     |      | Kes   | et         |      |          |             |
|      | #1=30000                         |                                               |                  |             |         |     |      |       |            |      | Func.    | State       |
| 4    |                                  |                                               |                  |             |         |     |      | 6     |            |      |          |             |
| Worl | d Work                           | Tool                                          | Joint            | Cont        | x1      | x10 | x100 | Auto  | Teach      | 10   |          |             |
|      | Dee                              |                                               | In.              | н.          | C. E.   | T   | Dere |       | 110        | NC   |          |             |
| Laye | ayer Pos Coor Re<br>Info Coor co |                                               | cord             | ma-<br>trix | Pos     | tia | List | Teach | NC<br>View | Edit |          |             |

The function of this page is to directly execute ncfiles.

|             |                     |     |          | Display the coordinates. Click the coordinate |
|-------------|---------------------|-----|----------|-----------------------------------------------|
| W           | orld Pos            |     | Work Pos | title to change the displayed coordinate      |
| X           | 0.000               | X   | 0.000    | system.                                       |
| Y           | Y 600.000 Y 600.000 |     | 600.000  |                                               |
| Z           | Z 192.800           |     | 192.800  |                                               |
| С           | 0.000               | С   | 0.000    |                                               |
|             |                     |     |          |                                               |
|             | F                   |     |          | Currently executing line, -5 indicates the    |
|             | -5                  |     |          | procedure is not started.                     |
| <b>CL</b> . |                     |     |          | Currently executing filename, click to select |
| 210         | ow.txt              |     |          | the saved file.                               |
| Sta         | rt Pa               | use | Reset    | Execution control on the procedure.           |

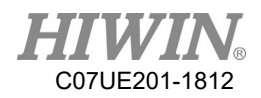

# 9. Point Record

| 0          | World Rec        |           |             | 0           |             |              | Joint R      | ec            |            | о<br>J1-   | J1+          |          |
|------------|------------------|-----------|-------------|-------------|-------------|--------------|--------------|---------------|------------|------------|--------------|----------|
| 1          | 0                |           |             | Get World   | 1           | 0            |              |               | Get Jo     | oint       |              |          |
| 2          | 1 R              | efCoor    |             | 614 70      |             | 1            |              |               | 11 7       | 2.254      | J2-          | J2+      |
| 2          | 2 R              | efCoor2   |             | 014.75      | · · · · ·   | 2            |              |               | JI -/      | 1.354      | <u>່</u> ວ   | <u>ຼ</u> |
| 3          | 3 ₩              | K1.       | -           | 134.42      | 2           | 3            |              |               | J2 -       | 1.893      | J3-          | J3+      |
| 4          | 4                |           |             |             | 4           | 4            |              |               |            |            | о <u>, с</u> | 2        |
| 5          | 5                |           | Z           | -102.20     | 0 5         | 5            |              |               | J3 2       | 2.747      | J4-          | J4+      |
| 6          | 6                |           |             |             | 6           | 6            | ?B           |               |            |            |              |          |
| 7          | 7                |           |             | -76.50      | 0 7         | 7            | A?           |               | J4 (       | 9.000      |              |          |
| 8          | 8                |           |             |             | 8           | 8            |              |               |            |            |              |          |
| 9          | 9                |           |             | Line To     | 9           | 9            |              |               | Fast       | То         |              |          |
|            |                  |           |             |             |             |              |              |               |            |            | Func.        | State    |
| ⊘<br>World | <b>⊘</b><br>Vork | ⊘<br>Tool | ⊘<br>Joint  | Cont        | ✓<br>x1     | x10          |              | 🥝<br>Auto     | Teach      | 10         |              |          |
| Layer      | Pos<br>Info      | Coor      | Re-<br>cord | Ma-<br>trix | Safe<br>Pos | Iner-<br>tia | Proc<br>List | Proc<br>Teach | NC<br>View | NC<br>Edit |              |          |

The coordinate record includes two (2) categories: world record and joint record. Press the "Point Record" button to show the coordinate record page as follows:

There are 100 sets of record each. You not only can click the column of the record number to select and record, but also click the column beside the record number to set the name for the point position. The length of the name can be up to 11 English letters.

There are two function buttons for the world/joint record:

: Update the currently selected world/joint coordinates to the

current world/joint record.

| Line To | Fast To |
|---------|---------|
|---------|---------|

: Calculate the staright line path for movement based on the

current and target positions.

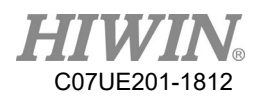

# 10. Matrix

| 0        | Des         | criptio | n           |             |             |              | X            | 0.000         | Get        | P0         | ິ<br>J1- | J1+   |
|----------|-------------|---------|-------------|-------------|-------------|--------------|--------------|---------------|------------|------------|----------|-------|
| 1        | 5           |         |             |             |             |              | Y            | 600.000       |            |            | <u>ບ</u> | <br>ວ |
|          |             |         | _           | Postur      | e           |              | Z 192.800    |               | Goto       | 9 PØ       | J2-      | J2+   |
| 2        | 6           | A       | 6           | 9.000       | Save Pos    | ture         | X            | -492.118      | Get        | P1         | <u>ບ</u> | 2     |
| 3        | 7           | В       | 6           | 9.000       |             |              | Y            | -14.352       |            |            | J3-      | J3+   |
|          |             | C       | 6           | 000.0       | Goto Pos    | ture         | Z            | 192.800       | Goto       | • P1       | 0        |       |
| 4        | 8           |         |             |             |             | [            | Y            | -189 598      | $\exists$  |            | J4-      | J4+   |
| P2       |             |         | Co          | ol Count    | (C)         | 13           | ^            | 175 027       | Get        | P2         |          |       |
| *        |             | → T-1   | Ro          | v Count     | (R)         | 16           | I            | 100.000       | Goto       | P2         |          |       |
| R 🔫      |             | >       |             | Total (1    | [) 2        | 208          | 2            | 192.800       |            |            |          |       |
| -        |             |         |             |             |             |              | Daint 1      |               |            | ID         |          |       |
| PO       | C           | P1      | 2           | 2 Distan    | ce Ø        | .000         | FOIMU .      |               | Goto       | עני        | Func.    | State |
| <b>A</b> | 2           | 0       |             |             | 0           | 0            | 0            | 10            |            |            |          |       |
| World    | Work        | Tool    | Joint       | Cont        | x1          | x10          | x100         | Auto          | Teach      | 10         |          |       |
| Layer    | Pos<br>Info | Соот    | Re-<br>cord | Ma-<br>trix | Safe<br>Pos | Iner-<br>tia | Proc<br>List | Proc<br>Teach | NC<br>View | NC<br>Edit |          |       |

This function is provided for the convenience of picking and placing material with matrix approach. Easily through the correction of three point positions and entering column/row count, it will be able to obtain each position point. The system provides nine (9) sets of matrix for save.

| 0 | Descrip |
|---|---------|
| 1 | 5       |
| 2 | 6       |
| 3 | 7       |
| 4 | 8       |

1. \_\_\_\_\_, select the matrix set order  $(0 \sim 8)$  to be configure. For the convenience of

identification, the text can be entered in the "Description" column for the description.

2. After entering the "Teaching Mode", the posture ABC will be adjusted to the monitoring view.

\_\_\_\_\_

3. Click \_\_\_\_\_ to record the posture.

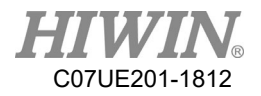

4. Click X+, X-, Y+, Y-, Z+, Z- to adjust the position.

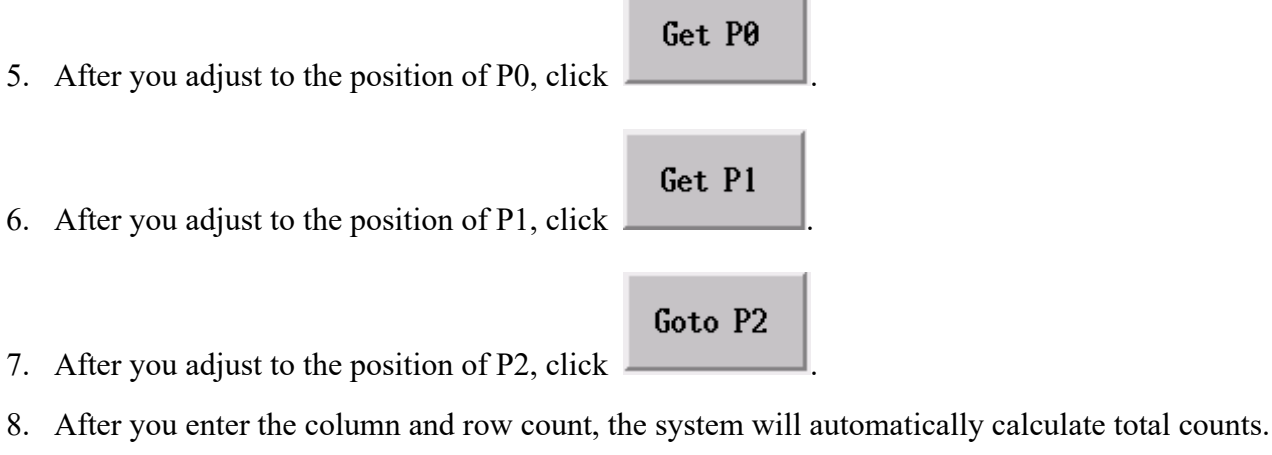

9. Switch to the "Auto Mode".

| 10. Click  | Save Postur | e to turn the | posture to the | recorded appearance by machine.                    |
|------------|-------------|---------------|----------------|----------------------------------------------------|
| 11. Click  | Goto P0     | Goto Pl       | Goto P2        | to move the robot to the connection position.      |
| <b>Poi</b> | nt ID 0     | Goto ID       | Enter the p    | point identification, and then click "Go to ID" to |

move the robot to the point identification in the matrix (The number point starts from 0.).

13. For the course of the actual operation, please refer to G16 in G Code.

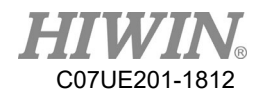

# 11. Coordinate System

# 11.1. Purpose of Coordinate System

Because the relative position between the place where workpiece is loaded and the robot body will not be the same when programming, a method must be provided to adapt the variation between positions. The coordinate system is used for such purpose. Not only the offset of spatial point but also the rotation and tilt in the coordinate system of the robot can be compensated.

Because the robot may be simultaneously used at the multiple working areas, this system can provide up to ten (10) sets of work coordinate for the use of the customer use according to the actual requirements.

There are two areas divided in the figure below. The left area is used to view the current coordinate system records. The right area uses the 3-point coordinate system method to assist calculating the position offset, the direction of rotation and the tilt of the coordinate system.

| 0          | Coor I      | Record                           |             | PO(Zero)<br>A AAA | P1           |                 | P2<br>0.000        |               |                   |            | о<br>J1- | J1+         |
|------------|-------------|----------------------------------|-------------|-------------------|--------------|-----------------|--------------------|---------------|-------------------|------------|----------|-------------|
| 1          | Get XYZ     | Get ABC                          | Y           | 0.000             | 0 0          | .000            | 0.000              | P2            |                   |            | ິ<br>J2- | J2+         |
| 2          | X           | 0.000                            | Z           | 0.000<br>or dir   | ) 0<br>matio | .000<br>1 for 3 | 0.000<br>P Coordii | р <b>•</b> +Х | P1                | P1         | ပ<br>၂၃  | )<br>)<br>] |
| 4          | Y           | 0.000                            | A           | 0.000             | P0 ->        | • P1 +          | <b>X</b> ⊻         |               |                   | +Y<br>P0   | )<br>12- | 0<br>124    |
| 5          | Z           | 0.000                            | C           | 0.000             | P0 ->        | • P2 +          | <b>⊦X</b> <u>▼</u> |               |                   | P2 .       | J4-      | J4+         |
| 6          | A<br>B      | 0.000                            | D           | irection          | for Cal      | ibratio         | on G               | let P0        | Goto              | 9 P0       |          |             |
| 7          | С           | 0.000                            | A           | 0.0               | 90 S         | Save Din        | rG                 | et Pl         | Goto              | • P1       |          |             |
| 9          | Set Cu      | ırrent                           | С           | 0.0               | 00 0         | ioto Din        | r G                | let P2        | Goto              | 9 P2       | Func.    | State       |
| ⊘<br>Vorld | ⊘<br>Work   | <ul><li>●</li><li>Tool</li></ul> | ⊘<br>Joint  | Cont              | ✓<br>x1      |                 |                    | 🤗<br>Auto     | <b>⊘</b><br>Teach | 10         |          |             |
| Layer      | Pos<br>Info | Coor                             | Re-<br>cord | Ma-<br>trix       | Safe<br>Pos  | Iner-<br>tia    | Proc<br>List       | Proc<br>Teach | NC<br>View        | NC<br>Edit |          |             |

After 3-point is used to fix the coordinate system, it can be saved in the coordinate system for the use of the procedure.

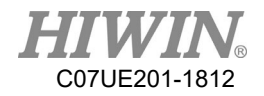

# 11.2. Records of Coordinate System

| 0 | 1 | 2 | ŝ | 4 | 5 | 6 | 7 | ∞ | 6 |
|---|---|---|---|---|---|---|---|---|---|
|   |   |   |   |   |   |   |   |   |   |

 $0 \sim 9$ : Click to select the number of the coordinate system to be operated.

#### Get XYZ

Get XYZ: Bring XYZ of P0 on the right side into the records of the coordinate system.

#### Get ABC

Get ABC: Bring ABC in the "Posture of Coordinate System" calculated by 3-point coordinate system into the records of the coordinate system.

#### Set Current

Set Current: Set up the recording value of the selected coordinate system as the present work coordinate system.

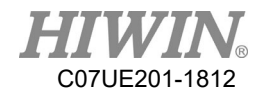

## 11.3. Principle and Operation of 3-Point Coordinate System

In mathematics, we can determine a coordinate system through the positions of three (3) points, where:

P0: Origin of the coordinate system

- P1: Upward point of primary axis
- P2: Upward point of secondary axis (on plane)

According to the differences of actual workpieces or the motion direction, the direction of primary axis may be possibly one point on +X, -X, +Y, -Y, +Z, -Z, so are the direction of secondary axis. Therefore, there are twenty-four (24) types of 3-point coordinate system.

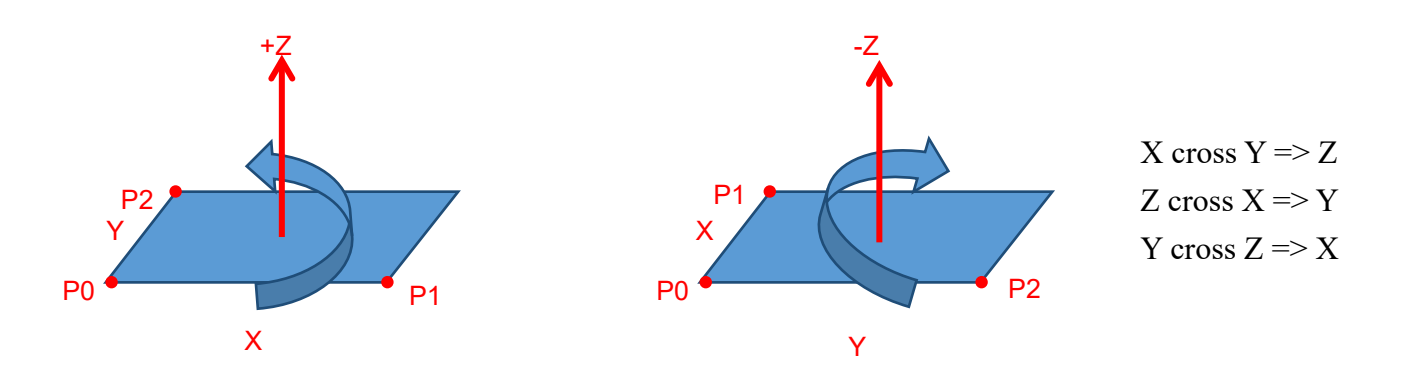

After you select the relative position between the workpiece in the working area and the robot, the 3-point coordinate system can be set. The operating approaches are described as follows:

- 1. When it is used at the first time, you will set up the posture to be taught. The arm posture will be adjusted as the posture to be taught, and then you click "Record Calibrated Posture" so that can be taught with the same posture every time.
- 2. Click "To Calibrated Posture" to adjust the robot as the recorded calibration posture.
- 3. First select the origin P0, P1 and P2 used for the basis of calculating the coordinate system.
- 4. According to the axial direction where P1 and P2 are located, click the selection of the axial direction on the top to switch the axis.
- 5. Move the robot to align the tool end point to P0, and then click "Get P0" to bring "Present World Coordinate" into P0 coordinate.
- 6. If you only intend to use the position of the offset coordinate system without changing the rotation of the coordinate system, you just need to correct P0.
- 7. Move the robot to align the tool end point to P1, and then click "Get P1" to bring "Present World Coordinate" into P1 coordinate.
- 8. Click the XYZABC below to align the tool end point to P2, and then click "Get P2" to bring "Present World Coordinate" into P2 coordinate.
- 9. The system will automatically calculate the posture of the coordinate system.

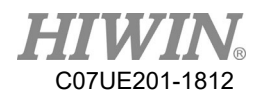

# 12. Safety Point

When the procedure runs, the sudden power disconnection or reset could take place, so that the restarting position is different from the ideal one. If the robot stops in a position where may cause the interference, it will be dangerous to start the procedure hastily. Therefore, this system provides this function to conveniently check the current position of the robot in the program, which can reduce the danger and property loss.

There are four (4) sets (0~3) of position checking intervals as planned by the system. The position interval can be set through the following page: by repeating the adjustment of the robot position to the permissible boundary and then click "Bring In" to easily get the configured interval.

| Sele       | ct Set O    | rder      |             |                    |             |              |              |               |            |            |          |           |
|------------|-------------|-----------|-------------|--------------------|-------------|--------------|--------------|---------------|------------|------------|----------|-----------|
|            | 1           |           |             | MinVa              | 1           | Cur          | rent         |               | MaxVal     |            | о<br>11- | °<br> 1+  |
|            |             | X         | Bring       | <sub>1</sub> In 12 | 829.597     |              | 0.000        | 7793.         | 837 B      | ringIn     |          |           |
| 2          | 3           | Y         | Bring       | JIn 19             | 192.513     | 60           | 0.000        | 67.           | 155 B      | ringIn     | J2-      | J2+       |
| World      | Coor        | Z         | Bring       | 19 Jn              | 540.511     | 19           | 2.800        | 0.            | 000 B      | ringIn     | ั<br>13- | о<br>  3+ |
|            | _           |           |             |                    |             |              |              |               |            |            |          |           |
| Range      | 2           |           |             |                    |             |              |              |               |            |            | J4-      | ິJ4+      |
| Get        | Range       | C         | Bring       | IIn                | 0.000       |              | 0.000        | 0.            | 000 B      | ringIn     |          |           |
| Րիզ        | ck Pos      |           |             |                    |             |              | _            |               | /          |            |          |           |
|            |             |           | Br          | ing the            | current     |              |              | Bring         | g the cur  | rent       |          |           |
| То         | Center      |           | coord       | inate to           | minimu      | m            |              | coordina      | ite to ma  | iximum     | Euro     | State     |
|            |             |           | -           | value se           | tting       |              |              | va            | lue settii |            | runc.    | State     |
| ⊘<br>Vorld | 0<br>Work   | ⊘<br>Tool | ⊘<br>Joint  | Cont               | ✓<br>x1     | ×10          |              | 🥝<br>Auto     | ✓<br>Teach | 10         |          |           |
| Layer      | Pos<br>Info | Coor      | Re-<br>cord | Ma-<br>trix        | Safe<br>Pos | Iner-<br>tia | Proc<br>List | Proc<br>Teach | NC<br>View | NC<br>Edit |          |           |

Coordinates

World Coor

Coordinate type of safety point.

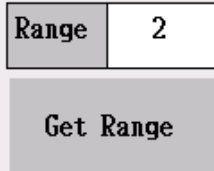

Using current coordinates of the robot plus and minus the range setting as the range

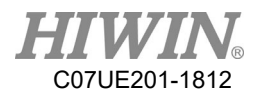

of safety point.

Check Pos

Check the current coordinates are in the setting range.

To Center

Calculate the half summation of the maximum and minimum values as the target

point of the movement, and hold this button to move toward the target point. If you release it, it will stop.

During the procedure process, the safety point can check the current position through G13.

The operation principle is that when a code is used to transmit the checked set order, G13 will put the checked results into the all-domain variable @40. When the results are successfully checked, the value of @40 is 1. If they are failed, the value of @40 is 0.

The following are the macro contents of G113:

G13A0 ;check if the current coordinates are in the setting interval of the zeroth set. IF (@40!=1)

ALARM("Position check fail!!") END\_IF PROG\_END

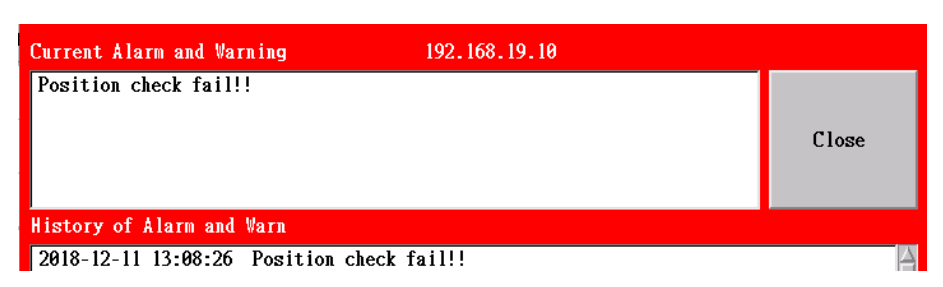

In order to conveniently use in the teaching procedure, the system pack the check as the additional G code. As long as the command of GM Code is used, G113 will be assigned and brought into the set order parameters A(0~3). If the check fails, the incorrect messages will be shown and the procedure execution will be stopped.

# 13. Inertia

When SCARA installs the object (such like end fixture/jig) on J3 axis, the inertia moment of load must be considered. The inertia moment that RS406 can sustain is  $0.01 \text{ kgm}^2$ , where the maximum one is  $0.12 \text{ kgm}^2$ . When load inertia at the end of SCARA exceeds the rating inertia, you must set

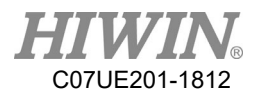

inertia as the current column. There is a progress bar under the column to remind of the current value being located in the range (If inertia in the current column isn't 0, the System will automatically set the maximum speed corresponding to inertia.).

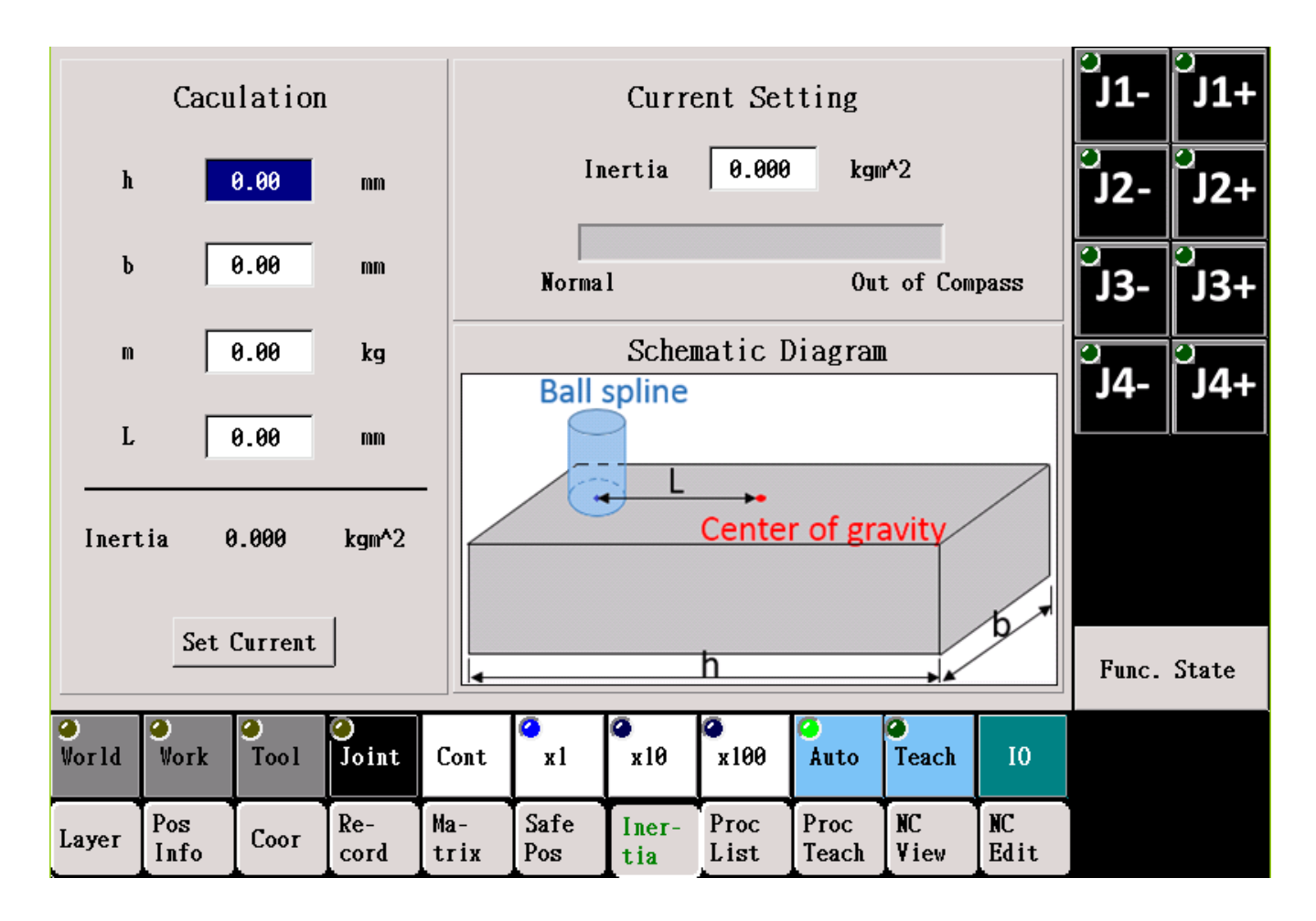

The Sheet provides a simple calculation of inertia, where h, b, m and L represent the length, the width, the weight and gravity offset of end fixture.

# 14. G Code

# 14.1. Summary Table

| G Code | Function       | Description                                           |
|--------|----------------|-------------------------------------------------------|
| G00    | Quick Movement | L: 0 for world, 1 for work, 2 for tool, 3 for joint   |
| G01    | Path Movement  | (default: work)                                       |
|        |                | M: 0 for absolute, 1 for relative (default: absolute) |
|        |                | X: coordinate X or J1                                 |

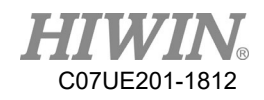

|     |                          | Y: coordinate Y or J2                                    |
|-----|--------------------------|----------------------------------------------------------|
|     |                          | Z: coordinate Z or J3                                    |
|     |                          | A: coordinate A or J4                                    |
|     |                          | B: coordinate B or J5                                    |
|     |                          | C: coordinate C or J6                                    |
|     |                          | F: Speed                                                 |
| G04 | Delay                    |                                                          |
| G05 | Switch Tool Parameters   | Used to switch the tool                                  |
| G09 | Correct Position         |                                                          |
| G10 | Joint Record Movement    |                                                          |
| G11 | World Record Movement    |                                                          |
| G13 | Safety Point Check       |                                                          |
| G16 | Matrix Point Calculation |                                                          |
| G20 | Wait I                   |                                                          |
| G21 | Wait R                   |                                                          |
| G22 | Set O                    |                                                          |
| G23 | Set R                    |                                                          |
| G31 | Sense Stop               |                                                          |
| G54 | Set Coordinate System    | O0: Directly assign the offset position and the posture  |
|     |                          | O1: Use the position in the world record                 |
|     |                          | O2: Use the position and the posture in the world record |
|     |                          | O3: Use the record of coordinate system                  |
|     |                          | O4: Use the current position and the posture             |

# 14.2. Quick Movement (G00)

| G00 X100 Y100 Z10 C39 F4000    | Move to the position of the work        |
|--------------------------------|-----------------------------------------|
|                                | coordinate (100, 100, 10, 39) with 4000 |
|                                | deg/min                                 |
| G00 L0 X100 Y100 Z10 C39 F4000 | Move to the position of the world       |
|                                | coordinate (100, 100, 10, 39) with 4000 |
|                                | deg/min                                 |
| G00 M1 X100 Y100 Z0 F4000      | Move to the position relative to the    |

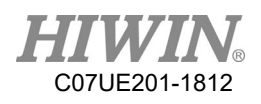

|                                | current work coordinate (100, 100, 0)     |
|--------------------------------|-------------------------------------------|
|                                | with 4000 deg/min                         |
| G00 L0 M1 X100 Y100 Z0 F4000   | Move to the position relative to the      |
|                                | current world coordinate (100, 100, 0)    |
|                                | with 4000 deg/min                         |
| G00 L2 M1 Z-20 F4000           | Move to the position relative to -20 at Z |
|                                | axis of the current tool coordinate with  |
|                                | 4000 deg/min                              |
| G00 L3 X100 Y100 Z10 A39 F4000 | Move to the position f the joint          |
|                                | coordinate (100, 100, 10, 39) with 4000   |
|                                | deg/min                                   |

# 14.3. Path Movement (G01)

# 14.3.1. Straight Line (S0)

Use G01 S0 for setting. Since S0 is the default value, no need to write.

| G01 X100 Y100 Z10 C39 F4000    | Straight line to the position of the work  |
|--------------------------------|--------------------------------------------|
|                                | coordinate(100, 100, 10, 39) with 4000     |
|                                | mm/min                                     |
| G01 L0 X100 Y100 Z10 C39 F4000 | Straight line to the position of the world |
|                                | coordinate (100, 100, 10, 39) with 4000    |
|                                | mm /min                                    |

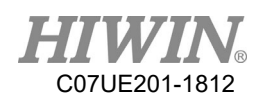

| G01 M1 X100 Y100 Z0 F4000      | Straight line to the position relative to the |
|--------------------------------|-----------------------------------------------|
|                                | current work coordinate (100, 100, 0)         |
|                                | with 4000 mm /min                             |
| G01 L0 M1 X100 Y100 Z0 F4000   | Straight line to the position relative to the |
|                                | current world coordinate (100, 100, 0)        |
|                                | with 4000 mm /min                             |
| G01 L2 M1 Z-20 F4000           | Straight line to the position relative to -20 |
|                                | at Z axis of the current tool coordinate      |
|                                | with 4000 mm/min                              |
| G01 L3 X100 Y100 Z10 A39 F4000 | Straight line to the position of the joint    |
|                                | coordinate (100, 100, 10, 39) with 4000       |
|                                | mm /min                                       |

#### 14.3.2. Arc Transition (S1)

Use G01 S1 to set up arc transition point.

The R code is the radius of arc transition.

| G01 S1 X100 Y100 Z10 C39 R50 F4000 | Arc transition to the position of the work    |
|------------------------------------|-----------------------------------------------|
|                                    | coordinate (100, 100, 10, 0, 0, 39) with 4000 |
|                                    | mm/min.                                       |

#### 14.3.3. 3-Point Arc (S2, S4)

G01 S2 is used to set up the point on arc. G01 S4 is used to set up the arc end point.

| G01 <mark>S2</mark> X100 Y90 Z80            | Take the current position as starting point. The |
|---------------------------------------------|--------------------------------------------------|
| G01 <mark>S4</mark> X100 Y100 Z10 C39 F4000 | work coordinates (100, 90, 80) are one point     |
|                                             | on arc, and the work coordinates (100, 100,      |
|                                             | 10) are the arc end point.                       |

#### 14.3.4. Arc Center (S3, S4)

G01 S3 is used to set up the arc center. G01 S4 is used to set up the arc end point. When using G01, D2 and D3 will be used to assign clockwise-arc or counterclockwise-arc.

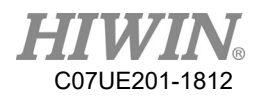

| G01 <mark>S3</mark> X100 Y90 Z80               | Take the work coordinate (100, 90, 80) as the |
|------------------------------------------------|-----------------------------------------------|
| G01 <mark>S4 D2</mark> X100 Y100 Z10 C39 F4000 | arc center, the arc end point as work         |
|                                                | coordinate (100, 100, 10) to draw the         |
|                                                | clockwise-arc. When the arc end point is      |
|                                                | reached, the posture is $(0, 0, 39)$ .        |

## 14.4. Delay (G04)

| G04 P100 | Delay 100 ms |
|----------|--------------|
| G04 X1   | Delay 1 sec  |

## 14.5. Switch Tool Parameters (G05)

- G05 A0 Switch to the default tool parameters.
- G05 A1 Switch to the first set of tool parameters.
- G05 A2 Switch to the second set of tool parameters.
- G05 A3 Switch to the third set of tool parameters.

# 14.6. Joint Record Movement (G10)

| G10 P2 F1000 | Quickly move the position of No. 2 "Joint |
|--------------|-------------------------------------------|
|              | Record" with 1000 deg /min.               |

# 14.7. World Record Movement (G11)

| G11 P67 F2000 | Straight line to the position of No. 67 "World |
|---------------|------------------------------------------------|
|               | Record" with 2000 mm/min.                      |

## 14.8. Safety Point (G13)

| G13 A0 | Check the current coordinate is in the interval of the 0 <sup>th</sup> set. |
|--------|-----------------------------------------------------------------------------|
|        | After executed, check @40 equal to 1 represents in the safety range.        |

## 14.9. Matrix Point (G16)

| G16 T1 P5     | Get the coordinate of 1 <sup>st</sup> group, 5 <sup>th</sup> point.           |
|---------------|-------------------------------------------------------------------------------|
| G16 T3 P0 H20 | Get the coordinate of 3 <sup>rd</sup> group, 20mm over 0 <sup>th</sup> point. |
| G16 T0 P7 H50 | Get the coordinate of 0 group, 50mm over 7 <sup>th</sup> point.               |

After calling G16, the position of matrix point will be saved in the global variable @51~@56. The height of the upward movement will follow the Z-axis direction (P0~P1 cross P0~P2) of the

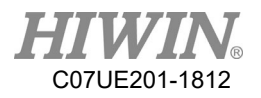

coordinate system for point in Matrix 3. An example is taken as follows.

| G16 T1 P2                          | ;call the first set of the coordinate point for the  |
|------------------------------------|------------------------------------------------------|
| second point in matrix             |                                                      |
| G01 X@51 Y@52 Z(@53+50) C@56 F3000 | ;move to the position in Z axis for +50 at the point |
| G01 X@51 Y@52 Z@53 C@56 F10000     | ;drop to the point                                   |
|                                    |                                                      |

# 14.10. Wait I-Point (G20)

| G20 I2 S1                    | Wait I2 for changing to 1.                             |  |
|------------------------------|--------------------------------------------------------|--|
| G20 I2 S0 T1000 F1           | Wait I2 for changing to 0. If the waiting time exceeds |  |
|                              | 1000ms, this line will be skipped.                     |  |
| G20 I2 S1 T2000 F2 A29010 B3 | Wait I2 for changing to 1. If the waiting time exceeds |  |
|                              | 2000ms, an alarm of R29010.3 will be alerted.          |  |

I: I-Point Number

S: Comparison Value (Waiting Value)

T: Waiting Time

F: Failure Processing Mode, where 0 for continue waiting, 1 for skip this line, and 2 for alarm

- A: Alarm ID Number
- B: Alarm Bit

# 14.11. Wait R-Value (G21)

| G21 R1100 V1                    | Wait R1100 for changing to 1.                    |
|---------------------------------|--------------------------------------------------|
| G21 R1100 V0 T1000 F1           | Wait R1100 for changing to 0. If the waiting     |
|                                 | time exceeds 1000 ms, this line will be skipped. |
| G21 R1100 M1 V99 T1000 F1       | Wait R1100 for changing equal to R99. If the     |
|                                 | waiting time exceeds 1000 ms, this line will be  |
|                                 | skipped.                                         |
| G21 R1100 M1 V99 C1 T1000 F1    | Wait R1100 for changing not equal to R99. If the |
|                                 | waiting time exceeds 1000 ms, this line will be  |
|                                 | skipped.                                         |
| G21 R1100 V1 T2000 F2 A29010 B3 | Wait R1100 for changing to 1. If the waiting     |
|                                 | time exceeds 2000 ms, an alarm of R29010.3       |

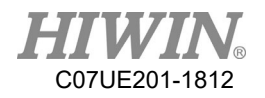

will be alerted.

R: R-Value ID Number

- C: Comparison Mode, where 0 for equal to and 1 for not equal to
- M: Mode, where 0 for constant and 1 for R value
- V: Comparison Value (Waiting Value)
- T: Waiting Time
- F: Failure Handling Mode, where 0 for continue waiting, 1 for skip this line, and 2 for alarm
- A: Alarm Number
- B: Alarm Bit

# 14.12. Set O (G22)

| G22 O1 S0 P200 | After O1 is set as OFF, it will pause 200ms. |  |
|----------------|----------------------------------------------|--|
| G22 O1 S1      | Set O1 as ON                                 |  |
| G22 O1 S2      | Switch the status of O1                      |  |

O: Number of Output Point

S: Status of Output Point, where 0 for OFF, 1 for ON, and 2 for Toggle

P: Waiting Time in ms

# 14.13. Set R (G23)

| G23 R2010 T0 V3 P200 | After R2010 is set as 3, it will pause 200ms. |
|----------------------|-----------------------------------------------|
| G23 R2011 T1 V2      | R2011 = R2011 + 2                             |
| G23 R2012 T2 V2060   | R2012 = R2060                                 |
| G23 R2013 T3 V10     | R2013 = R2013+1. If R2013>10, set R2013=0.    |

R: R Number

T: Value Type (0 for absolute, 1 for relative, 2 for numbering, and 3 for cycle + 1)

- V: Status of Output Point
- P: Waiting Time in ms

# 14.14. Sense Stop (G31)

| G31 M1 Z-100 F3000 R6130 S1 T1 | Drop 100mm with 3000 mm/min. If R6130.0 = 1 in        |
|--------------------------------|-------------------------------------------------------|
|                                | the course of drop, the actions not completed by this |

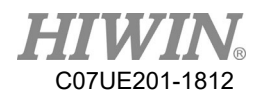

|                             | command will be omitted without execution.         |
|-----------------------------|----------------------------------------------------|
| G31 Z-100 F3000 R6130 S3 T3 | Move Z axis to -100mm in the work coordinates with |
|                             | 3000 mm/min. If R6130.0 = 1 and R6130.1 = 1 in the |
|                             | course of drop, the actions not completed by this  |
|                             | command will be omitted without execution.         |

Except for R, S and T codes, other G codes will be the same with using the G01 command.

- R: R Number
- S: Mask value operated with the value of R number by AND. For example, when the bit0 of R value is monitored only, S1 can be used; when bit1 if R value is monitored only, S2 can be used; when bit0 and bit1 are simultaneously monitored, S3 can be used.

T: The values operated by AND are the same with ones for this code to stop by trigger.

Note: I70~I73 will be built in the system to correspond to R6130.x, which the I point triggered to stop can be set as this number to conveniently use this function.

# 14.15. Set Work Coordinate System (G54)

The rotation and tilt of the work coordinate system may refer to the example as illustrated in 2.2. There are three (3) ways to assign the work coordinate system described as follows:

| 14.15.1. | O0 (Default) | Directly | Assign | Offset | Position | and | Posture |
|----------|--------------|----------|--------|--------|----------|-----|---------|
|----------|--------------|----------|--------|--------|----------|-----|---------|

| G54 X0 Y100 Z300 A0 B0 C0    | Set up (0,100,300) as the origin of the work    |
|------------------------------|-------------------------------------------------|
|                              | coordinate system                               |
|                              | No rotation and tilt                            |
| G54 X20 Y100 Z300 A0 B0 C30  | Set up (20,100,300) as the origin of the work   |
|                              | coordinate system                               |
|                              | Horizontally rotate at 30°                      |
| G54 X20 Y100 Z300 A0 B10 C30 | Set up (20,100,300) as the origin of the work   |
|                              | coordinate system                               |
|                              | Posture of the coordinate system as (0, 10, 30) |

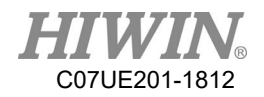

#### 14.15.2. O1 Use Position XYZ in World Record

| G54 O1 P8 | Use XYZ of No. 8 (P8) world record as the     |
|-----------|-----------------------------------------------|
|           | work coordinate system. No rotation and tilt. |

#### 14.15.3. O2 Use Position and Posture XYZABC in World Record

| G54 O2 P6 | Use XYZABC of No. 6 (P6) world record as |
|-----------|------------------------------------------|
|           | the work coordinate system.              |

#### 14.15.4. O3 Use Coordinate System Record

|  | G54 O3 P8 | Use No.8 coordinate system record. |
|--|-----------|------------------------------------|
|--|-----------|------------------------------------|

#### 14.15.5. O4 Use Present Position and Posture

| G54 O4 | Use the coordinate XYZABC of procedure at |
|--------|-------------------------------------------|
|        | that time as the work coordinate system.  |

# 15. Macro Syntax

## 15.1. Variable

#### 15.1.1. Local Variable:

There are 200 local variables (floating point type) in each file:

 $#1 \sim #26$ : If macro files are called, 26 variables in macro correspond to 26 letters in A~Z. When calling macro, A~Z codes can be used in the command and brought to the variables corresponding to macro file. If they are Ncfiles programmed by a user, the purpose can be planed by a user. #27~#199: Planned by a user.

#### 15.1.2. Global Variable:

When the procedure runs, the global variable can be used (floating type):  $@1 \sim @50$ : There are 50 variables which can be planned by a user.

The global variables can be accessed by the files. Therefore, they can be used as a channel among the different files.

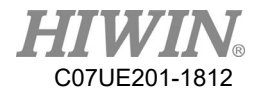

# 15.2. Resource Access

The following table is a list of all resources and access functions in the articulated robot.

| Resource     | Read for R, write for<br>W | Read for R,<br>write for W | Read for R, write<br>for W | Description          |
|--------------|----------------------------|----------------------------|----------------------------|----------------------|
|              | (Immediately execute       | (Execute                   | (Execute when              |                      |
|              | after the program is       | when the                   | the program is             |                      |
|              | started)                   | program is                 | executed to the            |                      |
|              |                            | executed to                | line)                      |                      |
|              |                            | the line)                  | synchronously              |                      |
|              |                            |                            | execute with the           |                      |
|              |                            |                            | action command             |                      |
| I (Input)    | R_MLC_I_F                  | R_MLC_I                    |                            | Set the software     |
| O (Output)   | R_MLC_O_F                  | R_MLC_O                    | W_MLC_O_AT                 | number to correspond |
|              | W_MLC_O_F                  | W_MLC_O                    |                            |                      |
|              |                            |                            |                            | the actually output  |
|              |                            |                            |                            | hardware point.      |
| R (Register) | R_REG_F                    | R_REG                      |                            |                      |

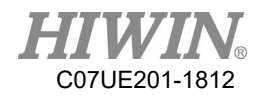

|       | W_REG_F                    | W_REG                  |  |
|-------|----------------------------|------------------------|--|
| R_BIT | R_REG_BIT_F<br>W_REG_BIT_F | R_REG_BIT<br>W_REG_BIT |  |

| $#32 = R_MLC_I(206)$           | Read the contents of I206 to local variable No. 32                         |  |  |  |
|--------------------------------|----------------------------------------------------------------------------|--|--|--|
| W_MLC_O(123, 1)                | Set O123 as ON                                                             |  |  |  |
| $#35 = R_REG(1200)$            | Read the contents of R1200 to local variable No. 35                        |  |  |  |
| $#35 = R_{REG_{BIT}(1200, 0)}$ | Read the contents of 0 <sup>th</sup> bit of R1200 to local variable No. 35 |  |  |  |
| W_REG(1200, 3434)              | When the program is executed to the line, the contents of                  |  |  |  |
|                                | R1200 will be set as 3434.                                                 |  |  |  |
| W_REG_BIT(1200, 0, 1)          | When the program is executed to the line, the 0 <sup>th</sup> bit of R1200 |  |  |  |
|                                | will be set as 1.                                                          |  |  |  |
| W_REG_F(1200, 3434)            | When the program is started, the contents of R1200 will be                 |  |  |  |
|                                | immediately set as 3434.                                                   |  |  |  |
| W_REG_AT(1200, 3434)           | When the program is executed to the line, the contents of                  |  |  |  |
|                                | R1200 will be set as 3434 to synchronously execute with the                |  |  |  |
|                                | action command (avoid action pause).                                       |  |  |  |

#1.00 => indicate Bit0 of #1

#1.03 => indicate Bit3 of #1

#1.32 => When 32 bits or more are assigned, an alarm will sound.

 $#1.01 \Rightarrow R_MLC_I(1) \Rightarrow$  The assigned value of Bit1 in #1 is one for input signal 1.

# 15.3. Math Function

The following table is the math functions supported in the robot system.

| Math Function         | Description                    |
|-----------------------|--------------------------------|
| SIN(DEG)              | SIN function                   |
| COS(DEG)              | COS function                   |
| TAN(DEG)              | TAN function                   |
| ASIN(VALUE)           | ASIN function                  |
| ACOS(VALUE)           | ACOS function                  |
| ATAN(VALUE1 , VALUE2) | ATAN function                  |
| SQRT(VALUE)           | Get the root mean square value |
| ABS(VALUE)            | Get the absolute value         |
| ROUND(VALUE)          | Get the value rounded off      |
| FIX(VALUE)            | Round off without condition    |

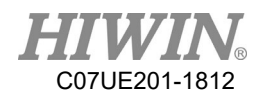

| MOD(VALUE, VALUE2) | Get the remainder          |  |  |  |
|--------------------|----------------------------|--|--|--|
| +                  | Add two numbers            |  |  |  |
| -                  | Subtraction of two numbers |  |  |  |
| *                  | Multiplying two numbers    |  |  |  |
| /                  | Dividing two numbers       |  |  |  |
|                    | or                         |  |  |  |
| &&                 | and                        |  |  |  |
| !=                 | Not equal                  |  |  |  |
| ==                 | equal                      |  |  |  |

# **15.4.** Program Flow Control

The following table is syntax of program flow control supported in the articulated robot.

| Flow Control Command | IF ~GOTO              |  |  |  |
|----------------------|-----------------------|--|--|--|
| Select Statement     | IFELSE                |  |  |  |
| Select Statement     | SELECT                |  |  |  |
| Loop                 | FOR END_FOR, EXIT_FOR |  |  |  |
| Loop                 | DOUNTIL, EXIT_DO      |  |  |  |
| Call Function        | CALL_SUB, EXIT_SUB    |  |  |  |

## 15.4.1. Select Statement (IF...ELSE, SELECT)

#### • IF...ELSE

If the condition statement holds, it will execute. If not, it will skip.

#### Example

| $#1 = R\_REG(100)$           | ; Read the value of R100 and assign to variable $\#1$ .     |
|------------------------------|-------------------------------------------------------------|
| IF( #1 == 1 )<br>W REG(50 1) | ;When #1 == 1, write 1 to R50.                              |
| ELSEIF $(#1 == 2)$           | ;When #1 == 2, write 1 to R51.                              |
| W_REG(51, 1)<br>ELSE         |                                                             |
| W_REG(52, 1)                 | ;When #1 doesn't meet the conditions above, write 1 to R52. |
| END IF                       | ;End IF condition.                                          |

#### • SELECT

Select the executed block according to the parameters.

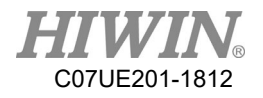

# Example

 $#1 = R_REG(100)$ 

| SELECT(#1)  | ; Determine variable #1                                      |
|-------------|--------------------------------------------------------------|
| CASE 0:     | ;When #1 is 0, execute G01 X10.                              |
| G01 X10     |                                                              |
| CASE 1:     | ;When #1 is 1, execute G01 X20.                              |
| G01 X20     |                                                              |
| CASE 3,4,5: | ;When #1 is 3, 4 and 5, execute G01 X30.                     |
| G01 X30     |                                                              |
| CASE_ELSE   | ;When #1 doesn't meet the conditions above, execute G01 X40. |
| G01 X40     |                                                              |
| END_SELECT  |                                                              |
|             |                                                              |

#### 15.4.2. Flow Command (IF...GOTO)

#### • Conditional jump, unconditional jump

#### Example

| IF( #1 == 100) | GOTO | 200 | ;When #1=100, jump to N200. |
|----------------|------|-----|-----------------------------|
| G01 X30        |      |     |                             |
| END_IF         |      |     |                             |
| GOTO 100       |      |     | ;Jump to N100               |
|                |      |     |                             |
| N100           |      |     |                             |
| G01 X20        |      |     |                             |
|                |      |     |                             |
| N200           |      |     |                             |
| G01 X10        |      |     |                             |
|                |      |     |                             |

## 15.4.3. Loop (FOR, DO UNYIL, WHILE)

• FOR

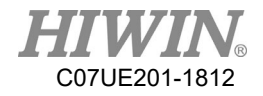

#### Use the parameter accumulation to determine the execution loop

```
      Example

      FOR
      \#1 = 1 \text{ TO } 10
      ;\#1 = 1 \text{ to } 10

      G00 X#1
      ;\#2 = R\_MLC\_I(55)

      IF(#2 == 1)
      ;When #2 == 1, it will exit the FOR loop.

      EXIT_FOR
      END_IF

      END_FOR
      ;When #1 == 10, it will end the FOR loop.
```

#### • DO UNTIL

If the determination of the condition statement is not held, repeatedly execute the loop.

#### Example

```
DO

IF(\#1 == 8); When \#1 = 8, exit the loop.

EXIT_DO

END_IF

G0 X#1

\#1 = \#1 + 1

UNTIL(\#1 \ge 20); When \#1 \ge 20, end the loop.
```

#### • WHILE

If the determination of the condition statement is held, repeatedly execute the loop.

#### Example

WHILE(#1<20) ;When #1 is less than 20, execute the program in the loop.

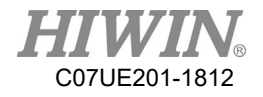

IF( #1 == 10) ;When #1 = 10, exit the WHILE loop. EXIT\_WHILE END\_IF G04 X1 ;Wait for one second. #1 = #1 + 1END\_WHILE

#### 15.4.4. Call Subfunction (CALL\_SUB)

• Call the function in the same program (The string in CALL\_SUB "Function Name" can include Chinese, English and number.)

#### Example

| $#1 = R\_REG(555)$ | ;Information read                                                    |
|--------------------|----------------------------------------------------------------------|
| CALL_SUB"HIWIN"    | ;Call sub-program "HIWIN"                                            |
| G04 P500           |                                                                      |
| PROG_END           | ;End the program                                                     |
|                    |                                                                      |
| SUB"HIWIN"         | ;Sub-program "HIWIN"                                                 |
| IF(#1 == 1)        | ;When $\#1=1$ , exit the subfunction and return to the main program. |
| EXIT_SUB           |                                                                      |
| END_IF             |                                                                      |
| G01 X5             |                                                                      |
| END_SUB            |                                                                      |
|                    |                                                                      |

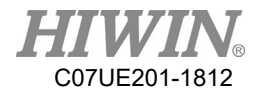

#### 15.4.5. Call Macro

#### • File Call

After a piece of program is saved as macro program, the main program can be used to call by G code (G65). (The name to save macro can be the lowercase English or number, which needs to be saved in ncfiles<no extension filename> of a project folder).

#### Example

| G04 X5                  |                                                                          |
|-------------------------|--------------------------------------------------------------------------|
| G65 "hiwin" L2 A1 B2 C3 | ;Call the name of file macro ("hiwin"), execute twice (parameter L), and |
|                         | bright into #1=1, #2=2, #3=3.                                            |
| G01 X30                 | ;M99 is needed to add on the latest end of subprogram "iwin", so that    |
|                         | can return to this line and continue.                                    |

## Variable Table:

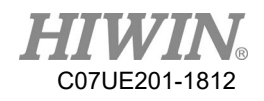

| A~Z_Alphabet      |     |     |     |             |     |     |       |     |     |     |
|-------------------|-----|-----|-----|-------------|-----|-----|-------|-----|-----|-----|
| NC File.          | A   | В   | С   | D           | E   | F   | G     | Н   | Ι   | J   |
| Local<br>variable | #1  | #2  | #3  | #4          | #5  | #6  | $\ge$ | #8  | #9  | #10 |
| NC File.          | K   | L   | М   | N           | 0   | Р   | Q     | R   | S   | Т   |
| Local<br>variable | #11 | #12 | #13 | $\boxtimes$ | #15 | #16 | #17   | #18 | #19 | #20 |
|                   |     |     |     |             |     |     |       |     |     |     |
| NC File.          | U   | V   | W   | X           | Y   | Z   |       |     |     |     |
| Local<br>variable | #21 | #22 | #23 | #24         | #25 | #26 |       |     |     |     |

#### • G Code Defined by User

After a piece of program is saved as macro program, the main program can be used to call by G code (The saved name is maker\_macro\_gXXX, which is saved in the system folder < macro\_maker >.). G code defined by a user is among G1000~G1100.

#### Example

# G04 X5G1000 A1 B2 C3;Use G1000 to call macro (maker\_macro\_g1000), and bring to #1=1, ;#2=2,<br/>and #3=3.G01 X30; M99 is needed to add on the lastest end of subprogram<br/>"maker\_macro\_g1000", so that can return to this line and continue.

M99 description: Return after the subprogram ends

When NC in the main program is executed to M99, it will return the beginning of the program to execute it again. In the subprogram, M99 must be used as the program end, so that the program can execute to return the main program.

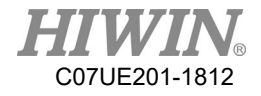

# 15.5. Example Program of Ncfile

The following is an example of NCFile using the command above-mentioned:

#1 = 10000; Set the movement speedG00 L3 X-90 Y90 Z0 A0 F#1;Move to the joint coordinateWHILE(1);Execute the infinite loopG20 I3 S1 T100 F0;Wait for I3 to input and continue to executeIF(R\_MLC\_I(1) == 1);Determine I1 is inputG01 T5 L0 X-300 Y400 Z192.8 C0 F#1G04 P100ELSEIF(R\_MLC\_I(2) == 1);Determine I2 is inputG01 T5 L0 X300 Y400 Z192.8 C0 F#1

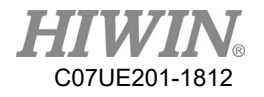

```
G04 P100
    ELSE
                                      ;Execute when I1 and I2 are not input
        G01 T5 L0 X0 Y400 Z192.8 C0 F#1
        G04 P100
    END_IF
    SELECT(R_REG(7000))
                                      ;Read the value in Register 7000 and determine
                                      ;Execute when Register 7000 = 0
        CASE 0:
                                      ;Call PROG1
            CALL_SUB "PROG1"
                                      ;Execute when Register 7000 = 1
        CASE 1:
            G301
                                      ;Call G 301(maker_macro_g301)
                                      ;Execute when Register 7000 = 2, 3, and 4
        CASE 2,3,4:
            G00 L3 X-90 Y90 Z0 A0 F#1
            G04 P100
    END SELECT
                                      ;Execute the FOR loop for five times
    FOR #2 = 1 TO 5
        G00 L3 X-90 Y90 Z0 A0 F#1
        G00 L3 X0 Y0 Z0 A-100 F#1
        G00 L3 X90 Y-90 Z0 A0 F#1
        G00 L3 X0 Y0 Z0 A-100 F#1
    END_FOR
END_WHILE
SUB "PROG1"
                                      ;PROG1
    G01 L0 X300 Y400 Z100 C0 F#1
    G01 L0 S2 X0 Y590 Z100 C0 F#1
    G01 L0 S4 X-300 Y400 Z100 C0 F#1
END_SUB
```

PROG\_END
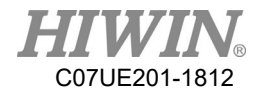

# 16. Built-in I/O and Register

# 16.1. Summary Table

| Input  | Note           | Description                                       |  |  |
|--------|----------------|---------------------------------------------------|--|--|
| I1~I39 | IN Point       | Input signal for customer                         |  |  |
| I42    | Safety Grating | When a signal is triggered the relativill revise  |  |  |
| I43    | Safety Grating | when a signal is triggered, the robot will pause. |  |  |
| I44    | Reset          | Reset and clear the alarm status                  |  |  |
| I51    | NC Start       | Start NC File                                     |  |  |
| I52    | Teaching Start | Start the current procedure                       |  |  |
| I53    | Pause          | Pause the path                                    |  |  |
| I54    | Path Reset     | Reset the path                                    |  |  |
| I55    | Record Start   | Start the record selected by a list               |  |  |
| 156    | Machine Reset  | Interrupt the procedure in time and execute       |  |  |
|        |                | macro                                             |  |  |
| I57    | IN Point       | Input signal for customer                         |  |  |
| I47    | Safety Grating | When a signal is triggered, the robot will pause. |  |  |
| I60    | IN 1           | Latourforman A man                                |  |  |
| I61    | IN 2           | - Interference Area                               |  |  |

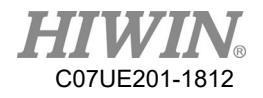

| I62      | IN 3              |                                |  |  |  |
|----------|-------------------|--------------------------------|--|--|--|
| I63      | IN 4              |                                |  |  |  |
| I64      | IN 5              |                                |  |  |  |
| I70      | Skip for I Point  |                                |  |  |  |
| I71      | Skip for I Point  |                                |  |  |  |
| I72      | Skip for I Point  |                                |  |  |  |
| I73      | Skip for I Point  |                                |  |  |  |
| I75      | Bit 0             |                                |  |  |  |
| I76      | Bit 1             |                                |  |  |  |
| I77      | Bit 2             | 4 DII SCICCI CASE              |  |  |  |
| I78      | Bit 3             |                                |  |  |  |
| I83      | ListIN1           |                                |  |  |  |
| I84      | ListIN2           | List the record selection      |  |  |  |
| 185      | ListIN3           | ]                              |  |  |  |
| 186      | ListIN4           |                                |  |  |  |
| Output   | Note              | Description                    |  |  |  |
| O1~39    | OUT Point         | Output signal for customer     |  |  |  |
| O40      | Alarm Status      |                                |  |  |  |
| O50      | Running           |                                |  |  |  |
| O51      | Pausing           |                                |  |  |  |
| 052      | Prepared          |                                |  |  |  |
| O60      | OUT 1             |                                |  |  |  |
| O61      | OUT 2             |                                |  |  |  |
| O62      | OUT 3             | Interference Area              |  |  |  |
| O63      | OUT 4             |                                |  |  |  |
| O64      | OUT 5             |                                |  |  |  |
| 075      | Bit 0             |                                |  |  |  |
| O76      | Bit 1             | CASE transforming 4 Bit output |  |  |  |
| 077      | Bit 2             | CASE transforming 4 bit output |  |  |  |
| O78      | Bit 3             |                                |  |  |  |
| Register | Note              | Description                    |  |  |  |
| 501      | 4 Bit Select CASE |                                |  |  |  |
| 502      | CASE Transforming |                                |  |  |  |
|          | 4 Bit Output      |                                |  |  |  |
| 542      | Trigger Function  | R542.0: NC start               |  |  |  |
|          |                   | R542.1: Teaching start         |  |  |  |
|          |                   | R542.2: Pause                  |  |  |  |

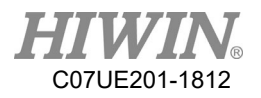

| R542.3: Path reset |
|--------------------|
|--------------------|

### 16.2. Protection of I42 and I43 Work Area (Using Signal from

## Grating)

| I42   | Safety Grating | This signal should be connected to the grating signal |
|-------|----------------|-------------------------------------------------------|
| I43 S | Safety Grating | installed on the surrounding of the machine. When the |
|       |                | signal is trigger, the robot will pause.              |

If the system uses I42 and I43 as the signal source of the work area, any signal is riggered to pause the ongoing action. If you want to continuouslt execute the work, you must press the Start button once on the the Teaching Pendant or trigger the start signal from other operation interface.

## 16.3. Bit (IN) Select CASE

175, 176, 177 and 178 correspond to Bit0, Bit1, Bit2 and Bit3.

| Bit3 | Bit2 | Bit1 | Bit0 | Total |
|------|------|------|------|-------|
| 2^3  | 2^2  | 2^1  | 2^0  |       |
| 0    | 0    | 0    | 0    | 0     |
| 0    | 0    | 0    | 1    | 1     |
| 0    | 0    | 1    | 0    | 2     |
| 0    | 0    | 1    | 1    | 3     |
| 0    | 1    | 0    | 0    | 4     |
| 0    | 1    | 0    | 1    | 5     |
| 1    | 1    | 1    | 1    | 15    |

\*The total values will be saved in the number R501.

Example:

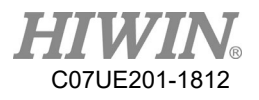

| WHILE(1)                                                         |  |  |  |  |
|------------------------------------------------------------------|--|--|--|--|
| IF(R_MLC_I(51)==1) ;Determine I51 is input                       |  |  |  |  |
| SELECT(R_REG(501)) ;Read the value in Register 501 and determine |  |  |  |  |
| CASE 1:                                                          |  |  |  |  |
| G01 T2 L3 X90 Y90 Z0 A0 F4000                                    |  |  |  |  |
| CASE 5:                                                          |  |  |  |  |
| G01 T2 L3 X-90 Y-90 Z0 A0 F4000                                  |  |  |  |  |
| CASE 11:                                                         |  |  |  |  |
| G01 T2 L3 X60 Y60 Z10 A0 F4000                                   |  |  |  |  |
| CASE 15:                                                         |  |  |  |  |
| G01 T2 L3 X30 Y30 Z0 A0 F4000                                    |  |  |  |  |
| CASE_ELSE                                                        |  |  |  |  |
| G01 T2 L3 X90 Y90 Z0 A0 F4000                                    |  |  |  |  |
| END_SELECT<br>END_IF<br>END_WHILE<br>PROG_END                    |  |  |  |  |

Add the document file, and edit CASE 0~15.

- 1. Upload txt to a folder of ncfile.
- 2. Select the case from I75~I78, and start by I51 (NC Start).

## 16.4. Machine Reset Control

When certain signals take place in some circumstances, the on-going procedure will be immediately stopped. Meanwhile, the machine executes the other procedure to reset to the safe position. The system uses the signal source of mechanical reset for I47. If the other procedure is executing after the command for mechanical reset is started, it will be stopped and then reset macro (add Macro 119) is started. Because the application situation is dfferent, the action to reset will vary. Macro for reset action defaulted by the system will not do anything. A user can edit macro for reset (maker\_func\_ins\_macro119) to overwrite the reset action defaulted by the system.

## **16.5. Procedure Control**

| 151 | NC Start | Start | the | procedure | selected | in | the | "NC | Execution" |
|-----|----------|-------|-----|-----------|----------|----|-----|-----|------------|
|     |          | page. |     |           |          |    |     |     |            |

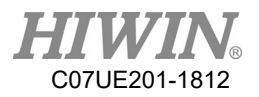

| 152 | Teaching Procedure Start | Start the procedure in the current "Procedure" page. |
|-----|--------------------------|------------------------------------------------------|
| 153 | Pause                    | Pause the procedure execution.                       |
| I54 | Path Reset               | Reset the procedure.                                 |

## 16.6. List Procedure Start

| 183 | List Procedure Select Bit0 |                                                    |
|-----|----------------------------|----------------------------------------------------|
| I84 | List Procedure Select Bit1 |                                                    |
| 185 | List Procedure Select Bit2 |                                                    |
| 186 | List Procedure Select Bit3 |                                                    |
| 155 | Record Start               | Start the procedure in the list comprising I83~I86 |

# 16.7. Interference Area

| 1(0                                                                     | Forbid Entering Interference                      | Output signal for external signal to Interference Area                                                                                                  |  |  |  |
|-------------------------------------------------------------------------|---------------------------------------------------|----------------------------------------------------------------------------------------------------|--|--|--|
| 100                                                                     | Area 1                                            | 1                                                                                                    |  |  |  |
| O60                                                                     | Output Signal for Entering<br>Interference Area 1 | If the tool tip enters the Interference Area after the<br>Interference Area 1 in this system is started, the<br>system will send the output signal O60. |  |  |  |
| When I60 and O60 are simultaneously ON, the system will sound an alarm. |                                                   |                                                                                                    |  |  |  |

|  | Interference | Area 2~5 | in the | similar | method |
|--|--------------|----------|--------|---------|--------|
|--|--------------|----------|--------|---------|--------|

| 161 | Forbid | Entering | Interference | Output signal for external system to Interference Area |
|-----|--------|----------|--------------|--------------------------------------------------------|
| 101 | Area 2 |          |              | 2                                                      |
| 1(2 | Forbid | Entering | Interference | Output signal for external system to Interference Area |
| 162 | Area 3 |          |              | 3                                                      |
| 163 | Forbid | Entering | Interference | Output signal for external system to Interference Area |

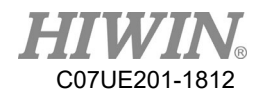

|      | Area 4                          | 4                                                                                                    |  |
|------|---------------------------------|----------------------------------------------------------------------------------------------------|--|
| TC A | Forbid Entering Interference    | Output signal for external system to Interference Area                                                         |  |
| 104  | Area 5                          | 5                                                                                                    |  |
| 061  | Output signal when entering the | Output signal for tool tip optaring Interference Area 2                                                        |  |
| 001  | Interference Area 1             | Surput signal for tool up entering interference Area                                                           |  |
|      | Output signal when entering the | Output signal for tool tip optaring Interference Area 3                                                        |  |
| 002  | Interference Area 1             | Sulput signal for tool up entering interference Area                                                           |  |
| 063  | Output signal when entering the | Output signal for tool tip entering Interference Area<br>Output signal for tool tip entering Interference Area |  |
| 063  | Interference Area 1             |                                                                                                    |  |
| O64  | Output signal when entering the |                                                                                                    |  |
|      | Interference Area 1             |                                                                                                    |  |

## 16.8. Sense Stop Signal

| 170 | Skip for point I |                                          |
|-----|------------------|------------------------------------------|
| I71 | Skip for point I | Discos refer to the later dustion to C21 |
| I72 | Skip for point I | Please refer to the introduction to G31  |
| 173 | Skip for point I |                                          |

## **16.9.** CASE Transforming to Bit (OUT)

O75, O76, O77, and O78 correspond to Bit0, Bit1, Bit2, and Bit3.

| Bit3 | Bit2 | Bit1 | Bit0 | Total |
|------|------|------|------|-------|
| 2^3  | 2^2  | 2^1  | 2^0  |       |
| 0    | 0    | 0    | 0    | 0     |
| 0    | 0    | 0    | 1    | 1     |
| 0    | 0    | 1    | 0    | 2     |
| 0    | 0    | 1    | 1    | 3     |
| 0    | 1    | 0    | 0    | 4     |
| 0    | 1    | 0    | 1    | 5     |
| 1    | 1    | 1    | 1    | 15    |

You can enter 16 sets of signal by using the R value (R502).

Example: When you enter 5 0r 1 (ON state) in R502, it will correspond to O75 or O77.

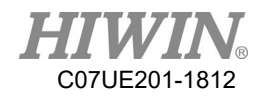

# 17. Controller Communication

## 17.1. Introduction to Communication Protocol

There are many built-in communication protocols in the system, including COM port and Ethernet port.

Each communication protocol corresponds to the parameterw file with ini. The parameter file is correctly set so that the communication contents are correct. If you have any requirements, please contact the agent to obtain the corresponding parameter file and load it into the controller.

Com Protocol

- 1. Modbus RTU Server: Provide to access the controller contents by external machines.
- 2. Modbus RTU Client: Read and write the data contents from the controller to the peripheral machines.

Ethernet Protocol

- 1. Modbus Server TCP: Provide to access the controller contents by external machines.
- 2. Modbus Client TCP: Read and write the data contents from the controller to the peripheral machines.

## 17.2. MODBUS Setting

### 17.2.1. RTU Mode

Format setting:

Step1: After opening Scon, yo can enter the Communication page.

| Communication                          | I/O Mapping | Files                                    | Monitor           |
|----------------------------------------|-------------|------------------------------------------|-------------------|
| 10000000000000000000000000000000000000 |             | 1 (1 (1 (1 (1 (1 (1 (1 (1 (1 (1 (1 (1 (1 | 10.00 0.00 0.0000 |

Step2: Select RS232, RS422 and RS485.

| Com2 | RS485 | - |
|------|-------|---|
|      | RS232 |   |
|      | RS422 |   |
|      | RS485 |   |

Step3: Select SCARA as ModbusServerRTU (Slave) or ModbusClientRTU (Master).

| Protocol (Settir | n <mark>g)</mark> |
|------------------|-------------------|
| ModbusServerRT   | U -               |
| None             |                   |
| ModbusServerRT   | U                 |
| ModbusClientRTU  |                   |

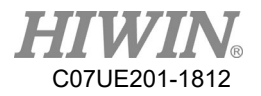

Parameter setting:

Set File can be searched in the machine on the SCARA via Scon.

Com2\_ClientModbusRTU
 Com2\_ServerModbusRTU
 Eth\_ModbusClientTCP
 Eth\_ModbusServerTCP

RTU set at Server (Slave):

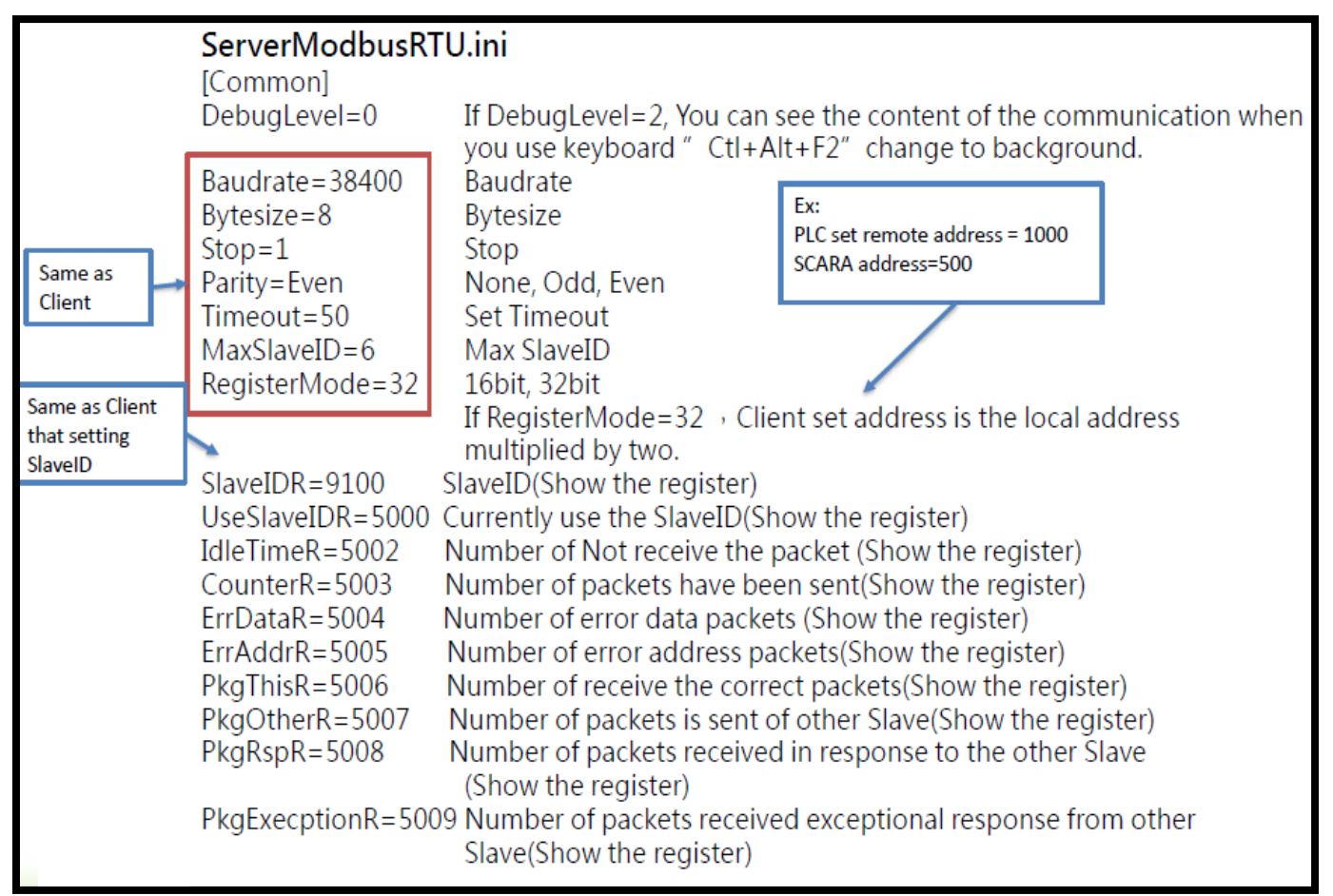

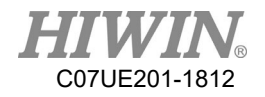

#### RTU set at Client (Master):

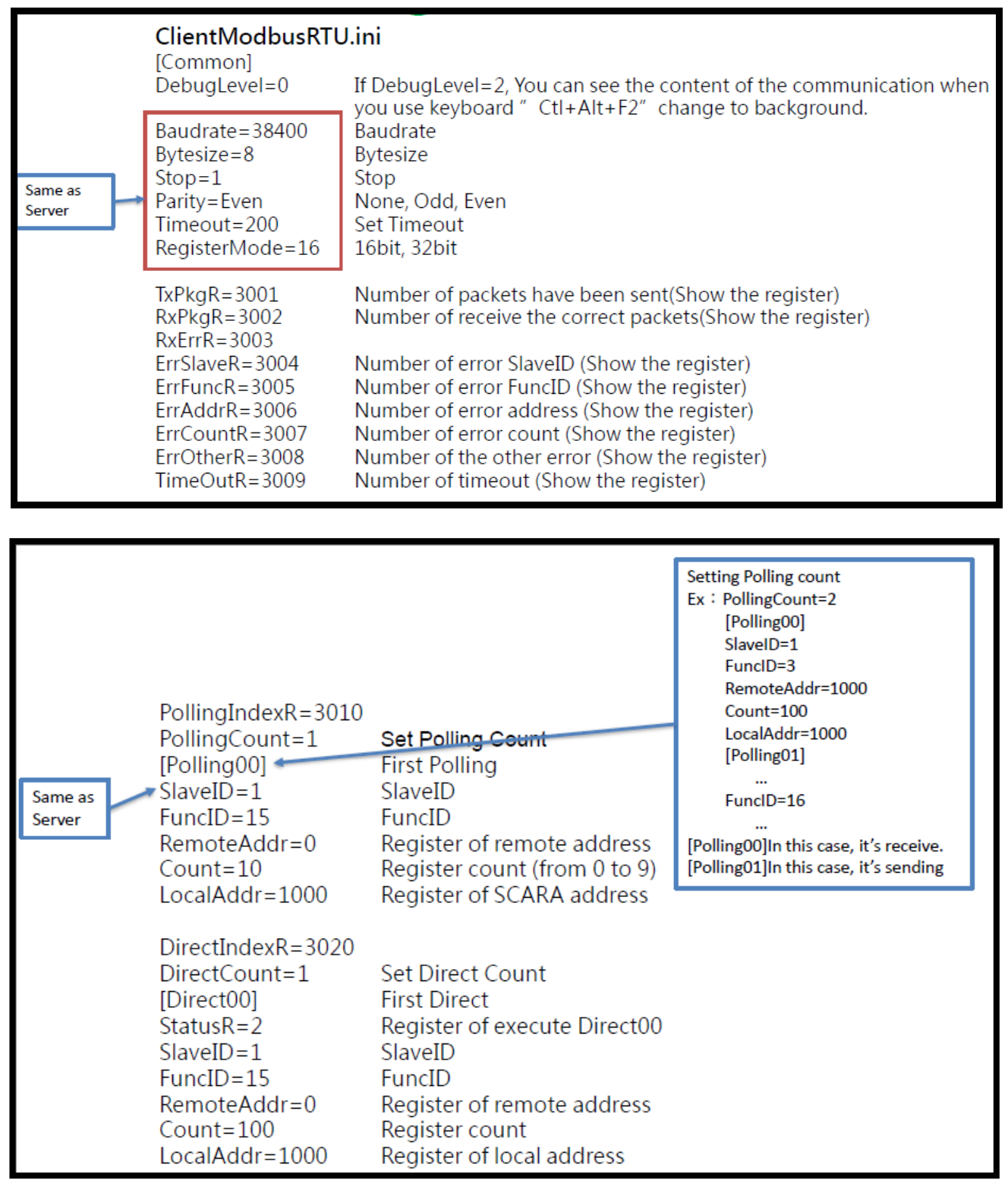

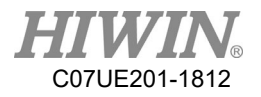

### 17.2.2. TCP Mode

Format setting:

Set SCARA as Modbus Server TCP (Slave) or Modbus Client TCP (Master).

| None            | - |
|-----------------|---|
| None            |   |
| ModbusServerTCP |   |
| ModbusClientTCP |   |

Parameter setting:

Set File can be searched in the machine on the SCARA via Scon.

| Com2_ClientModbusRTU |  |
|----------------------|--|
| Com2_ServerModbusRTU |  |
| Eth_ModbusClientTCP  |  |
| Eth_ModbusServerTCP  |  |

TCP set at Server (Slave):

|               | ServerModbusTCP    | lini                                                    | Ex:<br>PLC set remote address = 1000<br>SCARA address=500                                                                                                    |
|---------------|--------------------|---------------------------------------------------------|----------------------------------------------------------------------------------------------------|
|               | [Common]           | If Debugland 2 Very series                              | the sector falls and the sector is the sector is the secto |
|               | DebugLevel=0       | If DebugLevel=2, You can see                            | E the content of the communication whe                                                                                                    |
|               | Port=502           | Sot Port                                                | change to background.                                                                                                    |
|               | Timoout=50         | Set Timoout                                             |                                                                                                    |
|               | DegisterMode=22    | 16bit 22bit                                             |                                                                                                    |
| R5001 value : | RegisterMode=52    | IODIL, SZDIL                                            | ant address is the local address                                                                                                    |
| 0:Close       | k                  | II Registeriviode=32 , Client                           | set address is the local address                                                                                                    |
| 1:Open        |                    | multiplied by two.                                      |                                                                                                    |
|               | OpenPortResultAddr | =5001 Register of open p                                | oort result                                                                                                    |
|               | IdleTimeAddr=5002  | Number of Not receive th                                | e packet (Show the register)                                                                                                    |
|               | CounterAddr=5003   | Number of packets have b                                | peen sent(Show the register)                                                                                                    |
|               | ErrDataAddr=5004   | Number of error data pac                                | kets (Show the register)                                                                                                    |
|               | ErrAddrAddr=5005   | Number of error address                                 | packets(Show the register)                                                                                                    |
|               | PkgThisAddr=5006   | Number of receive the co                                | rrect packets(Show the register)                                                                                                    |
|               | PkgOtherAddr=5007  | Number of packets is sen                                | t of other Slave(Show the register)                                                                                                    |
|               | PkgRspAddr=5008    | Number of packets receiv<br>(Show the register)         | ved in response to the other Slave                                                                                                    |
|               | PkgExecptionAddr=5 | 009 Number of received exce<br>Slave(Show the register) | ptional response packets from other                                                                                                    |

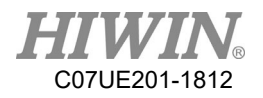

#### TCP set at Client (Master):

|                 | ClientModbusTCP.i          | ni                                                                                                    |
|-----------------|----------------------------|----------------------------------------------------------------------------------------------------|
|                 | DebugLevel=0               | If DebugLevel=2, You can see the content of the communication when you use keyboard "CtI+Alt+F2" change to background. |
|                 | ServerCount=2<br>[Server0] | Set connect count                                                                                                    |
|                 | Addr=192.168.139.20        | 3 Connect IP                                                                                                    |
| R3001 value :   | Port=502                   | Connect port                                                                                                    |
| 0:Connection    | Timeout=500                | Timeout                                                                                                    |
| close           | MaxRetry=3                 | Max retry count                                                                                                    |
| 1:In connection | RegisterMode=32            | 16bit, 32bit                                                                                                    |
| fail            | Ŭ                          |                                                                                                    |
| 3:Connection    | StatusAddr=3001            | Register of connection status                                                                                          |
| success         | TxPkgAddr=3002             | Number of packets have been sent(Show the register)                                                                    |
| 4:Connection    | RxPkgAddr=3003             | Number of receive the correct packets (Show the register)                                                              |
| not response    | EcpPkgAddr=3004            | Number of exceptional packets                                                                                          |
|                 | ActCount=2                 |                                                                                                    |
|                 | [Act0_0]                   |                                                                                                    |
|                 | FuncID=15                  | FuncID                                                                                                    |
|                 | RemoteAddr=0               | Register of remote address                                                                                             |
|                 | Count=100                  | Register count                                                                                                    |
|                 | LocalAddr=1000             | Register of local address                                                                                              |

The operations can be changed by setting FuncID.

FuncID:
1 (Remote O to Local A)
2 (Remote I to Local A)
3 (Remote D to Local R)
4 (Remote R to Local R)
15 (Local R to Remote O)
16 (Local R to Remote R)

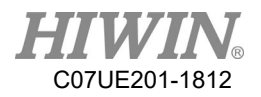

## 17.3. Upload File to SCARA

Upload the file to the SCARA after you finish.

| CARA configure ( | (v1.0)      |                           |          |                     | TT        |                         | ×      |
|------------------|-------------|---------------------------|----------|---------------------|-----------|-------------------------|--------|
| onnected         | Restart     |                           |          |                     | <b>H</b>  |                         | V®     |
| mmunication      | I/O Mapping | Files Moni                | tor      |                     | Motion Co | introl and System Techr | nology |
| 0000000          | ▼ C:        | \Users\sean168\Desktop\Sc | on(v1.0) | \00000000\machine   |           | Open File               |        |
| Data             | C           | ontroller                 |          |                     |           |                         | -      |
| NCFile           |             | File                      | КВ       | Time                | <b>^</b>  | Refresh                 |        |
| OpenHMI          |             | 0000.str                  | 215929   | 2016-9-29 8:56:19   |           |                         |        |
| Macro            |             | AbsHiwin.ini              | 1235     | 2016-9-29 8:56:19   |           | Delete                  |        |
| Machine          |             | aiomap.ini                | 1800     | 2016-9-29 8:57:18   |           | Delete All              |        |
| Setup            |             | boot.ini                  | 650      | 2016-9-29 8:56:19   |           | Delete All              |        |
| Exe              |             | Com2_ClientModbusRT       | 933      | 2016-9-29 8:56:19   |           | Download                |        |
| Security         |             | Com2_ServerModbusR        | 308      | 2016-9-29 8:56:19   |           |                         |        |
| Log              |             | Com3_ClientModbusRT       | 859      | 2016-9-29 8:56:19   | *         | Download All            |        |
| Language         |             |                           |          |                     |           | Status :Ready!          |        |
|                  | L           | ocal                      |          |                     |           |                         |        |
|                  |             | File                      | KB       | Time                |           | Refresh                 |        |
|                  |             | Com2_ClientModbusRT       | 933      | 2016-09-23 16:52:39 |           |                         |        |
|                  |             | Com2_ServerModbusR        | 308      | 2016-09-23 16:53:47 |           | Delete                  |        |
|                  |             | Eth_ModbusClientTCP.ini   | 1091     | 2016 09 20 09:25:22 |           |                         |        |
|                  |             | Eth_ModbusServerTCP.ini   | 240      | 2016-09-06 13:32:19 |           | Delete All              |        |
|                  |             |                           | 1        | 1 1                 |           | Upload                  | C      |
|                  |             | Select the file to b      | e uplo   | aded                |           |                         |        |
|                  |             | according to the s        | etting a | above               |           |                         |        |

Restart the SCARA after uploading the file.

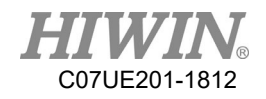

# **18.** PC Communication Function

Provide the communication functions for PC (The operating system needs Window.) and the developer with API library to save the time for developing the communication protocol. With API library, you can access most information in the system, and control the system. For example:

- 1. Coordinates
- 2. IO status
- 3. Alarm
- 4. Read and write parameters
- 5. Start, pause, and reset
- 6. Movement command

## 18.1. API Concept

The API (Application Programming Interface) is mainly used as the applications at the upper layer and the communication media for the controller. The applications at the upper layer can save the commands and data in command queue and mirror memory via API, and communicate with the controller by Ethernet to read or write the data. Therefore, the communication between API and the applications at the upper layer can be completed, where the direct queue, the polling queue and the mirror memory data in the command queue are detailed in the section of Connection Function Flow and Communication Command Data below.

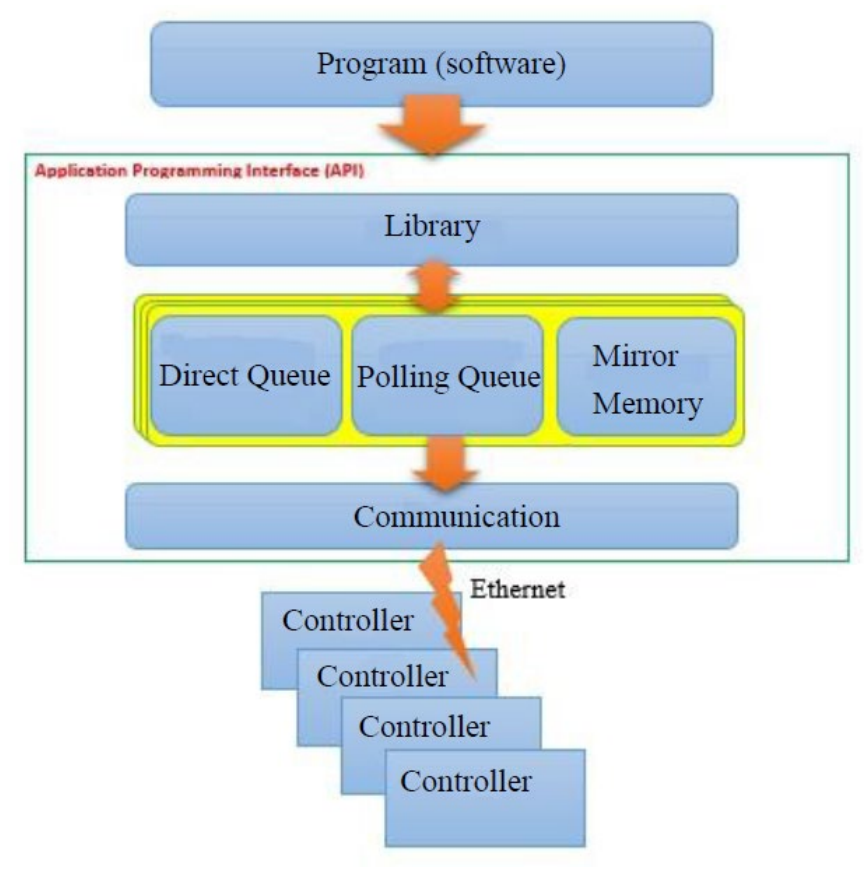

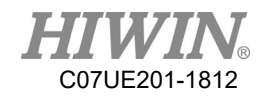

#### 18.1.1. Read/Write Register

The use of the API can read or write the data to the controller, including read SCARA coordinates, control I/O status and so on, so that SCARA can be integrated with the peripherals. Before reading/writing the data in the controller, you need to understand the memory planning inside the controller and the IP meanings. A user can use one part of memory resources, and the other parts will be defined by the controller in advance. When a user read or write the data in the memory, the SCARA will act according to the command represented by the memory position. For the commonly used memory resource planning table, please refer to 18.4.

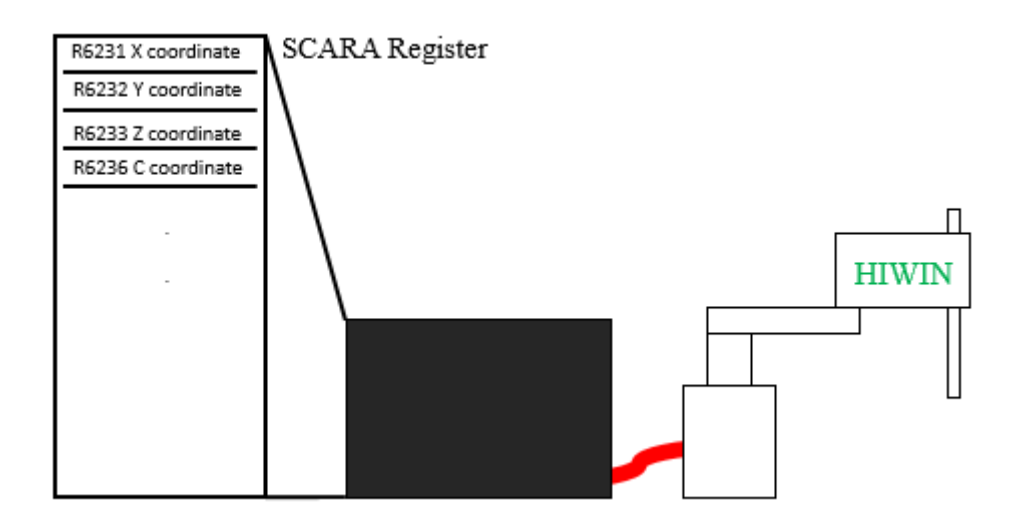

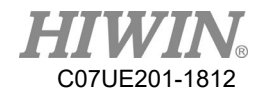

## 18.1.2. Connection Function Flow and Communication Command Data

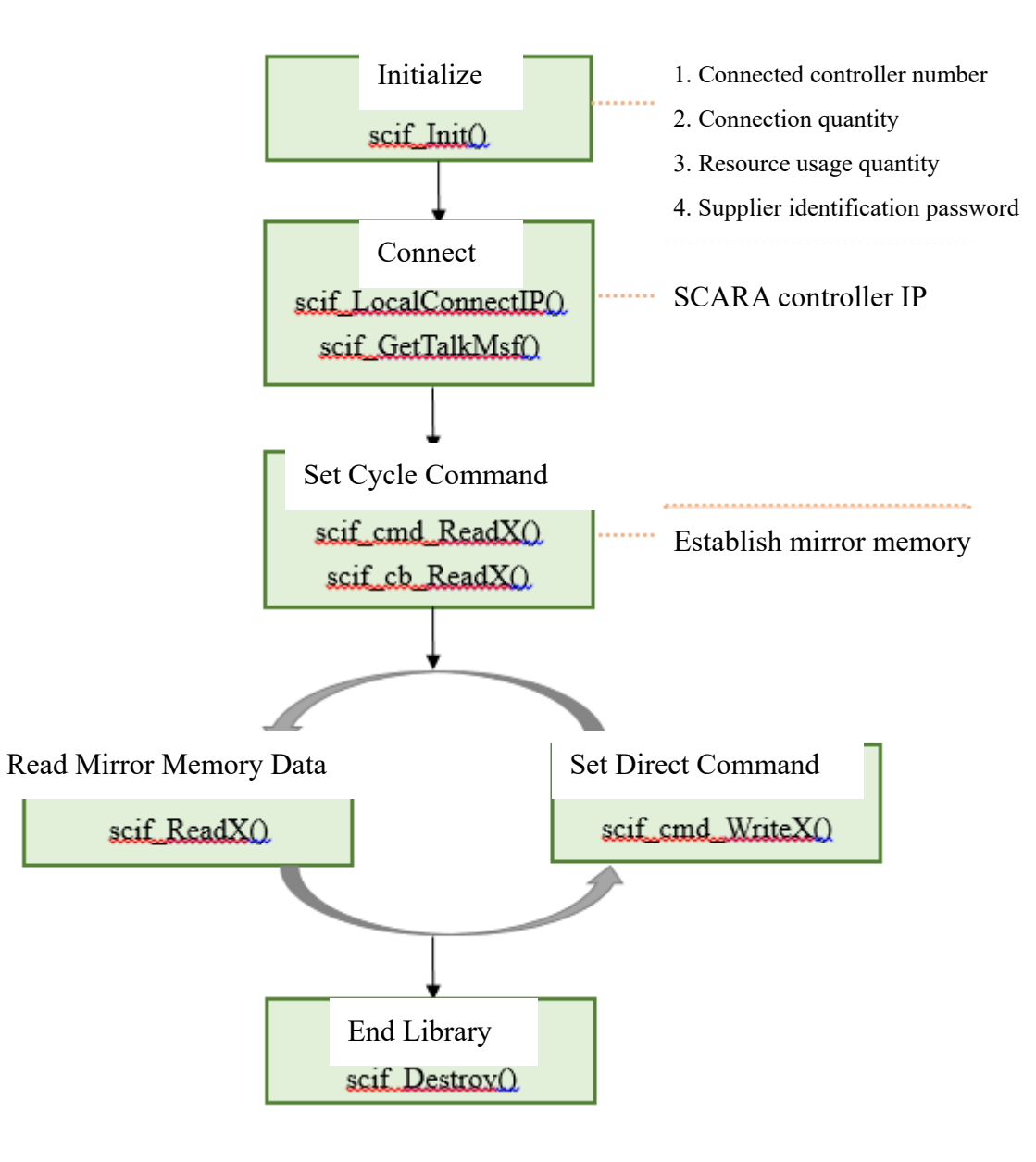

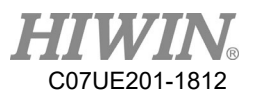

\*The function name X represents the different types of data pattern, including R, I, O...and so on. For example: ReadR/WriteR is to read/write the R value in the memory, ReadI is to read the input value, and ReadO/WriteO is to read/write the output value.

(1) <u>Initialize</u>: When you use the API, the priority step is to initialize scif\_Init(). The initialization contents include the connected controller number, the connection quantity, the resource usage quantity and the supplier identification password. By initializing the connection number and identification password, the controller can be connected to control and the identification can be confirmed to connect with the controller, as well as threading can be established. If the password is incorrectly entered, the initialization will fail and the library can't be normally operated.

| 1 | Controller Connection | Each controller can simultaneously support up to five  |  |  |
|---|-----------------------|--------------------------------------------------------|--|--|
|   |                       | connections. The connection number is needed to set    |  |  |
|   |                       | when connected by software.                            |  |  |
| 2 | Connection Quantity   | The connected controller quantity is used to monitor.  |  |  |
|   |                       | When a computer and two controllers are                |  |  |
|   |                       | simultaneously comprise a system, many controllers     |  |  |
|   |                       | will be needed to connect. This value represents the   |  |  |
|   |                       | connected controller quantity.                         |  |  |
| 3 | Resource Usage        | In order to conveniently use the library, a mirror     |  |  |
|   | Quantity              | memory will be established for each connection at      |  |  |
|   |                       | the PC side to save the data read from the controller. |  |  |
|   |                       | When there are many connections, special attention     |  |  |
|   |                       | must be paid to the opened memory size in this         |  |  |
|   |                       | claim, so that all memories in PC will be occupied.    |  |  |
| 4 | Supplier ID Password  | Used to identify the supplier ID, and connect to the   |  |  |
|   |                       | controller after a use ID is identified.               |  |  |

- (2) <u>Connect</u>: After initializing and connecting to scif\_LocalConnectIP(), the controller IP you want to connect must be entered. After the connection is started to ensure the connection is successful, scif\_GetTalkMsg() must be called to acquire the connection information. When the successful connection is returned, the API is fully connected.
- 3 Set Cycle Command: In order to establish the communication data with the 122

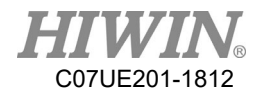

controller, the functions can be classified by the user requirement as:

- ✓ scif\_cmd\_ReadX() for continuous data communication: The continuous data communication means to read the continuous interval address (For example, the address interval is 0~10.).
- ✓ scif\_cb\_ReadX() for discrete data communication: The discrete data communication means to read discontinuous address in one time (For example, the address is set as 1, 5, 10.).

Except that the data address is read, the patterns of communication command in queue are classified as:

✓ SC\_POLLING\_CMD for continuous update:

This command will be saved in Polling Queue. The address set to read will be synchronously updated.

✓ SC\_DIRECT\_CMD for single execution:

This command will be saved in Direct Queue. The address to be read or written will be prioritized to execute, whereas it will be deleted after executed in signal time. When you use the library, it will be used to write the functions in the controller. The communication pattern is defaulted as

SC\_DIRECT\_CMD.

\*<u>Special Note</u>: If the mirror memory used in this connection needs to continually update, the communication command must be set as SC\_POLLING\_CMD.

After SC\_POLLING\_CMD is defined, the data can be sorted again by scif\_StartCombineSet() and scif\_FinishCombineSet() to achieve the purpose that reduces the package quantity.

Assembled Packet Examplechar serverindex;scif\_StartCombineSet(serverindex);scif\_cmd\_ReadI(SC\_POLLING\_CMD, serverindex, 0, 100);scif\_cmd\_ReadR(SC\_POLLING\_CMD, serverindex, 10, 50);scif\_FinishCombineSet(serverindex);

- (4) <u>Read Mirror Memory Data</u>: After the mirror memory data are established, scif\_ReadX() can be used to enter the data address and read the values in the address memory.
- (5) <u>Set Direct Command</u>: In the direct command, scif\_WriteX() can be used to write the

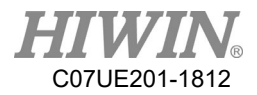

data, and the command can be deleted after completed.

6 <u>End Library</u>: After the API is connected, scif\_Destroy() must be used to end the connection.

\* For the related libraries mentioned in the flows above, please see <u>Appendix A</u>.

### 18.2. Communication Example for SCARA

This section will connect with the SCARA controller by the API. First, PC needs to connect with the controller. After you open the network setting in the computer and the "Network Setting" page in the "Permissions" of the Teaching Pendant to confirm PC and controller IP are in the same domain, the permissible address of "Network Setting" in the Teaching Pendant is set as PC IP and "Reset Network" is pressed to complete setting. The program syntax at the upper layer is described in the actual examples how to communicate with the controller via the API, so that can complete to read the coordinate value of the SCARA, JOG and I/O status.

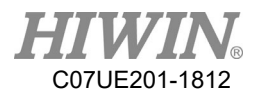

| Local Area Connection 6 Properties                                                                                                    |  |  |
|----------------------------------------------------------------------------------------------------|--|--|
| Networking Sharing                                                                                                    |  |  |
| Connect using:                                                                                                    |  |  |
| Intel(R) I210 Gigabit Network Connection #5                                                                                                    |  |  |
| <u>C</u> onfigure                                                                                                    |  |  |
| This connection uses the following items:                                                                                                    |  |  |
| <ul> <li>Client for Microsoft Networks</li> <li>File and Printer Sharing for Microsoft Networks</li> </ul>                                                        |  |  |
| QoS Packet Scheduler                                                                                                    |  |  |
| <ul> <li>Link-Layer Topology Discovery Responder</li> </ul>                                                                                                    |  |  |
| ✓                                                                                                    |  |  |
| Internet Protocol Version 4 (TCP/IPv4)                                                                                                    |  |  |
| Install     Uninstall     Properties       Description     2                                                                                                    |  |  |
| Transmission Control Protocol/Internet Protocol. The default<br>wide area network protocol that provides communication<br>across diverse interconnected networks. |  |  |
| OK Cancel                                                                                                    |  |  |

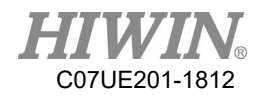

| Internet Protocol Version 4 (TCP/IPv4) Properties                                                                                                    |                   |  |  |
|----------------------------------------------------------------------------------------------------|-------------------|--|--|
| General                                                                                                    |                   |  |  |
| You can get IP settings assigned automatically if your network supports<br>this capability. Otherwise, you need to ask your network administrator<br>for the appropriate IP settings. |                   |  |  |
| Obtain an IP address automatically                                                                                                    |                   |  |  |
| Use the following IP address:                                                                                                    |                   |  |  |
| IP address:                                                                                                    | 192.168.19.11     |  |  |
| S <u>u</u> bnet mask:                                                                                                    | 255.255.255.0     |  |  |
| Default gateway:                                                                                                    | · · ·             |  |  |
| Obtain DNS server address automatically                                                                                                    |                   |  |  |
| O Use the following DNS server add                                                                                                    | dresses:          |  |  |
| Preferred DNS server:                                                                                                    |                   |  |  |
| <u>A</u> lternate DNS server:                                                                                                    | • • •             |  |  |
| Validate settings upon exit                                                                                                    | Ad <u>v</u> anced |  |  |
|                                                                                                    | OK Cancel         |  |  |

| [          | - Interfac<br>MAC   | e              | C-29-26-             | 39-93       | _           | Allow        | IPs —<br>192.16  | 8.139.1           |            |            | ິ <b>J1</b> - | ິ <b>J1</b> + |
|------------|---------------------|----------------|----------------------|-------------|-------------|--------------|------------------|-------------------|------------|------------|---------------|---------------|
|            | TP<br>Mask          | 192.1          | 168.19.6<br>255.255. | 0           | Contro      | ller IP      | 192.16<br>192.16 | 8.95.30<br>8.95.1 | Compu      | ter IP     | J2-           | ິJ2+          |
|            | Gateway             | 192.1<br>⊒ Res | 168.139.<br>set IP   | 1           |             |              | 0.0.0.<br>0.0.0. | 0<br>0            | _          |            | ິ <b>J3</b> - | ິJ3+          |
|            | - Connect i         | on Setti       | ng —                 | Func        | Snable In   | ternet Å     | uto C            | urrent C          | onnectio   | 08         | J4-           | ິJ4+          |
|            | Tool Pas            | svord          | _                    | II<br>II    | =           | 1            |                  | 0.0.<br>0.0.      | 0.0<br>0.0 |            |               |               |
|            | Nane<br>SCARA       |                | _                    | =           | =           | 1            |                  | 0.0.<br>0.0.      | 0.0<br>0.0 |            |               |               |
|            |                     |                |                      | Π           | F           | 1            | = [              | 0.0.              | 0.0        |            | Func.         | State         |
| ⊘<br>Worle | d <sup>O</sup> Work | Or Tool        | 0<br>Joint           | Inc         | 0.01nn      | 0. 1nm       | <b>⊘</b> lnn     | 4uto              | e<br>Teach | 10         | Б             |               |
| Laye       | Pos<br>Info         | Coor           | Re-<br>cord          | Na-<br>trix | Safe<br>Pos | Iner-<br>tia | Proc<br>List     | Proc<br>Teach     | NC<br>View | NC<br>Edit |               |               |

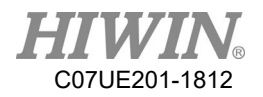

## 18.2.1. Connection Example

| Connection Example                                                                                                    |                                                                                                    |  |  |  |
|----------------------------------------------------------------------------------------------------|----------------------------------------------------------------------------------------------------|--|--|--|
| Syntax                                                                                                    | Description                                                                                                    |  |  |  |
| #include "scif.h"                                                                                                    | Header File                                                                                                    |  |  |  |
| <pre>int rt;<br/>DLL_USE_SETTING DllSetting;<br/>DllSetting.SoftwareType = 5;<br/>DllSetting.TalkInfoNum = 10;<br/>DllSetting.MemSizeI = I_NUM;<br/>DllSetting.MemSizeO = O_NUM;<br/>DllSetting.MemSizeC = C_NUM;<br/>DllSetting.MemSizeS = S_NUM;<br/>DllSetting.MemSizeA = A_NUM;<br/>DllSetting.MemSizeR = R_NUM;<br/>DllSetting.MemSizeTT = 0;<br/>DllSetting.MemSizeTT = 0;<br/>DllSetting.MemSizeTS = 0;</pre> | The initialized items and the software type represent<br>the connected controller number. TalkInfoNum is the<br>connection quantity. |  |  |  |
| DIlSetting.MemSizeTV= 0;DIlSetting.MemSizeCS= 0;DIlSetting.MemSizeCV= 0;DIlSetting.MemSizeF= 0;                                                                                                    |                                                                                                    |  |  |  |
| <pre>rt = scif_Init(&amp;DllSetting,23594510,<br/>"0B9287F3AE9D949A7751D8C8E51A50BE46FBA406D<br/>7E9CE0B");<br/>if (rt!=100)<br/>{<br/>printf("initialization of library failed!");<br/>return 0;}</pre>                                                                                                    | The initialization is the supplier number and the encoded string, and used to determine the function is successfully initialized.    |  |  |  |
| <pre>int ok;<br/>ok = scif_LocalConnectIP(0,"192.168.19.200")<br/>if(ok != 1)<br/>{<br/>printf("connection failed!\n");<br/>return 0;</pre>                                                                                                    | Set the controller IP and determine the connection is established successfully.                                                      |  |  |  |

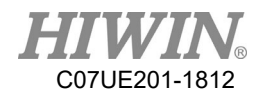

| <pre>}printf("connected successfully!\n");</pre>       |                                                                  |
|--------------------------------------------------------|------------------------------------------------------------------|
| scif_StartCombineSet(0)                                |                                                                  |
| <pre>scif_cmd_ReadS(SC_POLLING_CMD, 0, 3000, 4);</pre> |                                                                  |
| scif_cmd_ReadR(SC_POLLING_CMD, 0, 3000, 80);           | Provide alarm, warning, and I/O detect via ReadS(),              |
| scif_cmd_ReadR(SC_POLLING_CMD, 0, 6300, 50);           | and define ReadR, ReadO, and ReadI must                          |
| scif_cmd_ReadR(SC_POLLING_CMD, 0, 6000, 80);           | synchronously update the data blocks                             |
| <pre>scif_cmd_ReadO(SC_POLLING_CMD, 0, 0, 100);</pre>  |                                                                  |
| <pre>scif_cmd_ReadI(SC_POLLING_CMD, 0, 0, 100);</pre>  |                                                                  |
| scif_FinishCombineSet(0)                               |                                                                  |
| while (1)                                              |                                                                  |
| {                                                      |                                                                  |
| if (scif_GetTalkMsg(0, SCIF_CONNECT_STATE)             | The data are successfully connected after the use of             |
| == SC_CONN_STATE_OK)                                   | <pre>scif_GetTalkMsg() is confirmed. If it is successfully</pre> |
| {                                                      | connected, the connection and the data are established.          |
| printf("data successfully connected!\n");              |                                                                  |
| break;}                                                |                                                                  |
| Sleep(100);}                                           |                                                                  |

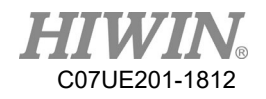

## 18.2.2. Transform Example

| Transform Example – Read the coordinate value |                                                       |  |  |  |
|-----------------------------------------------|-------------------------------------------------------|--|--|--|
| Syntax                                        | Description                                           |  |  |  |
| int Unit_Transform = 100000;                  |                                                       |  |  |  |
| float World_X,World_Y,World_Z,World_C;        | The values in the controller are transformed (divided |  |  |  |
|                                               | by 100 thousand time) as the actual coordinate ones,  |  |  |  |
| World_X = (float)((int)scif_Read(6321))/      | where scif_Read() reads the coordinate ones (R6321~   |  |  |  |
| Unit_Transform;                               | R6323 are the XYZ coordinate ones and R6326 is the    |  |  |  |
| World_Y = (float)((int)scif_Read(6322))/      | C coordinate one.)                                    |  |  |  |
| Unit_Transform;                               |                                                       |  |  |  |
| World_Z = (float)((int)scif_Read(6323))/      |                                                       |  |  |  |
| Unit_Transform;                               |                                                       |  |  |  |
| World_C = (float)((int)scif_Read(6326))/      |                                                       |  |  |  |
| Unit_Transform;                               |                                                       |  |  |  |
|                                               |                                                       |  |  |  |

| Transform Example - controller mode - teaching mode and auto mode                                                                                                    |                                                                              |  |  |  |
|----------------------------------------------------------------------------------------------------|------------------------------------------------------------------------------|--|--|--|
| Syntax                                                                                                    | Description                                                                  |  |  |  |
| <pre>int Current_Mode;<br/>Current_Mode = scif_ReadR(6039);<br/>if (Current_Mode==0)<br/>{<br/>printf("maintenance mode\n");}<br/>else if(Current_Mode == 1)<br/>{<br/>printf("auto mode\n");}<br/>else<br/>{</pre> | Read R6039 address via scif_ReadR() to obtain the<br>current controller mode |  |  |  |
| scif_cmd_WriteR(0,804, 1);<br>scif_cmd_WriteR(0,180204,0);<br>scif_cmd_WriteR(0,47508,1);                                                                                                    | Set the controller mode as the auto mode                                     |  |  |  |
| scif_cmd_WriteR(0, 805, 1);<br>scif_cmd_WriteR(0,180204,1);<br>scif_cmd_WriteR(0,47508,1);                                                                                                    | Set the controller mode as the teaching mode                                 |  |  |  |

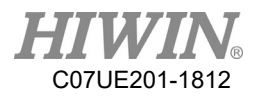

## JOG Example-> continue movement to +X direction of the world

| coordinate                   |                                                  |  |  |  |
|------------------------------|--------------------------------------------------|--|--|--|
| Syntax                       | Description                                      |  |  |  |
|                              |                                                  |  |  |  |
| //JOG button not pressed     |                                                  |  |  |  |
| scif_cmd_WriteR(0, 6301, 0); | R6301 is the axis command, which is numbered as  |  |  |  |
|                              | 1~6 according to XYZABC coordinates. R6302 is 1  |  |  |  |
| //JOG button not pressed     | to indicate the continue mode. R6303 is 5 to     |  |  |  |
| scif_cmd_WriteR(0, 6302, 1); | indicate the percentage of movement speed in the |  |  |  |
| scif_cmd_WriteR(0, 6303, 5); | continue mode. R6300 is 0 to indicate the world  |  |  |  |
| scif_cmd_WriteR(0, 6300, 0); | coordinate system.                               |  |  |  |
| scif_cmd_WriteR(0, 6301, 1); |                                                  |  |  |  |
|                              |                                                  |  |  |  |

#### \* Special Note:

Before you select the axis command R6301 as the X-axis direction (R6301 = 1), you must set R6302 for the action mode, R6303 for the speed mode and R6300 for the coordinate system. Otherwise, after R6301 in program is set as the axis direction  $1\sim6$ , the commands will immediately act according to the current controller status.

| JOG example -> increment movement to -Y direction of the work                                  |                                                                                                    |  |  |  |
|------------------------------------------------------------------------------------------------|----------------------------------------------------------------------------------------------------|--|--|--|
| coordinate                                                                                     |                                                                                                    |  |  |  |
| Syntax                                                                                         | Description                                                                                                    |  |  |  |
| <pre>//JOG button not pressed scif_cmd_WriteR(0, 6301, 0);</pre>                               | R6301 is the axis command, which is numbered as 1~6 according to XYZABC coordinates. R6302 is 0 to indicate the increment mode. R6303 is -10 to |  |  |  |
| <pre>//JOG button not pressed scif_cmd_WriteR(0, 6302, 0);</pre>                               | indicate the movement distance (-10mm) in the increment mode, where the minus sign represents                                                   |  |  |  |
| scif_cmd_WriteR(0, 6303, -10);<br>scif_cmd_WriteR(0, 6300, 1);<br>scif_cmd_WriteR(0, 6301, 2); | the opposite direction. R6300 is 1 to indicate the work coordinate system.                                                                      |  |  |  |

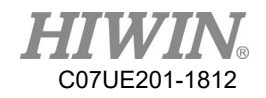

## **18.3.** Communication Example by Visual System

The robot has been widely integrated with the visual system. With the communication from the visual system, the information on the object coordinates will be uploaded to the application at the upper layer. With the API, the coordinates will be written to the controller memory. The controller will call the macro command to read the memory address, so that can move the robot to the object identification position.

| Macro example                                                      |                                       |  |  |
|--------------------------------------------------------------------|---------------------------------------|--|--|
| Example when the robot moves to the object identification position |                                       |  |  |
| Syntax                                                             | Description                           |  |  |
| scif_cmd_WriteR(0, 8503, X);                                       | The object identification position    |  |  |
| <pre>scif_cmd_WriteR(0, 8504, Y);</pre>                            | (X, Y, C) obtained by the visual      |  |  |
| <pre>scif_cmd_WriteR(0, 8505, C);</pre>                            | system is written to the user-defined |  |  |
| scif_cmd_WriteR(0, 17004, 300);                                    | memory position, and the macro        |  |  |
| scif_cmd_WriteC(0, 22, 1);                                         | filename maker_func_ins_macro300      |  |  |
| Sleep(100);                                                        | is called by R17004, and the macro    |  |  |
| scif_cmd_WriteC(0, 22, 0);                                         | is triggered to start by C22.         |  |  |

The commands in the macro content are edited by the notepad. The filename is saved as maker\_func\_ins\_macroXXX (example: XXX is 300.), and the filename extension is deleted. With SconConnection Setting, you can select macro folder in "File" (Please see Chapter 20 for uploading.). The edited macro files will be uploaded to the controller. You can insert and start macro via R17004 and C22.

| Macro content                    |                                             |  |  |
|----------------------------------|---------------------------------------------|--|--|
| Syntax                           | Description                                 |  |  |
| #1=(R_REG(8503)/100000);         |                                             |  |  |
| #2=(R_REG(8504)/100000);         | Read the memory position to obtain the      |  |  |
| #3=(R_REG(8505)/100000);         | object data, and move to the coordinates of |  |  |
|                                  | the object position. After delaying in      |  |  |
| G01 L1 X#1 Y#2 C#3 F20000        | 300ms, move to the loading area, send the   |  |  |
| G04 P300                         | output signal, and end the program.         |  |  |
| G00 L0 M0 X250 Y300 Z0 C0 F20000 |                                             |  |  |
| W_MLC_O(5,1)                     |                                             |  |  |
| PROG_END                         |                                             |  |  |

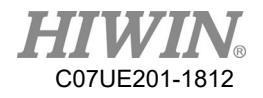

| Register          | Comment                              | Description                                                                                                    |
|-------------------|--------------------------------------|----------------------------------------------------------------------------------------------------|
|                   |                                      | World Coordinate: : R2403001 Axis No. No.                                                                                                    |
| R-value<br>record | World Coordinate<br>Joint Coordinate | Joint Coordinate: : R2400001<br>Axis No.                                                                                                    |
|                   |                                      | ex.<br>R2403016 $\rightarrow$ C axis of P1<br>R2403201 $\rightarrow$ X axis of P20                                                                                                    |
| R550              | Deceleration                         | R550 is the speed percentage (need to be multiplied<br>by 100) when grating is decelerated to trigger.<br>Ex.: When you want to set I57 as ON, the speed of<br>SCARA will drop to 2%.<br>2*100=200, and set R550=200. |
| R1001             | Provide for a                        | These 3999 registers will not be saved after power shutoff                                                                                                    |
| to                | customer to define                   |                                                                                                    |
| R4999             | his own running                      |                                                                                                    |
|                   | dynamic data                         |                                                                                                    |
| R8001~            | Provide for a                        | These 999 registers will be saved after power                                                                                                    |
| R8999             | customer to define                   | shutoff.                                                                                                    |
|                   | his own parameters                   |                                                                                                    |
| R6011             | Machining Mode                       | One round for 0, one cycle for 1, single step for 2                                                                                                    |
| R6037             | Path status                          | 0 for Not Prepared 1 for Prepared 2 for Cycle                                                                                                    |
|                   |                                      | Start 2 for Hold and 4 for Star                                                                                                    |
| R6039             | Maintenance,                         |                                                                                                    |
|                   | Automatic, Teaching                  | 0 for maintenance 1 for auto and 2 for teaching                                                                                                    |
| R6300             | Mode (K)                             | Sotting of Coordinate System:                                                                                                    |
| 10300             | Coordinate Type                      | 0 for World Coordinate System:                                                                                                    |
|                   |                                      | Coordinate System, 2 for Tool Coordinate System,                                                                                                    |
|                   |                                      | and 3 for Joint Coordinate System                                                                                                    |

# **18.4.** Resource Planning Table

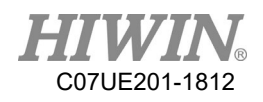

| R6301 | Selection of Axis<br>Direction | Number of Axis Direction 1~6<br>Corresponding Number: 1, 2, 3, 4, 5, 6<br>World Coordinate: X, Y, Z, A, B, C<br>Work Coordinate: X, Y, Z, A, B, C<br>Tool Coordinate: X, Y, Z, A, B, C<br>Joint Coordinate: J1, J2, J3, J4, J5, J6 |  |  |  |  |
|-------|--------------------------------|----------------------------------------------------------------------------------------------------|--|--|--|--|
| R6302 | Motion Mode                    | Teach the movement mode:                                                                                                    |  |  |  |  |
|       |                                | 0 for increment, 1 for continue                                                                                                    |  |  |  |  |
| R6303 | Distance/Speed                 | When 6302=0, the unit is 0.01mm multiplied by the                                                                                                    |  |  |  |  |
|       | Setting                        | current value; when 6302=1, the current value is                                                                                                    |  |  |  |  |
|       |                                | speed %.                                                                                                    |  |  |  |  |
| R6307 | Distance/Speed                 | Continue mode/increment mode                                                                                                    |  |  |  |  |
|       | Display                        | 1: x1/0.01mm                                                                                                    |  |  |  |  |
|       |                                | 10: x10/0.1mm                                                                                                    |  |  |  |  |
|       |                                | 100: x100/1mm                                                                                                    |  |  |  |  |
| R6321 | Coordinate X                   |                                                                                                    |  |  |  |  |
| R6322 | Coordinate Y                   |                                                                                                    |  |  |  |  |
| R6323 | Coordinate Z                   | Current world coordinate                                                                                                    |  |  |  |  |
| R6326 | Coordinate C                   |                                                                                                    |  |  |  |  |
| R6331 | Coordinate X                   |                                                                                                    |  |  |  |  |
| R6332 | Coordinate Y                   |                                                                                                    |  |  |  |  |
| R6333 | Coordinate Z                   | Current working coordinate                                                                                                    |  |  |  |  |
| R6336 | Coordinate C                   | _                                                                                                    |  |  |  |  |
| R6341 | Coordinate X                   |                                                                                                    |  |  |  |  |
| R6342 | Coordinate Y                   | -                                                                                                    |  |  |  |  |
| R6343 | Coordinate Z                   | Current tool coordinate                                                                                                    |  |  |  |  |
| R6346 | Coordinate C                   |                                                                                                    |  |  |  |  |

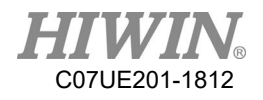

| R6351  | Coordinate J1           |                                                    |  |  |
|--------|-------------------------|----------------------------------------------------|--|--|
| R6352  | Coordinate J2           |                                                    |  |  |
| R6353  | Coordinate J3           | Current joint coordinate                           |  |  |
| R6354  | Coordinate J4           |                                                    |  |  |
| R17004 | Macro Control           | Insert the macro name. Macro retrieve will read    |  |  |
|        |                         | from the folder macro_maker. The retrieved name is |  |  |
|        |                         | maker_func_ins_macro99. It indicates R17004=99.    |  |  |
| R48109 | Speed Ratio             | Use R to modify the speed. 10000 indicate 100%,    |  |  |
|        |                         | 5000 indicate 50%, and so on.                      |  |  |
| A812   | Decrease Ratio          | Use this value to modify the ratio.                |  |  |
| A810   | Increase Ratio          | Use this value to modify the ratio.                |  |  |
| C0     | Start                   | General start                                      |  |  |
| C1     | Pause                   | Pause                                              |  |  |
| C2     | Path Reset              | Path reset                                         |  |  |
| C22    | Macro Start             | Use to trigger macro start                         |  |  |
| C3000  | Reset                   | Reset and clear alarm                              |  |  |
| S0     | Start Status            | Display the start status                           |  |  |
| S1     | Pause Status            | Display the pause status                           |  |  |
| S22    | Macro Start Status      | Display the macro start status                     |  |  |
| A803   | Maintenance Mode<br>(W) | Trigger by pulse signal                            |  |  |
| A804   | Automatic Mode<br>(W)   | Trigger by pulse signal                            |  |  |
| A805   | Teaching Mode (W)       | Trigger by pulse signal                            |  |  |
| A830   | World Coordinate<br>(W) | Select the coordinate system in the teaching mode. |  |  |
| A831   | Work Coordinate<br>(W)  | Select the coordinate system in the teaching mode. |  |  |
| A832   | Tool Coordinate (W)     | Select the coordinate system in the teaching mode. |  |  |
| A833   | Joint Coordinate (W)    | Select the coordinate system in the teaching mode. |  |  |

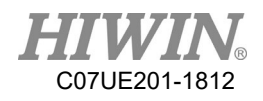

| A842 | Teaching speed (W) | Teach the movement mode                   |  |
|------|--------------------|-------------------------------------------|--|
|      |                    | continuous: X1 (speed); increment: 0.01mm |  |
|      |                    | (distance)                                |  |
| A843 | Teaching Speed (W) | Teach the movement mode                   |  |
|      |                    | continuous: X10 (speed); increment: 0.1mm |  |
|      |                    | (distance)                                |  |
| A844 | Teaching Speed (W) | Teach the movement mode                   |  |
|      |                    | continuous: X100 (speed); increment: 1mm  |  |
|      |                    | (distance)                                |  |

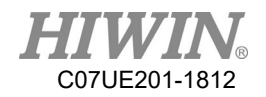

# **19.** Scon Teaching

## 19.1. Preparation

Check IP at the PC side (Red Box 1) and SCARA (Red Box 2) are in the same domain.
 \*SCARA IP check & modify: From Permissions → Network Setting on Teaching Pendant, you can it is the same domain with PC. If it isn't, click Reset after changing IP.

| Internet Protocol Version 4 (TCP/IPv4)                                                                                                    | Properties ?        |  |  |  |  |  |  |  |  |  |
|----------------------------------------------------------------------------------------------------|---------------------|--|--|--|--|--|--|--|--|--|
| General                                                                                                    |                     |  |  |  |  |  |  |  |  |  |
| You can get IP settings assigned automatically if your network supports<br>this capability. Otherwise, you need to ask your network administrator<br>for the appropriate IP settings. |                     |  |  |  |  |  |  |  |  |  |
| Obtain an IP address automatical                                                                                                    | у                   |  |  |  |  |  |  |  |  |  |
| Use the following IP address:                                                                                                    |                     |  |  |  |  |  |  |  |  |  |
| IP address:                                                                                                    | 192.168.19.11       |  |  |  |  |  |  |  |  |  |
| S <u>u</u> bnet mask:                                                                                                    | 255 . 255 . 255 . 0 |  |  |  |  |  |  |  |  |  |
| Default gateway:                                                                                                    | · · ·               |  |  |  |  |  |  |  |  |  |
| Obtain DNS server address autom                                                                                                    | natically           |  |  |  |  |  |  |  |  |  |
| • Use the following DNS server addr                                                                                                    | resses:             |  |  |  |  |  |  |  |  |  |
| Preferred DNS server:                                                                                                    |                     |  |  |  |  |  |  |  |  |  |
| <u>A</u> lternate DNS server:                                                                                                    | · · ·               |  |  |  |  |  |  |  |  |  |
| 🔲 Vaļidate settings upon exit                                                                                                    | Ad <u>v</u> anced   |  |  |  |  |  |  |  |  |  |
|                                                                                                    | OK Cancel           |  |  |  |  |  |  |  |  |  |
|                                                                                                    |                     |  |  |  |  |  |  |  |  |  |

| _ Interface |                   | Allow IPs                |                |
|-------------|-------------------|--------------------------|----------------|
| MAC         | 00-0C-29-26-39-93 | 192.168.139.1            |                |
| IP          | 192.168.19.6      | 192.168.95.30 Comp       | uter <b>IP</b> |
| Mask        | 255.255.255.0 Col | atroller IP 192.168.95.1 |                |
| Gateway     | 192.168.139.1     | 0.0.0                    |                |
|             | ⊒ Reset IP        | 0.0.0                    |                |

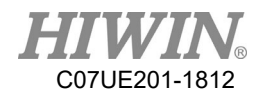

## **19.2.** Interface Function

| SCARA config | ure (v1.0)     |               |                   |       |       |               |                   |
|--------------|----------------|---------------|-------------------|-------|-------|---------------|-------------------|
| Connect      | Restart        |               |                   |       | 4     | HI            | WI                |
| Communicatio | n I/O Mapping  | Files         | Monitor           |       | Ν     | Aotion Contro | l and System Tech |
| Mo           | dbus Configure |               |                   |       |       |               |                   |
|              | abab configure |               |                   |       |       |               |                   |
|              | RTU (Com2)     | )             |                   |       |       |               |                   |
|              |                |               |                   | Com2  | None  | Ŧ             |                   |
|              | Protoc         | col (Setting) | Protocol (Runing) | Count |       | _             |                   |
|              | None           | •             | None              | 0     | Reset | t             |                   |
|              | Status         | :             |                   |       |       |               |                   |
|              | TCP (RJ45)     |               |                   |       |       |               |                   |
|              | Nana           |               | None              | 0     | Depet |               |                   |
|              | None           | •             | THORE .           | U U   | Reset | L             |                   |
|              | Status         | :             |                   |       |       |               |                   |
|              |                |               |                   |       |       |               |                   |
|              |                |               |                   |       |       |               |                   |
|              |                |               |                   |       |       |               |                   |
| Į.           |                |               |                   |       |       |               |                   |

Red Box 1: Connect and Restart buttons, click the Connect button to enter the Connection Setting window (same as 1.3), and then click Restart to restart SCARA.

Red Box 2: Change the different pages.

Red Box 3: Display the Function page.

Red Box 4: Click HIWIN to display all file versions available in the controller.

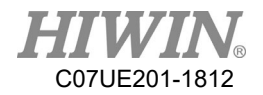

## **19.3.** Connection Setting

Step1: Click the "Connect" button in the red box to enter the Connection Setting window as follows:

| Connect       | Restart          |             |                  |                 | HI           | WIN                       |
|---------------|------------------|-------------|------------------|-----------------|--------------|---------------------------|
| Communication | I/O Mapping      | Files       | Monitor          |                 | Motion Contr | rol and System Technology |
| Modb          | us Configure     |             |                  |                 |              |                           |
|               | Protoco          | l (Setting) | Protocol (Runing | Com2<br>) Count | None -       |                           |
|               | None<br>Status : | •           | None             | 0               | Reset        |                           |
|               | TCP (RJ45)       |             |                  |                 |              |                           |
|               | None             | •           | None             | 0               | Reset        |                           |
|               | Status :         |             |                  |                 |              |                           |
|               |                  |             |                  |                 |              |                           |
|               |                  |             |                  |                 |              |                           |

Step2: Click the "Detect" button to search for the SCARA Controller.

| Connection Setting     | X              |
|------------------------|----------------|
| LocalDetectControllers | Detect Connect |
|                        |                |
|                        |                |
|                        |                |

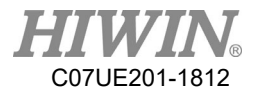

Step3: After you find the SCARA Controller, click the "Connect" button for the connection setting.

| Connection Setting        | ×              |
|---------------------------|----------------|
| LocalDetectControllers    |                |
|                           | Detect Connect |
| 1. Scara : 192.168.19.200 |                |
|                           |                |
|                           |                |
|                           |                |
|                           |                |

| onnection Setting      |        |          |            |
|------------------------|--------|----------|------------|
| LocalDetectControllers |        | 1        |            |
|                        |        | Detect   | Disconnect |
|                        | 2      |          |            |
| 1. Scara : 192.168.19. | 200>Ca | onnected |            |
|                        |        |          |            |
|                        |        |          |            |
|                        |        |          |            |
|                        |        |          |            |

Red Box 1: After the connection setting succeeds, the button will turn to "Disconnect". At this time, you can click the button to interrupt the connection setting.

Red Box 2: After you click the Connect button, you can check the status related to SCARA Connection. After the connection setting succeeds, you can close the Connection Setting window.

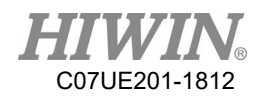

### **19.4.** Communication Setting Page

SCARA currently adopts Modbus protocol, which can provide external controllers for connection setting and data transfer. Because it is established on RTU and TCP/IP, RTU (RS232, RS422, RS485) or TCP/IP (RJ45) must be used to connect with SCARA; the Communication page can be used to complete Modbus settings (For the Modbus setting, please refer to Chapter 18.).

| SCARA configure | (v1.0)       |                  |                   |           |                |                       |
|-----------------|--------------|------------------|-------------------|-----------|----------------|-----------------------|
| Connected       | Restart      |                  |                   |           | HI             | <b>WIN</b> ®          |
| Communication   | I/O Mappin   | g Files          | Monitor           |           | Motion Control | and System Technology |
| Modbu           | us Configure |                  |                   |           |                |                       |
| 1               | RTU (Co      | m2)              |                   |           |                |                       |
|                 | 1            | 2                | 1                 | 3<br>Com2 | 2 RS485 -      |                       |
|                 | Pr           | otocol (Setting) | Protocol (Runing) | Count     |                |                       |
|                 | None         | •                | None              | 3         | Reset          |                       |
|                 | 4 Sta        | tus :            |                   |           | ]              |                       |
| 2               | TCP (RJ      | 15)              | 6                 |           |                |                       |
|                 | 5<br>None    | Ŧ                | None              | 0         | Reset          |                       |
|                 | 7 Sta        | tus :            |                   |           | ]              |                       |
|                 |              |                  |                   |           |                |                       |
|                 |              |                  |                   |           |                |                       |
|                 |              |                  |                   |           |                |                       |

Red Box 1: Area to set ModbusRTU.

Red Box 2: Area to set ModbusTCP.

Blue Box 1: Set RTU as Server (Slave) or Client (Master).

Blue Box 2: Display the current setting status of RTU.

Blue Box 3: Set RTU as RS232, 422, or 485.

Blue Box 4: Display the communication status of RTU.

Blue Box 5: Set TCP as Server (Slave) or Client (Master).

Blue Box 6: Display the current setting status of TCP.

Blue Box 7: Display the current communication status of TCP.

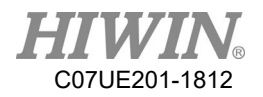

## **19.5. I/O PAGE**

## 19.5.1. Interface Operation

The IO status, I/O mapping and comment modification can be displayed on the IO page.

| O SCARA configure (v1.0)                |     |      |   |        |                                  |
|-----------------------------------------|-----|------|---|--------|----------------------------------|
| Connected Restart                       |     |      |   | 1      | HIWIN                            |
| Communication I/O Mapping Files Monitor | 2   |      |   | Mot    | tion Control and System Technolo |
| Input(Female)                           |     |      |   | 1      |                                  |
|                                         | No. | Soft |   | Status | Comment                          |
|                                         | 1   | 1    | - | Off    | IN_1                             |
|                                         | 2   | 2    | - | Off    | IN_2                             |
|                                         | 3   | 3    | • | Off    | IN_3                             |
| N24                                     | 4   | 4    | • | Off    | IN_4                             |
|                                         | - 1 | - 1  |   |        | · · · · · · · · · · · · · · · ·  |
| Output(Male)                            |     | -    |   | 17     |                                  |
|                                         | No. | Soft |   | Status | Comment                          |
| 01 02 03 04 05 06 07 08                 | 1   | 1    | • | Off    | OUT_1                            |
|                                         | 2   | 2    | • | Off    | OUT_2                            |
|                                         | 3   | 3    | - | Off    | OUT_3                            |
| P24                                     | 4   | 4    | • | Off    | OUT_4                            |
|                                         | - 1 | -    |   | - **   | I                                |
| Robot I/O(Female)                       |     | -    |   | 1      |                                  |
|                                         | No. | Soft | 1 | Status | Comment                          |
| II6 II5 II4                             | 1   | 14   | • | Off    | IN_14                            |
| 000000000000000000000000000000000000000 | 2   | 15   | • | Off    | IN_15                            |
|                                         | 3   | 16   | • | Off    | IN_16                            |
| N24 P24 015 014 013                     | 14  | 13   | - | Off    | OUT_13                           |
|                                         | L   |      |   | 1 - ~  | ··                               |

Red Box 1: Monitor I/O status, corresponding to the hardware pins of the control panel. Red Box 2: Software I/O No. and I/O comment can be modified here.

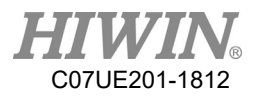

## 19.5.2. Software I/O

#### Input:

| Input | Remark         | Description                              |
|-------|----------------|------------------------------------------|
| I42   | Safety Grating | When triggered by signals, the robot     |
| I43   | Safety Grating | will stop.                               |
| I44   | Reset          | Reset and clear the alarm status         |
| I51   | NC Start       | Start NC File                            |
| I52   | Teaching Start | Start the current procedure              |
| 153   | Pause          | Pause the path                           |
| I54   | Path Reset     | Reset the path                           |
| 155   | Record Start   | Start the record started by List         |
| I47   | Machine Reset  | Interrupt the procedure in real time and |
|       |                | execute Macro                            |
| I75   | Bit 0          |                                          |
| I76   | Bit 1          | CASE Transforming 4 Bit                  |
| I77   | Bit 2          | CASE Transforming 4 Bit                  |
| I78   | Bit 3          |                                          |
| 183   | ListIN1        | Selection recorded by List               |
| I84   | ListIN2        |                                          |
| 185   | ListIN3        |                                          |
| I86   | ListIN4        |                                          |

## Output:

| Output | Remark       | Description             |
|--------|--------------|-------------------------|
| O40    | Alarm Status |                         |
| O50    | Running      |                         |
| O51    | Pausing      |                         |
| O52    | Prepared     |                         |
| 075    | Bit 0        |                         |
| O76    | Bit 1        | CASE Transforming 4 Bit |
| O77    | Bit 2        | Output                  |
| O78    | Bit 3        |                         |
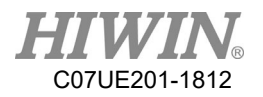

## 19.5.3. I/O Operation

#### I/O mapping:

| 1,  |      |     | -      |         |          | 2_  |      |        | -      |                |     |
|-----|------|-----|--------|---------|----------|-----|------|--------|--------|----------------|-----|
| No  | Soft |     | Status | Comment |          | No. | Soft |        | Status | Comment        | 1   |
| 1   | 1    | -   | Off    | IN_1    | E        | 1   | 51   | •      | On     | NC Start       |     |
| 2   | 1    | -   | Off    | IN_2    |          | 2   | 52   | •      | On     | Teaching Start |     |
| 3   | 3    | III | Off    | IN_3    |          | 3   | 53   | •      | On     | Pause          |     |
| 4   | 4    |     | Off    | IN_4    |          | 4   | 4    | +      | Off    | IN_4           |     |
| -   | 6    |     |        | 1       | -        | -   |      |        | - **   | l              | 1   |
| _   | 7    |     |        | 1       |          |     | 1    | _      |        | 1              |     |
| No  | 8    | -   | Status | Comment | <b>^</b> | No. | Soft |        | Status | Comment        | -   |
| 1   | 1    | -   | Off    | OUT_1   | =        | 1   | 1    | -      | Off    | OUT_1          | II  |
| 2   | 2    | •   | Off    | OUT_2   |          | 2   | 2    | •      | Off    | OUT_2          |     |
| 3   | 3    | •   | Off    | OUT_3   |          | 3   | 3    | ٠      | Off    | OUT_3          |     |
| 4   | 4    | •   | Off    | OUT_4   |          | 4   | 4    | +      | Off    | OUT_4          | 1   |
| - 1 |      |     |        | l       | -        | -   | -    | in the | - **   | 1              | 1 - |
|     |      |     |        | 1       |          |     |      | _      |        |                | -   |
| No. | Soft |     | Status | Comment | <b>^</b> | No. | Soft |        | Status | Comment        | -   |
| 1   | 14   | •   | Off    | IN_14   |          | 1   | 14   | -      | Off    | IN_14          |     |
| 2   | 15   | •   | Off    | IN_15   | B        | 2   | 15   | •      | Off    | IN_15          | 1   |
| 3   | 16   | •   | Off    | IN_16   |          | 3   | 16   | •      | Off    | IN_16          |     |
| 14  | 13   | •   | Off    | OUT_13  |          | 14  | 13   | +      | Off    | OUT_13         |     |
|     |      |     |        |         | -        |     |      | 1662   |        |                | 1.  |

Method: Click the pop-down menu (Red Box 1) in the Soft column to select the software number (The functions are described as the previous page.), and then press the Enter button to complete I/O mapping (Red Box 2).

| TIO | ъ    | •      |
|-----|------|--------|
| I/O | Reve | rsing: |

| ^ | Comment | Status |   | Soft | No. |
|---|---------|--------|---|------|-----|
| ш | IN_1    | Off    | - | 1    | 1   |
|   | IN_2    | Off    | • | 2    | 2   |
|   | IN_3    | Off    | - | 3    | 3   |
|   | IN_4    | Off    | • | 4    | 4   |
| * |         |        |   | -    | -   |
| • | Comment | Status |   | Soft | No. |
| = | OUT_1   | Off    | - | 1    | 1   |
|   | OUT_2   | Off    | - | 2    | 2   |
|   | OUT_3   | Off    | - | 3    | 3   |
|   | OUT_4   | Off    | • | 4    | 4   |
| * | l       |        |   | - 1  | -   |
| • | Comment | Status |   | Soft | No. |
|   | IN_14   | Off    | - | 14   | 1   |
| E | IN_15   | Off    | - | 15   | 2   |
|   | IN 16   | Off    | - | 16   | 3   |

13 -

14

Off

- --

OUT\_13

----

|     | 3    | 3_ |        | _       |   |
|-----|------|----|--------|---------|---|
| No. | Soft |    | Status | Comment | • |
| 1   | 1    | -  | *On    | IN_1    | H |
| 2   | 2    |    | Off    | IN_2    |   |
| 3   | 3    |    | *On    | IN_3    |   |
| 4   | 4    |    | Off    | IN_4    |   |
|     | -    | 10 | - **   | l       | + |
| No. | Soft |    | Status | Comment |   |
| 1   | 1    | -  | Off    | OUT_1   | E |
| 2   | 2    |    | On     | OUT_2   | - |
| 3   | 3    |    | On     | OUT_3   |   |
| 4   | 4    | -  | Off    | OUT_4   |   |
| -   |      |    | - **   | I       | * |
| No. | Soft |    | Status | Comment | • |
| 1   | 14   | -  | Off    | IN_14   |   |
| 2   | 15   | -  | *On    | IN_15   | H |
| 3   | 16   | -  | Off    | IN_16   |   |
| 14  | 13   | -  | On     | OUT_13  |   |
|     |      | 19 |        | · ·     | * |

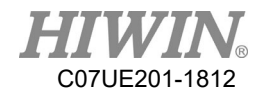

Double-click the item in the Red Box 3 to change the current status.

Input: Reverse input after double-clicked. The box will be turned to yellow background after reversed, and a "\*" will be displayed.

Output: Double-click to turn on/off output.

Modification of I/O comment

I/O comment is modified in Scon, which can be used as the determination of signal source.

| No         | 1          | Describe     | No | 2          | Describe     |        |
|------------|------------|--------------|----|------------|--------------|--------|
| <b>I</b> 1 | $\bigcirc$ | IN_1         | 00 |            | Status light | Close  |
| 12         | $\bigcirc$ | IN_2         | 01 | $\odot$    | OUT_1        |        |
| 13         | $\bigcirc$ | IN_3         | 02 | $\odot$    | OUT_2        |        |
| I4         | $\bigcirc$ | IN_4         | 03 | $\odot$    | OUT_3        |        |
| 17         | $\odot$    | IN_7         | 04 | $\odot$    | OUT_4        |        |
| I 40       | $\bigcirc$ | SafetyButton | 05 | $\odot$    | OVT_5        |        |
| I 44       | $\bigcirc$ | Alarm_Clear  | 06 | $\odot$    | OUT_6        |        |
| I45        | $\bigcirc$ | Brakebutton  | 07 | $\odot$    | OUT_7        |        |
| I 48       | $\bigcirc$ | EMG          | 08 | $\odot$    | OUT_8        |        |
| I 49       | $\bigcirc$ | EMGBOX       | 09 | $\bigcirc$ | OUT_9        | Update |
|            |            | <b>(</b>     |    |            | ← →          |        |

| No. | Soft   |   | Status | Comment   | <u>_</u> |
|-----|--------|---|--------|-----------|----------|
| 1   | 1      | • | Off    | IN_1      | =        |
| 2   | 2      | • | Off    | IN_2      |          |
| 3   | 3      | • | Off    | IN_3      |          |
| 4   | 4      | • | Off    | IN_4      |          |
| -21 | -      | 1 |        | 1         | 1+       |
| No. | Soft   |   | Status | Comment   | - I      |
| 1   | 1      | • | Off    | OUT_1     | =        |
| 2   | 2      | • | Off    | OUT_2     |          |
| 3   | 3 -    |   | Off    | OUT_3     |          |
| 4   | 4      | • | Off    | OUT_4     |          |
| -   | -      |   | - **   | 1         | 1+       |
| No. | Soft   |   | Status | Comment   |          |
| 1   | 14     | - | Off    | IN_14     |          |
| 2   | 15     | • | Off    | IN_15     | =        |
| 3   | 3 16 • |   | Off    | Off IN_16 |          |
| 14  | 13     | - | Off    | OUT_13    |          |
|     |        |   | - **   | I         | *        |

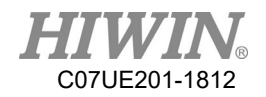

The comments in the I/O page correspond to those on Teaching Pendant (such as Blue Box 1, 2 and 3).

After you modified the comment, cnc\_plc\_000X.str (Note 1) in plc folder will be uploaded to SCARA and SCARA (need to correspond to files uploaded by language) will be restarted to change the comment on the Teaching Pendant.

Note 1: Language (cnc\_plc\_0000.str), Simplified Chinese (cnc\_plc\_0000.str), Simplified Chinese (cnc\_plc\_0001.str), or English (cnc\_plc\_0002.str), can be selected in the Monitor page.

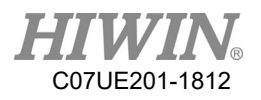

# **19.6.** File Transfer

| Connected     | Restart     | Files              |                 |                     |                               |
|---------------|-------------|--------------------|-----------------|---------------------|-------------------------------|
| Communication | I/O Mapping |                    | Monitor         | 3                   | Motion Control and System Fee |
| 00000000      | • C:        | \Users\sean168\Des | ktop\Scon(v1.0) | \0000000            | Open File                     |
| Data          | - C         | ontroller          |                 |                     |                               |
| NCFile        | 4           | File               | KB              | Time                | Refresh                       |
| OpenHMI       |             | 36HR-TEST.th4      | 1366            | 2016-8-12 10:15:12  |                               |
|               |             | LISTA.th4          | 253             | 2016-7-27 15:51:52  | Delete                        |
| Machine       |             | LISTB.th4          | 264             | 2015-11-27 16:22:45 | Delete All                    |
| Setup         |             | LISTC.th4          | 308             | 2015-11-27 16:22:46 | Delete All                    |
| Exe           |             | NOISE-J1.th4       | 497             | 2016-9-21 16:26:2   | Download                      |
| Security      |             | NOISE-J2.th4       | 497             | 2016-9-22 11:11:16  |                               |
| Log           |             | NOISE-J3.th4       | 544             | 2016-8-1 17:50:10   | - Download All                |
| Language      |             |                    |                 |                     | Status 'Ready!                |
|               | Lo          | ocal               |                 |                     | otatab interatiji             |
|               | 5           | File               | KB              | Time                | Refresh                       |
|               | 3           | 123.th4            | 503             | 2016-07-25 20:11:17 |                               |
|               |             | 36HR-TEST.th4      | 1366            | 2016-07-25 20:11:14 | Delete                        |
|               |             | ABC.th4            | 540             | 2016-07-25 20:11:17 |                               |
|               |             | FF.th4             | 21              | 2016-05-30 19:47:12 | Delete All                    |
|               |             | LISTA.th4          | 253             | 2016-07-25 20:11:14 | Upload                        |
|               |             | LISTB.th4          | 264             | 2016-07-25 20:11:14 | Opioad                        |
|               |             | LICTCHA            | 200             | 2010 07 25 20.11.14 |                               |

Red Box 1: Select the folder in the root path.

Red Box 2: File folder as the table below.

Red Box 3: File path.

Red Box 4: File data in the controller.

Red Box 5: Files in the root folder.

Red Box 6: Open the folder in the path of Red Box 3.

Red Box 7: Run, add, delete, download to PC by controller file.

Red Box 8: Run, add, delete, upload to Controller in the root folder.

Red Box 9: File status.

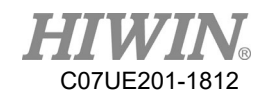

| Name     | Function                                                              |
|----------|-----------------------------------------------------------------------|
| Data     | Folder saving the procedure file.                                     |
| NCFile   | Folder saving NC program.                                             |
| OpenHMI  | Save the folder of human-machine interface file.                      |
| Macro    | Save the number of maker_macro_g and maker_func_ins_macro.            |
| PLC      | Save PLC_ladder in the Controller.                                    |
| Machine  | Save the parameter files of the Controller.                           |
| Setup    | Save the update file of the Controller.                               |
| Security | Save the security file of the Controller (If it is lost, the Teaching |
|          | Pendant can't be started.).                                           |
| Image    | Save the Boot and human-machine interface files.                      |
| Log      | Save the Alarm information.                                           |
| Language | Save the language file.                                               |

Red Box 10: If you want to upload the files in the red box, SCARA will be restarted to take effect.

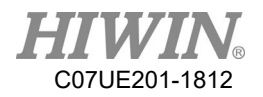

# **19.7.** Monitor Page

The values in all registers can be monitored by the Monitor page. The purpose is used to obtain the internal value.

| I O C S A R RBit Local Global 繁體中文   Addr Num Show Comment 51 0 NC Start   51 4 V 1 52 0 Teaching Start   13 3 V 53 0 Pause   3 4 5 6 13 0 IN_13   14 0 IN_14 15 1 IN_15                                                           | Connected<br>Communication | Re: | start<br>Mappin | g      | Files | Mor | nitor |      |       | Motion Cont  | rol and System Tech |
|----------------------------------------------------------------------------------------------------|----------------------------|-----|-----------------|--------|-------|-----|-------|------|-------|--------------|---------------------|
| Addr   Num   Show   Comment     51   4   V   1     1   8   1   52   0   Teaching Start     13   3   V   1   53   0   Pause     54   0   Path Reset   13   0   IN_13     13   3   V   14   0   IN_14     15   1   IN_15   1   IN_15 | I                          | 0   |                 | C      | S     | A   | R     | RBit | Local | Global       |                     |
| 51   4   V   52   0   Teaching Start     1   8   1   53   0   Pause     13   3   V   54   0   Path Reset     13   0   IN_13   14   0   IN_14     15   1   IN_15   1   IN_15                                                        | Addr                       | Num | Show            | Commer | nt    |     | 51    | 0    | NC    | Start        |                     |
| 1   8   53   0   Pause     13   3   V   54   0   Path Reset     3   4   5   6   6   6                                                                                                    | 51                         | 4   | v               |        |       |     | 52    | 0    | Tea   | aching Start |                     |
| 13   3   V     3   4   5     6   6                                                                                                    | 1                          | 8   |                 |        |       |     | 53    | 0    | Pau   | use          |                     |
| 3 · 4 · 5 · 6 · 13 0 IN_13<br>14 0 IN_14<br>15 1 IN_15<br>7                                                                                                    | 13                         | 3   | v               |        |       |     | 54    | 0    | Pat   | h Reset      |                     |
| 3. 4. 5.<br>6. <u>14 0 IN_14</u><br><u>15 1 IN_15</u>                                                                                                    |                            |     |                 |        |       |     | 13    | 0    | IN    | _13          |                     |
| 6 . <u>15 1 IN_15</u>                                                                                                    | <b>3</b> e                 | 4.  | 5.0             |        |       |     | 14    | 0    | IN    | _14          |                     |
| 7                                                                                                    |                            |     |                 |        |       | 6.  | 15    | 1    | IN    | 15           |                     |
|                                                                                                    |                            |     |                 |        |       |     |       |      |       |              |                     |

Red Box 1: Change the values of I, O, C, S, A, R, R Bit in the Controller.

Red Box 2: Select the comment language.

Red Box 3: Register address to be monitored.

Red Box 4: Quantity to be monitored.

Red Box 5: Display.

Red Box 6: Display and modify the values in the register, display the comment.

Red Box 7: Run register address.

### SCARA Robot Software (Original Instructions) User Manual

Publication Date : December 2018, first edition

- 1. HIWIN is a registered trademark of HIWIN Technologies Corp. For your protection, avoid buying counterfeit products from unknown sources.
- 2. Actual products may differ from specifications and photos provided in this catalog. These differences may be the result of various factors including product improvements.
- 3. HIWIN will not sell or export products or processes restricted under the "Foreign Trade Act" or related regulations. Export of restricted products should be approved by proper authorities in accordance with relevant laws and shall not be used to manufacture or develop nuclear, biochemical, missiles or other weapons.
- 4. HIWIN website for patented product directory: http://www.hiwin.tw/Products/Products\_patents.aspx

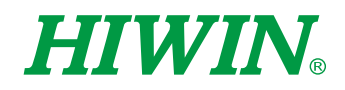

#### Subsidiaries / Research Center

HIWIN GmbH OFFENBURG, GERMANY www.hiwin.de www.hiwin.eu info@hiwin.de

HIWIN JAPAN KOBE · TOKYO · NAGOYA · NAGANO · TOHOKU · SHIZUOKA · HOKURIKU · HIROSHIMA · FUKUOKA · KUMAMOTO, JAPAN www.hiwin.co.jp info@hiwin.co.jp

HIWIN USA CHICAGO, U.S.A. www.hiwin.com info@hiwin.com

HIWIN Srl BRUGHERIO, ITALY www.hiwin.it info@hiwin.it HIWIN Schweiz GmbH JONA, SWITZERLAND www.hiwin.ch info@hiwin.ch

HIWIN s.r.o. BRNO, CZECH REPUBLIC www.hiwin.cz info@hiwin.cz

HIWIN SINGAPORE SINGAPORE www.hiwin.sg info@hiwin.sg HIWIN KOREA SUWON · MASAN, KOREA www.hiwin.kr info@hiwin.kr

HIWIN CHINA SUZHOU, CHINA www.hiwin.cn info@hiwin.cn

Mega-Fabs Motion Systems, Ltd. HAIFA, ISRAEL www.mega-fabs.com info@mega-fabs.com

#### HIWIN TECHNOLOGIES CORP.

No. 7, Jingke Road, Taichung Precision Machinery Park, Taichung 40852, Taiwan Tel: +886-4-23594510 Fax: +886-4-23594420 www.hiwin.tw business@hiwin.tw